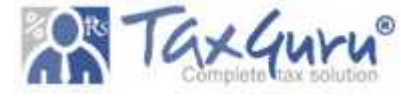

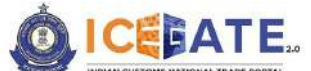

CENTRAL BOARD OF INDIRECT TAXES & CUSTOMS

Date: 13th January 2024

Category: Customs Issued by: ICEGATE

Advisory for Electronic Cash Ledger (ECL 2.0) on ICEGATE

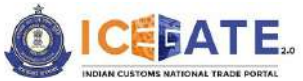

CENTRAL BOARD OF INDIRECT TAXES & CUSTOMS

# Table of Contents

| 1. Introduction                                                                                                    | 4                                                                             |
|----------------------------------------------------------------------------------------------------|-------------------------------------------------------------------------------|
| 2. Overview of Electronic Cash Ledger                                                                                                    | 4                                                                             |
| 3. Authorized user for Electronic Cash Ledger account                                                                                                    | 4                                                                             |
| 4. Activate Electronic Cash Ledger account                                                                                                    | 5                                                                             |
| 5. View Electronic Cash Ledger account                                                                                                    | 8                                                                             |
| 6. Top-up Electronic Cash Ledger account                                                                                                    | 13                                                                            |
| 7. Payment of Custom Duty Challans through different modes                                                                                                    | 23                                                                            |
| 7.1 Challans Payment through NEFT/RTGS                                                                                                    | 26                                                                            |
| 7.2 Customs challan Payment through Internet Banking                                                                                                    | 33                                                                            |
| 7.3 Challans Payment through ECL Wallet                                                                                                    | 39                                                                            |
| 8. Payment of ECCS Challans through different modes                                                                                                    | 46                                                                            |
| 8.1 ECCS Challan Payment through NEFT/RTGS                                                                                                    | 46                                                                            |
| 8.2 ECCS Challan Payment through Internet Banking                                                                                                    | 53                                                                            |
| 8.3 ECCS Challan Payment through ECL Wallet                                                                                                    | 60                                                                            |
| 9. Payment of SEZ Challans through different modes                                                                                                    | 67                                                                            |
| 9.1 SEZ Challan Payment through NEFT/RTGS                                                                                                    | 67                                                                            |
|                                                                                                    |                                                                               |
| 9.2 SEZ Challan Payment through Internet Banking                                                                                                    | 72                                                                            |
| <ul><li>9.2 SEZ Challan Payment through Internet Banking</li><li>10. Payment of ACES Challans through different modes</li></ul>                                                                                                    | 72<br>76                                                                      |
| <ul> <li>9.2 SEZ Challan Payment through Internet Banking.</li> <li>10. Payment of ACES Challans through different modes</li> <li>10.1 ACES Challan Payment through NEFT/RTGS.</li> </ul>                                                                                                    | 72<br>76<br>76                                                                |
| <ul> <li>9.2 SEZ Challan Payment through Internet Banking</li> <li>10. Payment of ACES Challans through different modes</li></ul>                                                                                                    | 72<br>76<br>76<br>81                                                          |
| <ul> <li>9.2 SEZ Challan Payment through Internet Banking.</li> <li>10. Payment of ACES Challans through different modes</li></ul>                                                                                                    | 72<br>76<br>76<br>81<br>86                                                    |
| <ul> <li>9.2 SEZ Challan Payment through Internet Banking</li></ul>                                                                                                    | 72<br>76<br>81<br>86<br>86                                                    |
| <ul> <li>9.2 SEZ Challan Payment through Internet Banking.</li> <li>10. Payment of ACES Challans through different modes</li></ul>                                                                                                    | 72<br>76<br>76<br>81<br>86<br>86<br>91                                        |
| <ul> <li>9.2 SEZ Challan Payment through Internet Banking.</li> <li>10. Payment of ACES Challans through different modes</li></ul>                                                                                                    | 72<br>76<br>76<br>81<br>86<br>86<br>91<br>96                                  |
| <ul> <li>9.2 SEZ Challan Payment through Internet Banking.</li> <li>10. Payment of ACES Challans through different modes</li></ul>                                                                                                    | 72<br>76<br>76<br>81<br>86<br>86<br>91<br>96<br>96                            |
| <ul> <li>9.2 SEZ Challan Payment through Internet Banking.</li> <li>10. Payment of ACES Challans through different modes</li></ul>                                                                                                    | 72<br>76<br>76<br>81<br>86<br>91<br>96<br>96<br>98                            |
| <ul> <li>9.2 SEZ Challan Payment through Internet Banking.</li> <li>10. Payment of ACES Challans through different modes.</li> <li>10.1 ACES Challan Payment through NEFT/RTGS.</li> <li>10.2 ACES Challan Payment through Internet Banking.</li> <li>11. Payment of Baggage Declaration (BD) Challans</li> <li>11.1 BD Challan Payment through NEFT/RTGS.</li> <li>11.2 BD challan Payment through Internet Banking .</li> <li>12. BD challan Payment through Internet Banking .</li> <li>12. How to check Duty payment status at E-Payment Enquiry .</li> <li>12.1 ICES Challans.</li> <li>12.2 ECCS Challans .</li> </ul>                                                                   | 72<br>76<br>76<br>81<br>86<br>91<br>96<br>96<br>98<br>91                      |
| <ul> <li>9.2 SEZ Challan Payment through Internet Banking.</li> <li>10. Payment of ACES Challans through different modes</li></ul>                                                                                                    | 72<br>76<br>76<br>81<br>86<br>91<br>96<br>96<br>98<br>98<br>101<br>103        |
| <ul> <li>9.2 SEZ Challan Payment through Internet Banking.</li> <li>10. Payment of ACES Challans through different modes</li> <li>10.1 ACES Challan Payment through NEFT/RTGS.</li> <li>10.2 ACES Challan Payment through Internet Banking.</li> <li>11. Payment of Baggage Declaration (BD) Challans</li> <li>11.1 BD Challan Payment through NEFT/RTGS.</li> <li>11.2 BD challan Payment through Internet Banking</li> <li>12. How to check Duty payment status at E-Payment Enquiry</li> <li>12.1 ICES Challans.</li> <li>12.2 ECCS Challans</li> <li>12.3 SEZ Challans</li> <li>12.4 ACES Challans</li> <li>13. How Parent user can provide access to Child user for E-Payment.</li> </ul> | 72<br>76<br>76<br>81<br>86<br>91<br>96<br>96<br>98<br>98<br>101<br>103<br>107 |

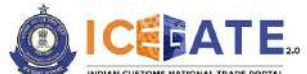

CENTRAL BOARD OF INDIRECT TAXES & CUSTOMS

**Note**: Customs Duty payment and other payments have been enabled on https://www.icegate.gov.in/ and disabled on https://old.icegate.gov.in/ with effect from January 14, 2024. There are the changes in E-payment User Interface only and accordingly this new advisory has been issued for the purpose of giving clear stepwise navigation to users for duty payment and other functionalities on E-payment portal on new website.

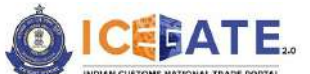

CENTRAL BOARD OF INDIRECT TAXES & CUSTOMS

#### 1. Introduction

The new CBIC E-Payment platform, a marquee initiative of CBIC (ICEGATE), has been envisaged to enable the functionality for collecting both tax and non-tax receipts for CBIC on behalf of Third-party applications like CBIC GST, SEZ, and ICES or any other third-party application in future through multiple modes of payment i.e. NEFT/ RTGS and Internet Banking and Electronic Cash Ledger. The platform has been designed as best-in-class with real time API based integration between ICEGATE and all stakeholders to provide superior user experience of payment to the Taxpayer and real-time accounting and settlement of government revenues.

## 2. Overview of Electronic Cash Ledger

- The e-Cash Ledger module enables user to create a virtual account on ICEGATE website and act as mode of payment to pay custom duties online apart from the current mode of payments which are Internet Banking and NEFT/RTGS.
- Cash ledger is a type of wallet facility on ICEGATE website to credit funds in the virtual account of the registered trade user and use for custom duty payments.
- A wallet can be activated by the registered IEC holders and deposits can be made into it through Internet Banking or NEFT/RTGS.
- To ensure no unauthorized access to Cash Ledger account the service is only available post login and to further enhance the access control mobile and email OTP based mechanism is envisaged in e-Cash Ledger.

| S.NO | User Type                         | ECL Wallet Functionality |
|------|-----------------------------------|--------------------------|
| 1.   | IEC Holder                        | Yes                      |
| 2.   | СНА                               | Yes                      |
| 3.   | Courier Partners                  | Yes                      |
| 4.   | Unaccompanied Baggage declaration | No                       |
| 5.   | Central Excise & Service Tax      | No                       |
| 6.   | SEZ                               | No                       |

## 3. Authorized user for Electronic Cash Ledger account

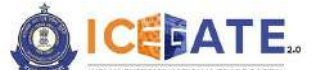

CENTRAL BOARD OF INDIRECT TAXES & CUSTOMS

## 4. Activate Electronic Cash Ledger account

**Note**: Please note that duty can be paid without activating Electronic Cash Ledger. However, to view transactions maintained in Electronic Cash Ledger, users will have to get registered on ICEGATE.

The following steps are required to activate Electronic Cash Ledger account:

a) User will go to www.icegate.gov.in.

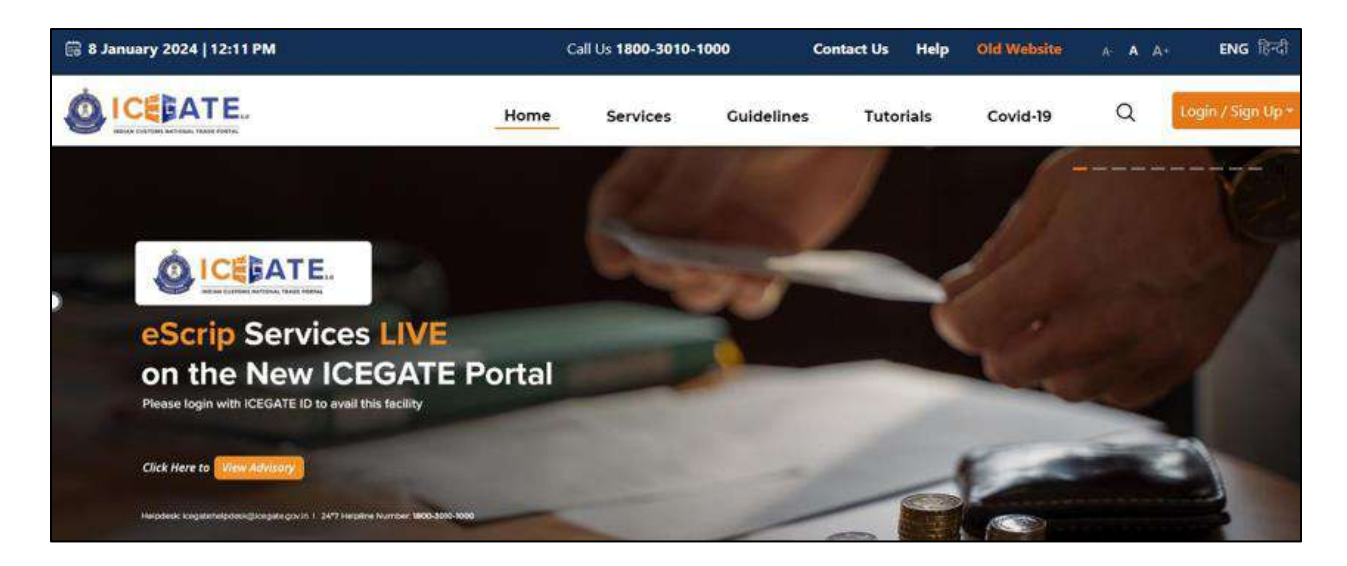

b) User will click on Login/Sign up button and fill the credentials.

| Secured and easy                          | Welcome! Login          | to ICEGATE   |
|-------------------------------------------|-------------------------|--------------|
| Document Filing                           | User Type Officers Only | ICEGATE User |
| Contactless Operations<br>during COVID-19 | Password                | Show         |
| Ester Customs Clearance                   | Foract ICEGATE ID/      | Paspword2    |

c) Once login is successful, user will be directed to 'ICEGATE Dashboard' page.

| 9 🗘 SERCEN -                      |
|-----------------------------------|
| 8 11:56:54 AM, Total Logins: 1378 |
|                                   |
| ns from ICEGATE 😝 🗸               |
| agement v                         |
|                                   |
| Di                                |

d) Now user will click on 'Services' Option.

| 68 January 2024   12                                                         | :13 PM   | Call Us 1800-3010-1000      | Contact Us    | Help              |           |                       | A A+        | ENG हिंदी         |
|------------------------------------------------------------------------------|----------|-----------------------------|---------------|-------------------|-----------|-----------------------|-------------|-------------------|
|                                                                              |          |                             | Home          | Guidelines        | Tutorials | Covid-19              | Ą           | SERCEN +          |
| Dashboard<br>Dashboard<br>demo.roleTab.Custom                                | s Broker |                             |               |                   | Last Lo   | ogin: 2024.01.08 11:5 | 6:54 AM, Ti | otal Logins: 1378 |
| (     Profile Status                                                         | ~        | Drafts                      | ~ <b>T</b> ie | cket Management 🚯 | ~ 4       | ) Notifications fr    | om ICEGA    | TE 0 ~            |
| C Services                                                                   | 1        | Challans Generated <b>0</b> | -             | SCMTR Enablement  | ~         | Team Managen          | nent        | ~                 |
| <ul> <li>E-Payment</li> <li>Electronic Filling</li> <li>Enquiries</li> </ul> |          |                             |               |                   |           |                       |             |                   |
| > PEANOUIT                                                                   |          |                             |               |                   |           |                       |             |                   |

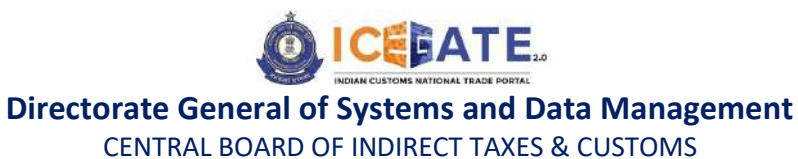

e) Once user clicks on E-Payment, 2 options will be available - ECL Duty Payment and ECL Wallet/Dashboard. User will click on ECL Wallet/Dashboard for activating the wallet.

| e •                   | 8 January 2024   12:13 PM                   | Call Us 1800-3010-1000 | Cor              | itact Us | Help           |         |                             | A A+       | ENG हिंदी         |
|-----------------------|---------------------------------------------|------------------------|------------------|----------|----------------|---------|-----------------------------|------------|-------------------|
| 0                     |                                             |                        | 2000 - 2000<br>1 | Home     | Guidelines     | Tutoria | ls Covid-19                 | Ą          | SERCEN +          |
| Dashbo<br>Dash<br>der | oard<br>Iboard<br>mo.roleTab.Customs Broker |                        |                  |          |                | u       | sst Login: 2024.01.08 11:54 | 5:54 AM, T | otal Logins: 1378 |
| 8                     | )Profile Status                             | v Drafts               | ~                | Ticke    | t Management 🐧 | *       | 🛕 Notifications fro         | om ICEG/   | NTE 0 ~           |
| 0                     | Services                                    | Challans Generated 🖲   | ~                | sci      | MTR Enablement | *       | 😤 Team Manager              | nent       | *                 |
|                       | ECL Duty Payment                            |                        |                  |          |                |         |                             |            |                   |

f) User will click on Activate Cash Ledger Account.

| G    | 16 December 2023   05:31 PM  | Call Us 1800-3010-1000 | Contact Us | Help      | ✓ E      | As A<br>Expand window f | At ENG 문제<br>to show video X |
|------|------------------------------|------------------------|------------|-----------|----------|-------------------------|------------------------------|
| 0    |                              | Home                   | Guidelines | Tutorials | Covid-19 | Δ                       | AMAZEXPORTS -                |
| E Ca | sh Ledger                    |                        |            |           |          |                         |                              |
|      | Activute Cash Ledger Account | nall and Phone         |            |           |          |                         | Validate                     |
|      | 4 (19)                       | bout ICEGATE           | Accessi    | bility    | Cor      | ntact                   |                              |

g) User will click on Enter OTP sent on registered mobile and email ID and click on Validate.

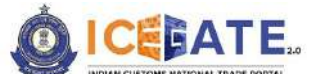

CENTRAL BOARD OF INDIRECT TAXES & CUSTOMS

| 0!   | CE      | ΑΤ                 | E        |                   |                     |               | Home | Guidelines | Tutorials | Covid-19 | ong: rahul a | AMAZEXPO | RTS • |
|------|---------|--------------------|----------|-------------------|---------------------|---------------|------|------------|-----------|----------|--------------|----------|-------|
| Cash | Ledge   |                    |          |                   |                     |               |      |            |           |          |              |          |       |
| Ent  | etivate | Cash Le<br>DTP ser | nt to ye | ur regi<br>Resent | istered En<br>d OTP | ail and Phone |      |            |           |          |              | Valida   | ite   |
| 2    |         |                    |          |                   |                     |               |      |            |           |          |              | _        |       |

h) Once the OTP is validated, Account is Active message will be displayed on the screen and user can view the dashboard.

| 3 16 De                         | ecember 2023   05:36                                                      | РМ                                             | Call Us 1800-3010                                                                                                    | 0-1000 Contact Us Help                                                                                                    |                                                                      |                                                      | Speaking: rahul anand18 (internal            |
|---------------------------------|---------------------------------------------------------------------------|------------------------------------------------|----------------------------------------------------------------------------------------------------|----------------------------------------------------------------------------------------------------|----------------------------------------------------------------------|------------------------------------------------------|----------------------------------------------|
|                                 | EATE.                                                                     |                                                |                                                                                                    | Home Guidelines                                                                                                    | Tutorials                                                            | Covid-1s                                             | Account is active                            |
| ash Leo                         | dger                                                                      |                                                |                                                                                                    |                                                                                                    |                                                                      |                                                      |                                              |
| E Cas                           | h Ledger<br>unt Number: ABCDA                                             | 6756AACAMT                                     | Account Balance: 1980                                                                                                    | Scheme Name: Cash Ledger                                                                                                    |                                                                      |                                                      | Top-up Cash Ledger                           |
| ECLT                            | ransaction Summar                                                         | У                                              |                                                                                                    |                                                                                                    |                                                                      |                                                      | F 😂                                          |
| Accourt                         | nt Number: ABCDA675                                                       | 6AACAMT                                        |                                                                                                    |                                                                                                    |                                                                      |                                                      |                                              |
| Accour                          | nt Number: ABCDA675<br>Payment Challan<br>No.                             | i6AACAMT<br>Document<br>Number                 | Date & Time of<br>Payment                                                                                                    | Payment Reference No.                                                                                                    | Description                                                          | Type of<br>Transaction                               | Amount<br>Debited/Credited                   |
| Accour                          | nt Number: ABCDA675<br>Payment Challan<br>No.<br>6812006187               | 56AACAMT<br>Document<br>Number<br>6808         | Date & Time of<br>Payment<br>2023-12-16 17:10:09.02                                                                          | Payment Reference No.<br>00700CTMINAMT40445111335551908                                                                                          | Description<br>Duty<br>Payment                                       | Type of<br>Transaction<br>Credit                     | Amount<br>Debited/Credited                   |
| Accour                          | nt Number: ABCDA675<br>Payment Chalfan<br>No.<br>6612006187<br>6612006188 | 56AACAMT<br>Document<br>Number<br>6808<br>6809 | Date & Time of<br>Payment<br>2023-12-16 17:10:09.02<br>2023-12-16 17:10:09.02                                                | Payment Reference No. 00700CTMINAMT40445111335551908 00700CTMINAMT40445111335551908                                                              | Description<br>Duty<br>Payment<br>Duty<br>Payment                    | Type of<br>Transaction<br>Credit<br>Credit           | Amount<br>Debited/Credited<br>20<br>10       |
| Accourt<br>Sr.No<br>1<br>2<br>3 | nt Number: ABCDA675 Payment Chalfan No. 6612006187 6612006188 6612006189  | SSAACAMT<br>Document<br>Number<br>6809<br>6810 | Date & Time of<br>Payment           2023-12-16 17:10:09:02           2023-12-16 17:10:09:02           2023-12-16 17:10:09:02 | Payment Reference No.           00700CTMINAMT40445111335551908           00700CTMINAMT40445111335551908           00700CTMINAMT40445111335551908 | Description<br>Duty<br>Payment<br>Duty<br>Payment<br>Duty<br>Payment | Type of<br>Transaction<br>Credit<br>Credit<br>Credit | Amount<br>Debited/Credited<br>20<br>10<br>20 |

## 5. View Electronic Cash Ledger account

a) User will go to www.icegate.gov.in.

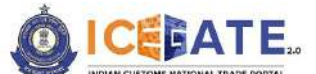

CENTRAL BOARD OF INDIRECT TAXES & CUSTOMS

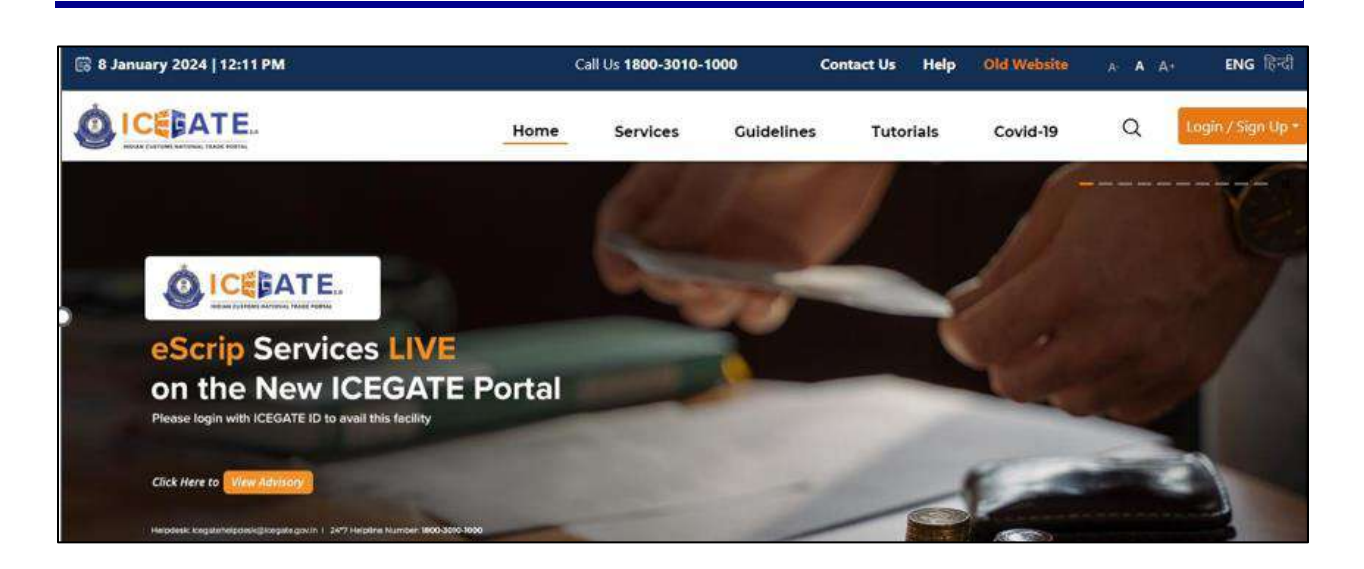

b) On the main website, user will click on Services tab.

| 😨 8 January 2024   12:11 PM |                              | Ca                                                                                                    | ll Us <b>1800-3010</b> - | 1000       | Contact Us | Help  | Old Website | A A A+ | ENG हिन्दी        |
|-----------------------------|------------------------------|----------------------------------------------------------------------------------------------------|--------------------------|------------|------------|-------|-------------|--------|-------------------|
|                             |                              | Home                                                                                                    | Services                 | Guidelines | i Tuto     | rials | Covid-19    | Q      | Login / Sign Up • |
| Registration                | For Registration on ICEGAT   | TE Click                                                                                                    | here                     |            |            |       |             |        |                   |
| Electronic Filing           | For SEZ Unit Registration    | Click                                                                                                    | here                     |            |            |       |             |        |                   |
| E-Payment                   | For Registration verificatio | n Click                                                                                                    | here                     |            |            |       |             |        |                   |
| eSANCHIT                    | For Integrating GSTIN        | Click                                                                                                    | here                     |            |            |       |             |        |                   |
| Quick Information           | For Auto IEC Registration    | Click                                                                                                    | here                     |            |            |       |             |        |                   |
| Reports                     | For Matching IEC GSTIN       | Click                                                                                                    | here                     |            |            |       |             |        |                   |
| Useful Links                |                              | Protocol and a second second s |                          |            |            |       |             |        |                   |
| Please login with ICEGATE   | to to avail this facility    | -                                                                                                    | -                        | -          |            | 100   |             | -      |                   |
| Click Here to View Advisory |                              |                                                                                                    |                          |            | 6          |       |             |        |                   |

c) User will click on 'E-Payment' option on the left side menu bar and click on ICES/ECCS/ECL Topup Payment from the 4 available options.

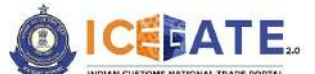

CENTRAL BOARD OF INDIRECT TAXES & CUSTOMS

| 🗟 8 January 2024   12:11 PM                                                                                |                                                                           | Call Us 1800-3010-                  | 1000 0     | Contact Us Help     | Old Website                  | A- A A+                             | ENG हिन्दी    |
|----------------------------------------------------------------------------------------------------|---------------------------------------------------------------------------|-------------------------------------|------------|---------------------|------------------------------|-------------------------------------|---------------|
|                                                                                                    | Home                                                                      | Services                            | Guidelines | Tutorials           | Covid-19                     | Q tog                               | n / Sign Up * |
| Registration<br>Electronic Filing<br>E-Payment<br>eSANCHIT<br>Quick Information<br>Reports<br>Useful Links | ICES/ECCS/ECL Topup Payment                                               | SEZ/ACES-OST Pay                    | ment 💽     | Baggage Declaration | E                            | CL E-payment Enquiry                |               |
| 15 <sup>TH</sup> SEPT<br>14:00 TO 14:00 IST<br>Helpdesk: loogatoh                                          | SESSION 70<br>PKI Related Issues<br>elpdesk@icegate.gov.in   24*7 Helplin | re Number <mark>1800-3010-11</mark> | 100        | Invitation          | uhared with registered users | from scegale. Partablicegate gov in |               |

d) User will fill the credentials and click on Login.

| 68 January 2024   12:12 PM | Call Us 1800-3010-1000 Contact Us Help | 5 Spanish English       |              |
|----------------------------|----------------------------------------|-------------------------|--------------|
| OICEATE.                   |                                        | Google Translate        | Covid-19     |
| Secured and easy           | ePayment                               | Welcome! Login          | to ICEGATE   |
| Document Filing            |                                        | User Type Officers Only | ICEGATE User |
|                            |                                        | SERCEN                  |              |
|                            | during COVID-19                        | Password                | Show         |
|                            |                                        |                         |              |
|                            | Online PGA<br>Clearance                | Forgot ICEGATE ID/      | Paseword2    |
| Faster Customs Clearance   |                                        | Login                   |              |

e) Once login is successful, user will be directed to 'ICEGATE Dashboard' page.

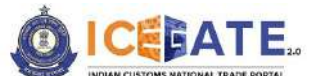

CENTRAL BOARD OF INDIRECT TAXES & CUSTOMS

|                                                    | <u> </u> | Call 05 1000-3010-1000 | conta | ceos neip             |           |                        | A                | ENG TOUT          |
|----------------------------------------------------|----------|------------------------|-------|-----------------------|-----------|------------------------|------------------|-------------------|
| ICEDATE.                                           |          |                        | Ho    | ome Guidelines        | Tutorials | Covid-19               | $\bigtriangleup$ | SERCEN            |
| ashboard<br>Dashboard<br>demo.roleTab.Customs Broi | ker      |                        |       |                       | Last      | Login: 2024.01.08 11:5 | 6:54 AM, To      | ital Logins: 1378 |
| (Q) Profile Status                                 | ~        | Drafts                 | -     | 🚔 Ticket Management 🚯 | •         | A Notifications fr     | rom ICEGA        | TE 0 -            |
|                                                    |          |                        |       |                       |           |                        |                  |                   |
| Services                                           | ~        | Challans Generated 🚯   | ×     | SCMTR Enablement      | ~         | 🔏 Team Manager         | ment             | ~                 |

f) Now user will click on 'Services' Option.

| 🔞 08 January 2024   12:13 P                        | м    | Call Us 1800-3010-1000      | Contact Us     | Help            |           |                        | A A+        | ENG [हेर्दी      |
|----------------------------------------------------|------|-----------------------------|----------------|-----------------|-----------|------------------------|-------------|------------------|
|                                                    |      |                             | Home           | Guidelines      | Tutorials | Covid-19               | Δ           | SERCEN +         |
| Dashboard<br>Dashboard<br>demo.roleTab.Customs Bri | oker |                             |                |                 | Last I    | ogin: 2024.01.08 11:54 | 5:54 AM, To | tal Logins: 1378 |
| Profile Status                                     | ~    | Drafts                      | Y A Ticke      | et Management 🚯 | ~         | 🖞 Notifications fre    | om ICEGA    | re 0 ~           |
| Services                                           | ٢    | Challans Cenerated <b>0</b> | ~ <u>Ha</u> sc | MTR Enablement  | ~ 1       | 💦 Team Managen         | nent        | ~                |
| E-Payment     Electronic Filing                    |      |                             |                |                 |           |                        |             |                  |
| <ul> <li>Enquiries</li> <li>eSANCHIT</li> </ul>    |      |                             |                |                 |           |                        |             |                  |

g) Once user clicks on E-Payment, 2 options will be available- ECL Duty Payment and ECL Wallet/Dashboard.

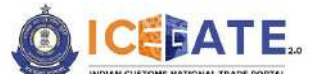

CENTRAL BOARD OF INDIRECT TAXES & CUSTOMS

| 🛗 08 January 2024   12:13 F | м     | Call Us 1800-3010-1000 | Contact Us | Help            |           |                       | A A+            | ENG (84)         |
|-----------------------------|-------|------------------------|------------|-----------------|-----------|-----------------------|-----------------|------------------|
|                             |       |                        | Home       | Guidelines      | Tutorials | Covid-19              | Δ               | SERCEN -         |
| Dashboard                   |       |                        |            |                 | Lasti     | onin: 2026 01 08 11:5 | 6-54 AM To      | tal Logins: 1378 |
| Dashboard                   |       |                        |            |                 | 60716     | ogin Lochonio no      | 0.0-0-1-1-1-1-0 | tai cogna iora   |
| demo.roleTab.Customs Bro    | oker  |                        |            |                 |           |                       |                 |                  |
|                             | -     |                        |            |                 |           |                       |                 |                  |
| Profile Status              | ~     | िच Drafts              | ✓ A Tick   | et Management 🚯 | ~ 1       | 🖞 Notifications fr    | om ICEGA        | TE 0 ~           |
| C Services                  | ^     | Challans Generated 🚯   | v 🔮 so     | MTR Enablement  | ~ 8       | 🔐 Team Managen        | nent            | ~                |
| ✓ E-Payment                 |       |                        |            |                 |           |                       |                 |                  |
| ECL Duty Payme              | tot   |                        |            |                 |           |                       |                 |                  |
| Loc sail i shua             |       |                        |            |                 |           |                       |                 |                  |
| ECL Wallet/Dash             | board |                        |            |                 |           |                       |                 |                  |
| > Electronic Elina          |       |                        |            |                 |           |                       |                 |                  |

h) (i) If user clicks on ECL Wallet/Dashboard, the ECL transaction summary will be visible to the user. User can download/print upto 50 to 100 transaction details.

| 🔋 08 J                 | anuary 2024   12:13 PM                               | Î.                  | Call Us 1800-3010-1        | 000 Contact Us       | Help        |                 | )                      | A A+          | ENG हिंदी         |
|------------------------|------------------------------------------------------|---------------------|----------------------------|----------------------|-------------|-----------------|------------------------|---------------|-------------------|
|                        | EATE.                                                |                     |                            | Home                 | Guidelines  | Tutorials       | Covid-19               | ۵             | SERCEN            |
| ash Le                 | dger                                                 |                     |                            |                      |             |                 |                        |               |                   |
| E Cas<br>Acco<br>ECL T | th Ledger<br>unt Number: AACCV<br>Transaction Summar | 4943G   Accoun<br>y | t Balance: 419271510.29    | )   Scheme Name: Ca  | sh Ledger   |                 |                        | Top-up Ca     | sh Ledger         |
| Sr.No                  | Payment Challan<br>No.                               | Document<br>Number  | Date & Time of<br>Payment  | Payment Refere       | nce No.     | Description     | Type of<br>Transaction | Am<br>Debited | ount<br>/Credited |
| 1                      | 2046844127                                           | 8984057             | 2024-01-08<br>10:59:16.576 | 007000BEIN3IGB105648 | 36104763213 | Duty<br>Payment | Credit                 |               | -41               |
| 2                      | 2042891205                                           | 4647175             | 2024-01-05<br>14:48:48.598 | 007000BEINCCU1024743 | 6734368838  | Duty<br>Payment | Credit                 | 143           | 3965              |
|                        |                                                      |                     |                            |                      |             |                 |                        |               |                   |

(ii) If user clicks on ECL duty Payment, then the following challan payment options will be visible to the user-

- a) ECCS
- b) ICES Custom Duty
- c) Topup

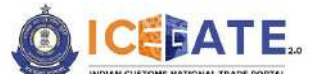

CENTRAL BOARD OF INDIRECT TAXES & CUSTOMS

| 8   | 08 January 2024   12:14 PM | Call Us 1800-3010-1000 | Contact Us       | Help        |              | A-       | A A+ | ENG हिंदी |
|-----|----------------------------|------------------------|------------------|-------------|--------------|----------|------|-----------|
| 0   |                            |                        | Home             | Guidelines  | Tutorials    | Covid-19 | Δ    | SERCEN -  |
| ECL | Custom Duty                |                        |                  |             |              |          |      |           |
|     | ECCS                       | _                      | ICES Custom Duty |             |              | Торир    |      |           |
|     | Doc Туре *                 |                        |                  | Location *  |              |          |      |           |
| 2   | BE                         |                        |                  | Nhava Sheva | SEA (INNSAI) |          |      |           |
|     | Identification Number      | •                      |                  |             |              |          |      |           |
|     | AASCA7067L                 |                        |                  |             |              |          |      |           |
|     | Captcha *                  |                        |                  |             |              |          |      |           |
|     | WT3PA6                     |                        |                  |             |              |          |      |           |
|     | WT3PA8                     | 0                      |                  |             |              | Proceed  |      |           |

## 6. Top-up Electronic Cash Ledger account

a) User will go to www.icegate.gov.in.

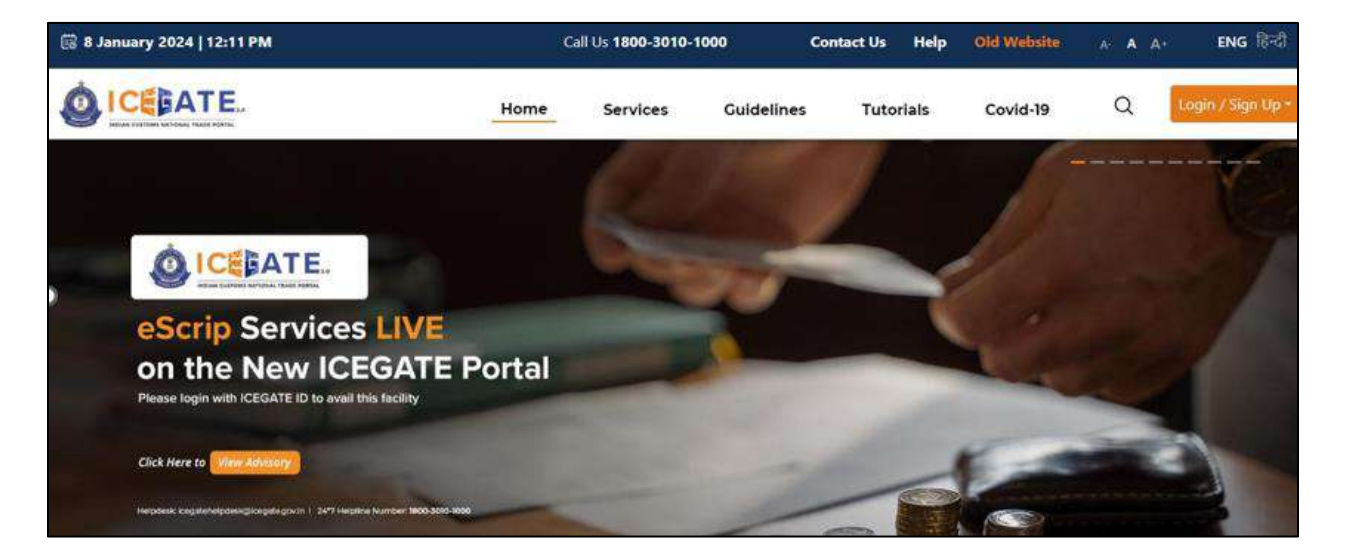

b) On the main website, user will click on Services tab.

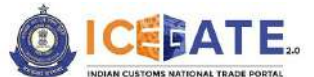

CENTRAL BOARD OF INDIRECT TAXES & CUSTOMS

| 🗟 8 January 2024   12:11 PM                                                                 |                              | Ca       | all Us <b>1800-3010-1</b> | 1000       | Contact Us | Help  | Old Website | A A A | ENG हिन्दी        |
|---------------------------------------------------------------------------------------------|------------------------------|----------|---------------------------|------------|------------|-------|-------------|-------|-------------------|
|                                                                                             |                              | Home     | Services                  | Guidelines | i Tuto     | rials | Covid-19    | Q     | Login / Sign Up • |
| Registration                                                                                | For Registration on ICEGA    | TE Click | here                      |            |            |       |             |       |                   |
| Electronic Filing                                                                           | For SEZ Unit Registration    | Click    | here                      |            |            |       |             |       |                   |
| E-Payment                                                                                   | For Registration verificatio | n Click  | here                      |            |            |       |             |       |                   |
| eSANCHIT                                                                                    | For Integrating GSTIN        | Glick    | hère                      |            |            |       |             |       |                   |
| Quick Information                                                                           | For Auto IEC Registration    | Glick    | here                      |            |            |       |             |       |                   |
| Reports                                                                                     | For Matching IEC GSTIN       | Click    | here                      |            |            |       |             |       |                   |
| Useful Links                                                                                |                              | Personal |                           |            |            |       |             |       |                   |
| Prease rogin with ICECATE<br>Click Here to Wien Advisory<br>Herosek knystimeyces glonger go | 10 YO AVAIN UNIS HACINTY     |          | -                         | -          | 1          |       | 6           | X     | 2                 |

c) User will click on 'E-Payment' option on the left side menu bar and select ICES/ECCS/ECL Topup Payment.

| 🐻 8 January 2024   12:11 PM                                         |                                                                         | Call Us 1800-3010-1   | 000 C                          | Contact Us Help     | Old Website                     | A- A A+ ENG R-리                |
|---------------------------------------------------------------------|-------------------------------------------------------------------------|-----------------------|--------------------------------|---------------------|---------------------------------|--------------------------------|
|                                                                     | Home                                                                    | Services              | Guidelines                     | Tutorials           | Covid-19                        | Q Login / Sign Up +            |
| Registration<br>Electronic Filing                                   | ICES/ECCS/ECL Topup Payment                                             | SEZ/ACES-OST Payr     | nent <table-cell></table-cell> | Baggage Declaration | EC EC                           | L E-payment Enquiry            |
| E-Payment                                                           |                                                                         |                       |                                |                     |                                 |                                |
| eSANCHIT<br>Quick Information<br>Reports<br>Useful Links            |                                                                         |                       |                                |                     |                                 |                                |
| 15 <sup>TH</sup> SEPT<br>14:00 TO 18:00 INT<br>Helpdesk: Icegatehel | SESSION 70<br>PKI Related Issues<br>pdesk@icegate.gov.in   24*7 Helplin | e Number 1800-3010-10 | 90                             | invitation          | shared with registered users fr | m Soggete Swindfolkogato govin |

d) User will fill the credentials and click on Login.

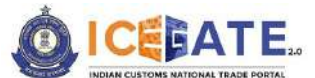

CENTRAL BOARD OF INDIRECT TAXES & CUSTOMS

| 👸 08 January 2024   12:12 PM        | Call Us 1800-3010-1000 Contact Us | Help Spanish English        |             |
|-------------------------------------|-----------------------------------|-----------------------------|-------------|
| ICEBATE.                            |                                   | Google Translate            | Covid-19    |
| Secured and easy<br>Document Filing | ePayment                          | Welcome! Login to           | ICEGATE     |
|                                     | 1                                 | User Type O officers Only ( | CEGATE User |
|                                     | Contactless Operation             | SERCEN                      |             |
| < S                                 | during COVID-19                   | Password                    | Show        |
|                                     |                                   |                             |             |
|                                     | Cleara                            | PGA Epiroot.ICEGATE.ID/.Pas | Eword?      |
| Easter Customs Clearance            |                                   | Login                       |             |

e) Once login is successful, user will be directed to 'ICEGATE Dashboard' page.

|                                      | ATE.              |                      | 1 | lome  | Guidelines     | Tutorial | s Covid-1            | 9 A               | SERCEN           |
|--------------------------------------|-------------------|----------------------|---|-------|----------------|----------|----------------------|-------------------|------------------|
| Dashboard<br>Dashboard<br>demo.roleT | ab.Customs Broker |                      |   |       |                | Las      | it Login: 2024.01.08 | 9 11:56:54 AM, To | tal Logins: 1378 |
| (8) Profile                          | Status 🗸          | Drafts               | • | Ticke | t Management 🚯 | ~        | 🛕 Notification       | ns from ICEGA     | re 0 ~           |
|                                      | s v               | Challans Generated 🚯 | * | SCN   | ITR Enablement | ~        | 😤 Team Mana          | gement            | *                |
| () Service                           |                   |                      |   |       |                |          |                      |                   |                  |

f) Now user will click on 'Services' Option.

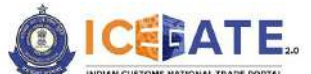

CENTRAL BOARD OF INDIRECT TAXES & CUSTOMS

| hisphoard               |      |                      |   |          |              |      |                        |             |                   |
|-------------------------|------|----------------------|---|----------|--------------|------|------------------------|-------------|-------------------|
| ashboard                |      |                      |   |          |              | Last | Login: 2024.01.08 11:5 | 6:54 AM, To | ital Logins: 1378 |
| demo.roleTab.Customs Br | oker |                      |   |          |              |      |                        |             |                   |
| Profile Status          | ~    | Drafts               | - | Ticket N | Management 🚯 | •    | 🛆 Notifications fr     | om ICEGA    | TE 0 v            |
| O Services              | 1    | Challans Generated 🚯 | ~ | SCMT     | R Enablement | ~    | 🎢 Team Managen         | nent        | ~                 |
| > E-Payment             |      |                      |   |          |              |      |                        |             |                   |
| > Electronic Filing     |      |                      |   |          |              |      |                        |             |                   |
| > Enquiries             |      |                      |   |          |              |      |                        |             |                   |
|                         |      |                      |   |          |              |      |                        |             |                   |

g) Once user clicks on E-Payment, 2 options will be available- ECL Duty Payment and ECL Wallet/Dashboard. User will click on ECL Wallet/Dashboard.

| 08 January 2024   12:13 PM                                                        | 4           | Call Us 1800-3010-1000      | Conta | ct Us      | Help                 |          |                         | + A A+      | ENG हिंदी         |
|-----------------------------------------------------------------------------------|-------------|-----------------------------|-------|------------|----------------------|----------|-------------------------|-------------|-------------------|
|                                                                                   |             |                             | Ho    | ome        | Guidelines           | Tutorial | s Covid-19              | ۵           | SERCEN +          |
| Dashboard<br>Dashboard<br>demo.roleTab.Customs Brok                               | ler.        |                             |       |            |                      | Las      | t Login: 2024.01.08 11: | 56-54 AM, T | otal Logins: 1378 |
| Profile Status                                                                    | ~           | िच्च Drafts                 | -     | 🚔 Ticket N | Aanagement <b>()</b> | ~        | 🖞 Notifications f       | rom ICEG/   | ATE 0 V           |
| Services                                                                          | ^           | Challans Generated <b>0</b> | ~     | 🚔 SCMT     | R Enablement         | ~        | 👸 Team Manage           | ment        | ~                 |
| <ul> <li>E-Payment</li> <li>ECL Duty Payment</li> <li>ECL Wallet/Dashb</li> </ul> | t .<br>Dard |                             |       |            |                      |          |                         |             |                   |

h) For top up, user will click on Top-up Cash Leadger option.

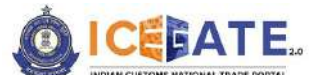

CENTRAL BOARD OF INDIRECT TAXES & CUSTOMS

| A                             | anuary 2024   12:13 PM                                                                         | N.                                                   | Call Us 1800-3010-                                                                    | 1000 Contact Us                                                  | Help                                |                                                   | ł                                          | A A+          | ENG (हेरी)                                                                                                    |
|-------------------------------|------------------------------------------------------------------------------------------------|------------------------------------------------------|---------------------------------------------------------------------------------------|------------------------------------------------------------------|-------------------------------------|---------------------------------------------------|--------------------------------------------|---------------|----------------------------------------------------------------------------------------------------|
|                               | EATE.                                                                                          |                                                      |                                                                                       | Home                                                             | Guidelines                          | Tutorials                                         | Covid-19                                   | A             | SERCEN                                                                                                    |
| ash Leo                       | dger                                                                                           |                                                      |                                                                                       |                                                                  |                                     |                                                   |                                            |               |                                                                                                    |
| E Cas                         | h Ledger                                                                                       |                                                      |                                                                                       |                                                                  |                                     |                                                   |                                            |               |                                                                                                    |
| Acco                          | unt Number: AAGCV                                                                              | 4943G   Accoun                                       | t Balance: 419271510.2                                                                | 9   Scheme Name: Cas                                             | h Ledger                            |                                                   |                                            | төр-ир Са     | sh Ledger                                                                                                    |
|                               |                                                                                                |                                                      |                                                                                       |                                                                  |                                     |                                                   |                                            |               |                                                                                                    |
| ECL T                         | ransaction Summar                                                                              | CY.                                                  |                                                                                       |                                                                  |                                     |                                                   |                                            |               | ŦĘ                                                                                                    |
| ECL T                         | ransaction Summar                                                                              | гу<br>43G                                            |                                                                                       |                                                                  |                                     |                                                   |                                            |               | म ह                                                                                                    |
| ECL T<br>Accour               | ransaction Summar<br>nt Number: AAGCV494<br>Payment Challan<br>No.                             | y<br>i3C<br>Document<br>Number                       | Date & Time of<br>Payment                                                             | Payment Referen                                                  | ice No.                             | Description                                       | Type of<br>Transaction                     | An<br>Debited | L (                                                                                                    |
| ECL T<br>Accour<br>St.No      | ransaction Summar<br>nt Number: AAGCV494<br>Payment Challan<br>No.<br>2046844127               | y<br>i3G<br>Document<br>Number<br>8984057            | Date & Time of<br>Payment<br>2024-01-08<br>10:59:16.576                               | Payment Referen                                                  | ice No.<br>6104763213               | Description<br>Duty<br>Payment                    | Type of<br>Transaction<br>Credit           | An<br>Debited | ط (ت<br>المحمد المحمد |
| ECL T<br>Accour<br>Sr.No<br>1 | ransaction Summar<br>nt Number: AAGCV494<br>Payment Challan<br>No.<br>2046844127<br>2042891205 | y<br>43C<br>Document<br>Number<br>8984057<br>4647175 | Date & Time of<br>Payment<br>2024-01-08<br>10:59:16.576<br>2024-01-05<br>14:48:48,598 | Payment Referen<br>007000BEINJICB105648<br>007000BEINCCU10247438 | ice No.<br>6104763213<br>5734368838 | Description<br>Duty<br>Payment<br>Duty<br>Payment | Type of<br>Transaction<br>Credit<br>Credit | An<br>Debitec | ط (5)<br>nount<br>3/Credited<br>441<br>33965                                                                                                    |

i) User will fill the top-up challan amount as mentioned below and click on 'Save Challan' button for generation of top up challan.

| Cash Ledger Top Up Cash Ledger Top Up  Cash Ledger Top Up  Enter Top Up Details  KCECATE Unique ID *  Second T  NameScapal *  Ant singh  Address *  Ch                                                                                                    | Home Cuidelines Tutoriels Covid-19 🋆                                 |
|----------------------------------------------------------------------------------------------------|----------------------------------------------------------------------|
| Sah Ledger Top Up Cash Ledger Top Up Enter Top Up Details KCECATE Unique ID * SERCEN Name(Legal) * Anil singh Address * Ch                                                                                                    | ntny Type/Code *<br>Top-up Challan(7)<br>Jalian Date *               |
| Cash Ledger Top Up  Enter Top Up Details  KCEGATE Unique ID  KCEGATE Unique ID  KCEGATE Unique ID  Kani singh  Address  Chi                                                                                                    | ntty TypekCode *<br>Top-up Challen(7)<br>valian Dase *<br>Marka 2005 |
| Enter Top Up Details ICECATE Unique ID * 8m SERCEN 1 NameRepail * Cr. Anil singh 1 Address * Cr.                                                                                                    | voly Type/Code *<br>Top-up Challen(7)<br>valian Date *<br>Mich 2003  |
| ICECATE Unique ID * Inn<br>SERCEN T<br>Name(Legal) * Cr.<br>Anil singh IN                                                                                                    | nthy Type/Code *<br>Top-up Challan(7)<br>nalian Date *<br>Mich 20103 |
| SERCEN T                                                                                                    | Top-up Chatan(7)<br>Hallan Dase *                                    |
| Name(Legal) * Cro<br>Anil singh b<br>Address * Cro                                                                                                    | nalian Date *                                                        |
| Anil singh th<br>Address * Ch                                                                                                    | 16.33.003                                                            |
| Address *                                                                                                    |                                                                      |
| Sector Sector Se | nallan Expiry Date                                                   |
| PLOT NO H-L SIPCOT INDUSTRIAL PARK/RRUNGATTUKOTTAL SRIPERUMBUDURKANCHEEPURAM DIST,TAMI 3                                                                                                    | 35-12-2023                                                           |
| Registered Mobile Number * Re                                                                                                    | rgistered Email ID *                                                 |
| 7979938588                                                                                                    | Rahul AnandiNF05Y5@icegate.govin                                     |
| Major Head                                                                                                    | incr Head *                                                          |
| 8449 - Deposit in Electronic Cash Ledger 0                                                                                                    | 0.00                                                                 |
| Total Challan Amount in IND *                                                                                                    |                                                                      |
| 1000                                                                                                    |                                                                      |
| Total Avenues in Words. *                                                                                                    |                                                                      |
| One Thousand Rupers Only /-                                                                                                    |                                                                      |

j) Once the user clicks on Save challan, the details will be saved and user will click on 'Proceed for Payment'.

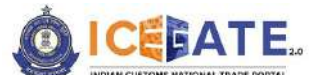

CENTRAL BOARD OF INDIRECT TAXES & CUSTOMS

| ICEBATE.                                                                                         | Home Guidelines Tutorials                                   |
|--------------------------------------------------------------------------------------------------|-------------------------------------------------------------|
| Ledger Top Up                                                                                    |                                                             |
| Cash Ledger Top Up                                                                               |                                                             |
| Enter To                                                                                         | p Up Details                                                |
| KEEGATE Unique ID *<br>SERCEN                                                                    | Entry Type/Code *<br>Top-up Challen(7)                      |
| Namellagal) *<br>Anil singh                                                                      | Challen Dase *<br>Ne-12-2023                                |
| Addrese * PLOT NO H-1 SIPCOT INDUSTRIAL PARKURPUNCATTUKOTTAL SRIPERUMBUDURKANCHEEPURAM DIST.TAMI | Chaltan Expliy Data *<br>39/12-2023                         |
| Pegistered Mobile Number * 979936588                                                             | Registered Ernal ID. *<br>Rahul AnandikFOSYS@icegate.gov.in |
| Major Head *                                                                                     | Minor Head *                                                |
| Bees - Deposit in Electionic Lash Leager                                                         | 000                                                         |
| 1000                                                                                             |                                                             |
| Total Amount in Words *<br>One Thousand Rupees Only /-                                           |                                                             |
|                                                                                                  |                                                             |

k) User will be directed to List of unpaid challans, where user can select the challans from the list of challans as mentioned below.

|         | December 20    | 023   02-33 PM   |                | Call Us 1800-3010-1000 Contact Us                            | Help                                                                                                    |                                                                                                    | AS & AS ENG TO        |
|---------|----------------|------------------|----------------|--------------------------------------------------------------|----------------------------------------------------------------------------------------------------|----------------------------------------------------------------------------------------------------|-----------------------|
| 0       | CELAT          | E.               |                |                                                              |                                                                                                    | Home Guidelines Tutorial                                                                                                    | s Covid-19 🗘 SERCEN • |
| ECL Cus | tom Duty       |                  |                |                                                              |                                                                                                    |                                                                                                    |                       |
| List    | t of Unpeid Cl | hallans          |                |                                                              |                                                                                                    |                                                                                                    |                       |
| Ide     | ntification Nu | mber : *****9436 |                |                                                              | Location Code : topUp                                                                                         | (INMAA)                                                                                                    | Document Type : CL    |
|         | Sr Na          | Solect 😰         | Challen Number | Challen Date -                                               | Document Number                                                                                               | Document Oxte                                                                                                    | Total Amount          |
|         | 1              |                  | 5252006773     | Dec 16, 2023, 2:33:44 PM                                     | 1704035444                                                                                                    | 16-12-2023                                                                                                    | 1000                  |
| Ē       | Back           | -î               |                |                                                              |                                                                                                    |                                                                                                    | Gonfirm Challen       |
| C       | Sack           |                  |                |                                                              |                                                                                                    |                                                                                                    | Confirm Challies      |
|         | Bock           |                  |                | About ICEGATE<br>About Us                                    | Accessibility<br>Accessibility Statement                                                                      | Contact<br>Determination General of Systems &<br>Data Management (ICIGAT)                                                                 | Continue Challen      |
|         | Beck           |                  |                | About ICEGATE<br>About Us<br>Contact Us<br>Help              | Accessibility<br>Accessibility Statement<br>Size Map<br>Lefs To Ue                                            | Contact<br>Detectorate General of Systems &<br>Data Management (DCIGATE)<br>her Fonc, CEI Building, P Fatala<br>New Dahi - 10205          | Confirm Challen       |
|         | Bock           |                  | Files us       | About ICECATE<br>About Us<br>Contrast Us<br>Help<br>Cavel-19 | Accessibility<br>Accessibility Statement<br>Site Map<br>Link To Us<br>Public Feedback<br>Terms and Conditions | Contact<br>Directorate General of Systems &<br>Data Management (ECICAT)<br>Here Dehl: 10005<br>1000 3000<br>Kogateheljedede@Kogate.gov.in | Contrien Chaster      |

I) After selecting the challans, user will click on Proceed for Payment.

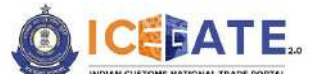

**CENTRAL BOARD OF INDIRECT TAXES & CUSTOMS** 

| 16 December 2023   0  | 12:33 PM       | Call Us 1800-3010-1000 Contact U | Us Help                             |                                                                                                    | A A ENG                  |
|-----------------------|----------------|----------------------------------|-------------------------------------|----------------------------------------------------------------------------------------------------|--------------------------|
| ICEBATE.              |                |                                  |                                     | Home Guidelines Tutor                                                                              | ials Covid-19 🗘 SERCEN - |
| . Custom Duty         |                |                                  |                                     |                                                                                                    |                          |
| List of Selected Unpa | id Challens    |                                  |                                     |                                                                                                    |                          |
| Identification Number | 9430           |                                  | Location Code : topU                | POINMAAJ                                                                                           | Document Type : CL       |
| Sr.No                 | Challen Number | Challen Date                     | Document Number                     | Document Date                                                                                      | Total Amount             |
| 10                    | \$252006773    | Dec 16, 2023, 2:33:44 PM         | 1705036555                          | 16-12-2023                                                                                         | 1000                     |
| Back                  | -50-           | About ICEGATE                    | Accessibility                       | Contact                                                                                            | STOCHED TO JAYNEM        |
|                       |                | About Us<br>Contact Us           | Accessibility Statement<br>Site Map | Directorate General of Systems &<br>Data Management (ICEGATE)<br>htt Floss, CR Building, IP Estate |                          |

m) User will be directed to payment option where NEFT, RTGS and Netbanking modes of payment will be available . User can select any mode of payment. By default NEFT Mode of payment is selected.

| 16 December 2023   02:34 PM | Call Us 1800-3010-1000 | Contact Us | Help                | A A A+ ENG            |
|-----------------------------|------------------------|------------|---------------------|-----------------------|
|                             |                        | Home       | Guidelines Tutorial | s Covid-19 🗘 SERCEN • |
| ECL Custom Duty             |                        |            |                     |                       |
| Payment Options             | NEFT                   | RTGS       | Net Banking         | Total Duty : 1000     |

n) If user selects NEFT/RTGS as mode of payment, an option to generate mandate form will be available as shown in below screen.

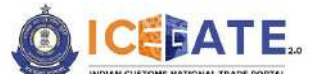

CENTRAL BOARD OF INDIRECT TAXES & CUSTOMS

| 16 December 2023   02:42 PM | Call Us 1800-3010-1000 | Contact Us | Help                 | A A A      | + ENG T           |
|-----------------------------|------------------------|------------|----------------------|------------|-------------------|
|                             |                        | Home       | Guidelines Tutorials | Covid-19 🇘 | SERCEN -          |
| Payment Options             | NEFT                   | RTCS       | Net Banking          | Т          | otal Duty : 20000 |
| Generate Mandate Form       | 22                     |            |                      |            |                   |

 o) After clicking on Generate Mandate form, a Mandate Form with the relevant details will be generated. After that user can make payment through Internet Banking or Over the Counter (OTC) by taking the print of the Mandate form. Once the transaction is successful, user can check the E-Cash Ledger balance on the dashboard. However, it will take around 30 minutes to 60 minutes to reflect balance on E-Cash Ledger dashboard.

<u>Note</u>: NEFT/RTGS system will not provide payment confirmation status on following days:

- 1. All Sundays
- 2. Every 2<sup>nd</sup> and 4<sup>th</sup> Saturday in a month
- 3. National Holidays (26<sup>th</sup> January, 15<sup>th</sup> August and 2<sup>nd</sup> October)

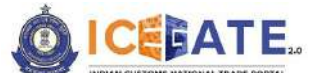

CENTRAL BOARD OF INDIRECT TAXES & CUSTOMS

| 👸 16 December 2023   02:42 PM  | Call Us 1800-3010-1000 | Contact Us | Неір          |             | A.       | A A+ | ENG III  |
|--------------------------------|------------------------|------------|---------------|-------------|----------|------|----------|
|                                |                        | Home       | Guidelines    | Tutorials   | Covid-19 | Ą    | SERCEN - |
|                                | NEFT                   | RTGS       | Net           | Banking     |          |      |          |
|                                | 0                      |            |               |             |          |      |          |
|                                |                        |            |               | <u> </u>    |          |      |          |
| <b>b</b>                       |                        |            |               |             |          |      |          |
| Mandate Form Details           |                        |            |               |             |          |      |          |
| Account Number                 |                        |            | Account Na    | me          |          |      |          |
| 007000CL0INMAA0242219703919770 |                        |            | RBI           |             |          |      |          |
| Virtual IFSC Code              |                        |            | Challan Exp   | iry Date    |          |      |          |
| RBISOICGPMT                    |                        |            | 2023-12-31 14 | 4:42:07.684 |          |      |          |
| Total Duty Amount              |                        |            |               |             |          |      |          |
| 20000.00                       |                        |            |               |             |          |      |          |
|                                |                        |            |               |             |          |      |          |
|                                | Print/S                | Save Home  |               |             |          |      |          |

p) If user selects Net Banking as mode of Payment, the list of authorized banks will be displayed from which user can select the desired bank for payment and click on 'Make Payment' button.

| 8   | 08 January 2024   12:18 PM               | Cal                         | l Us 1800-3010-1000                     | Contact Us                                | Help                               |                               |                             | A A+ | ENG हिंदी |
|-----|------------------------------------------|-----------------------------|-----------------------------------------|-------------------------------------------|------------------------------------|-------------------------------|-----------------------------|------|-----------|
| ٥   |                                          |                             |                                         | Home                                      | Guidelines                         | Tutorials                     | Covid-19                    | ¢    | SERCEN -  |
| P   | ay Using Net Banking                     |                             |                                         |                                           |                                    |                               |                             |      |           |
|     | SBI                                      | FEDERAL BANK                | A Stan des                              | DhanlaxmiBank                             | austor Aca                         | an belt                       |                             |      |           |
|     | State<br>Bank of<br>India                | O FEDERA<br>L BANK          |                                         | O DHANL<br>AXMI<br>BANK                   |                                    | 0.0                           | ENTRA<br>BANK<br>DF<br>NDIA |      |           |
| D C | Bank of Maharashra<br>Mank of Maharashra | IndusInd Bank               | <b>Picici</b> Bank                      |                                           |                                    | r আঁদ হঁজিয়া<br>ink of India | IDBI BANK                   |      |           |
|     | Bank of<br>Maharas<br>htra               | O Indusla<br>nd Bank        |                                         | O HDFC<br>BANK                            |                                    |                               |                             |      |           |
|     |                                          | Indian<br>Oversea<br>s Bank | Union Bank<br>Union<br>Bank of<br>India | Karur Vysya Bar<br>Karur<br>Vysya<br>Bank | SOUTH<br>SOUTH<br>O INDIAN<br>Bank |                               | AXIS BANK<br>AXIS<br>BANK   |      |           |
|     | Bank of<br>Baroda                        | O Karnata<br>ka<br>BANK     | meet.google.com                         | is sharing a window.                      | top sharing Hide                   |                               | 1                           | Make | Payment   |

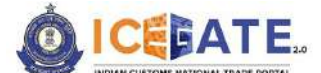

CENTRAL BOARD OF INDIRECT TAXES & CUSTOMS

 q) User will be routed to Bank's Internet Banking page and once the payment is successful, user will be re-directed to ICEGATE page with 'Transaction Successful' message.

|   | ICEFATE 2.0<br>INDIAN CUSTOMS NATIONAL TRADE PORTAL |  |
|---|-----------------------------------------------------|--|
|   | Transaction Successful II                           |  |
|   | Prease cross this window to continue.               |  |
| > |                                                     |  |
|   |                                                     |  |
|   |                                                     |  |
|   |                                                     |  |
|   |                                                     |  |

r) User can check the E-Cash Ledger account balance on the E-Cash Ledger dashboard

| œ   | 3 16                        | December 2023   02                                                        | 38 PM                             | Call Us 1800-3010       | 0-1000 Contac   | t Us Help         |               | 53                  | A- A A+    | ENG THE  |        |
|-----|-----------------------------|---------------------------------------------------------------------------|-----------------------------------|-------------------------|-----------------|-------------------|---------------|---------------------|------------|----------|--------|
| Ć   | ) <u>!</u>                  | CEBATE.                                                                   |                                   |                         | Home            | e Guidelines      | Tutorials     | Covid-19            | ۵          | SERCEN   | •      |
| E C | ash L                       | .edger                                                                    |                                   |                         |                 |                   |               |                     |            |          |        |
| )   | E Ca<br>Acco<br>ECL<br>Acco | ish Ledger<br>:ount Number: AAC<br>Transaction Sumr<br>punt Number: AACCV | :CV4943G   Accou<br>nary<br>4943G | int Balance: 419428066. | 29   Scheme Nai | me: Cash Ledger   |               | ĺ                   | Top-up Cas | h Ledger | 5      |
|     | Sr.No                       | Payment Challan No.                                                       | Document Number                   | Date & Time of Payment  | Payment I       | Reference No.     | Description   | Type of Transaction | Amount De  | Q Sei    | arch . |
|     | 1                           | 9532224800                                                                | 1704308096                        | 2023-12-16 14:37:58.344 | 007000CL0INMA4  | 0235483080932614  | Ledger Top-Up | Credit (Top-Up)     | I          | 000      |        |
|     | 2                           | 2043003696                                                                | 4767571                           | 2023-12-15 15:39:42.158 | 007000BEINMAA4  | 40337293088730099 | Duty Payment  | Credit              | 3          | 922      |        |
|     | 3                           | 2046854426                                                                | 8995053                           | 2023-12-14 16:48:33.225 | 007000BEINMUN   | 10447005426949672 | Duty Payment  | Debit               | 133        | 9805     |        |
|     | 4                           | 2046854426                                                                | 8995053                           | 2023-12-14 16:48:18.565 | 007000BEINMUN   | 10447005426949672 | Duty Payment  | Credit              | 133        | 9805     |        |
|     | 5                           | 2046853234                                                                | 8993915                           | 2023-12-14 15:28:07.128 | 007000BEINMAA   | 10326449613837876 | Duty Payment  | Debit               | 80         | 6833     |        |

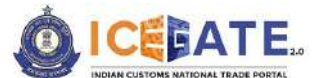

CENTRAL BOARD OF INDIRECT TAXES & CUSTOMS

s) In case user has generated the topup challan and want to pay the same later (within 15 days of generating the challan), then user will login into the ICEGATE website.

| 👸 08 January 2024   12:12 PM | Call Us 1800-3010-1000 Contact U | Js Help Spanish English     | i × eng fiti |
|------------------------------|----------------------------------|-----------------------------|--------------|
| OICEBATE.                    |                                  | Google Translate<br>Hc      | Covid-19     |
| Secured and easy             | ePayment                         | Welcome! Login t            | o ICEGATE    |
| Document Filing              |                                  | User Type O officers only   | CEGATE User  |
|                              | Contactiess Opera                | stions SERCEN               |              |
| < S                          | during COVID-19                  | Password                    | Show         |
|                              |                                  |                             |              |
|                              | Cir Cir                          | arance Eproot ICEGATE ID/ I | Paseword?    |
| Faster Customs Clearance     |                                  | Login                       |              |

t) Once login is successful, user will be directed to 'ICEGATE Dashboard' page.

| DICEBATE.            |        |                       | Hom | ne Guidelines       | Tutorials | Covid-19                      | Δ          | SERCEN •         |
|----------------------|--------|-----------------------|-----|---------------------|-----------|-------------------------------|------------|------------------|
| Dashboard            |        |                       |     |                     | Last I    | .ogin: 2024.01.08 11:56       | :54 AM, To | tal Logins: 1378 |
| demo.roleTab.Customs | Broker |                       |     |                     |           |                               |            |                  |
| O Profile Status     | ~      | Drafts                | × 4 | Ticket Management 🚯 | •         | A Notifications fro           | m ICEGAT   | e 0 v            |
|                      |        | Et al a la companya   |     | SCMTR Enablement    | ~ 1       | <sup>ነጋ</sup> ී) Team Managem | ent        | ~                |
| Services             | ~      | Challans Generated () |     |                     |           |                               |            |                  |

u) Now user will click on 'Services' Option.

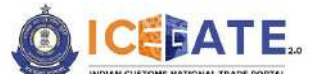

CENTRAL BOARD OF INDIRECT TAXES & CUSTOMS

| 👸 08 January 2024   12:13 PM                          |   | Call Us 1800-3010-1000      | Con | tact Us | Help                   |         |                               | A A+        | ENG [중리]          |
|-------------------------------------------------------|---|-----------------------------|-----|---------|------------------------|---------|-------------------------------|-------------|-------------------|
|                                                       |   |                             | 1   | Home    | Guidelines             | Tutoria | ls Covid-19                   | Δ           | SERCEN -          |
| Dashboard<br>Dashboard<br>demo.roleTab.Customs Broker |   |                             |     |         |                        | La      | ist Login: 2024.01.08 11:     | 56:54 AM, T | otal Logins: 1378 |
| Profile Status                                        | * | िच्च Drafts                 | *   | Ticke   | t Management <b>()</b> | ~       | 🛕 Notifications f             | rom ICEGA   | TE 0 -            |
| Services E-Payment Electronic Filing Enquines         | 1 | Challans Generated <b>6</b> | ~   | SCI     | MTR Enablement         |         | ැ <mark>ළි</mark> Team Manage | ment        | ×                 |

v) Once user clicks on E-Payment, 2 options will be available- ECL Duty Payment and ECL Wallet/Dashboard.

| 👸 08 January 2024   12:13 PM                                                 |   | Call Us 1800-3010-1000 | Conta | act Us | Help           |         |                           | <b>A</b> A+ | ENG RE            |
|------------------------------------------------------------------------------|---|------------------------|-------|--------|----------------|---------|---------------------------|-------------|-------------------|
|                                                                              |   |                        | н     | ome    | Guidelines     | Tutoria | ls Covid-19               | Ą           | SERCEN +          |
| Dashboard<br>Dashboard<br>demo.roleTab.Customs Broker                        |   |                        |       |        |                | La      | st Login: 2024.01.08 11:5 | 6:54 AM, T  | otal Logins: 1378 |
| Profile Status                                                               | ~ | Drafts                 | •     | Ticke  | t Management 🚺 | *       | A Notifications fro       | om ICEG/    | ATE 0 ~           |
|                                                                              | ^ | Challans Cenerated 😝   | ~     | sci    | 4TR Enablement | ~       | 😤 Team Managen            | nent        | ~                 |
| E-Payment     ECL Duty Payment     ECL Walker/Dashboar     Electronic Filing | a |                        |       |        |                |         |                           |             |                   |

- w) User will click on ECL duty Payment, then following challan payment options will be visible to the user. User will select Topup and fill the requested details and click on 'Proceed'.
  - a. ICES Duty Payment

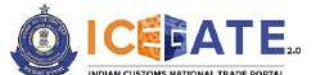

CENTRAL BOARD OF INDIRECT TAXES & CUSTOMS

- b. ECCS
- c. Top up Payment

| 6   | 13 January 2024   07:21 PM | Call Us 1800-3010-1000 | Contact Us | Help          |            |          | <b>A</b> A+ |          |
|-----|----------------------------|------------------------|------------|---------------|------------|----------|-------------|----------|
| Ċ   | ICEBATE.                   |                        | Home       | Guidelines    | Tutorials  | Covid-19 | ۵           | SERCEN - |
| ECL | Custom Duty                |                        |            |               |            |          |             |          |
|     | ICES Custom Duty           |                        | ECCS       |               |            | Торир    |             | _        |
|     | Doc Type *                 |                        |            | Location *    |            |          |             |          |
| 5   | Select Document Typ        | e 💉                    |            | Please Select | t Location | <b>T</b> |             |          |
|     | Identification Number      |                        |            |               |            |          |             |          |
|     | Captcha •                  |                        |            |               |            |          |             |          |
|     | ТМСТО                      | ¢                      |            |               |            | Proceed  |             |          |
|     |                            |                        |            |               |            |          |             |          |
|     |                            |                        |            |               |            |          |             |          |

x) The pending topup challans will be visible on the screen. User will select the top up challan for payment and click on 'Select Challans'.

| ntification ( | Number : AAGCV4943 | iG             |                          | Location Code : TEST(INMAA) |               | Document Type |
|---------------|--------------------|----------------|--------------------------|-----------------------------|---------------|---------------|
| Sr.No         | Select             | Challan Number | Challen Date             | Document Number             | Document Date | Total Amount  |
| 1             | i a                | 9081366414     | Jan 12, 2024, 6:29:58 PM | 1707059300                  | 12-01-2024    | 343564        |
| 2             | 0                  | 5704381113     | Jan 12, 2024, 6:30:25 PM | 1706725245                  | 12-01-2024    | 35647         |
| 3             |                    | 378603510      | 3an 9, 2024, 11:52:30 AM | 1705581965                  | 05-01-2024    | 1000          |
| 4             | 0                  | 2630951070     | Jan 12, 2024, 6:30:54 PM | 1705704440                  | 12-01-2024    | 646456        |
| 5             |                    | 1602271015     | 3an 13, 2024, 5:04:58 PM | 1706335259                  | 13-01-2024    | 246           |
| 6             | 0                  | 1285123833     | Jan 12, 2024, 6:29:24 PM | 1705855059                  | 12-01-2024    | 23456         |

y) Once the challan is validated by user, click on 'Proceed for Payment'. User may choose the mode of Payment as NEFT, RTGS or Internet Banking and complete the transaction.

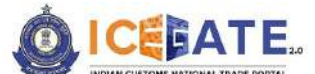

CENTRAL BOARD OF INDIRECT TAXES & CUSTOMS

| 8  | 15 January 2024    | 4   07:32 PM     | Call Us 1800-3010-1000   | Contact Us | Help               |            |                 | *                | A A+      | CHC. BA         |
|----|--------------------|------------------|--------------------------|------------|--------------------|------------|-----------------|------------------|-----------|-----------------|
| ģ  | ICEDAT             | E.               |                          |            | Home               | Guidelines | Tutorials       | Covid-19         | Ą         | SERCEN •        |
| cL | Custom Duty        |                  |                          |            |                    |            |                 |                  |           |                 |
| ţ  | List of Selected U | Inpaid Challans  |                          |            |                    |            |                 |                  |           |                 |
| 1  | Identification Num | ber : AACCV4943C |                          | Lo         | cation Code : TES  | T(INMAA)   |                 |                  | Docu      | ament Type : CL |
|    | SFNO               | Challen Number   | Challen Date             | Docume     | nt Number          |            | Document Date   |                  | Total Amo | sunt            |
| ļ  | ).<br>H            | 3786035111       | Jan 9, 2024, 11:52:10 AM |            | 705581985          |            | 09-01-2026      |                  | 100       | 0               |
| [  | Back               |                  |                          |            |                    |            |                 |                  | Proceed 1 | for Payment     |
|    |                    | c53.0            | About ICEGATE            | 4          | cessibility        |            | Contact         |                  |           |                 |
|    |                    | 100              | About Us                 | A0         | cessibility Statem | rent.      | Directorate Ger | seral of Systems | •         |                 |

# 7. Payment of Custom Duty Challans through different modes 7.1 Challans Payment through NEFT/RTGS

z) User will go to www.icegate.gov.in.

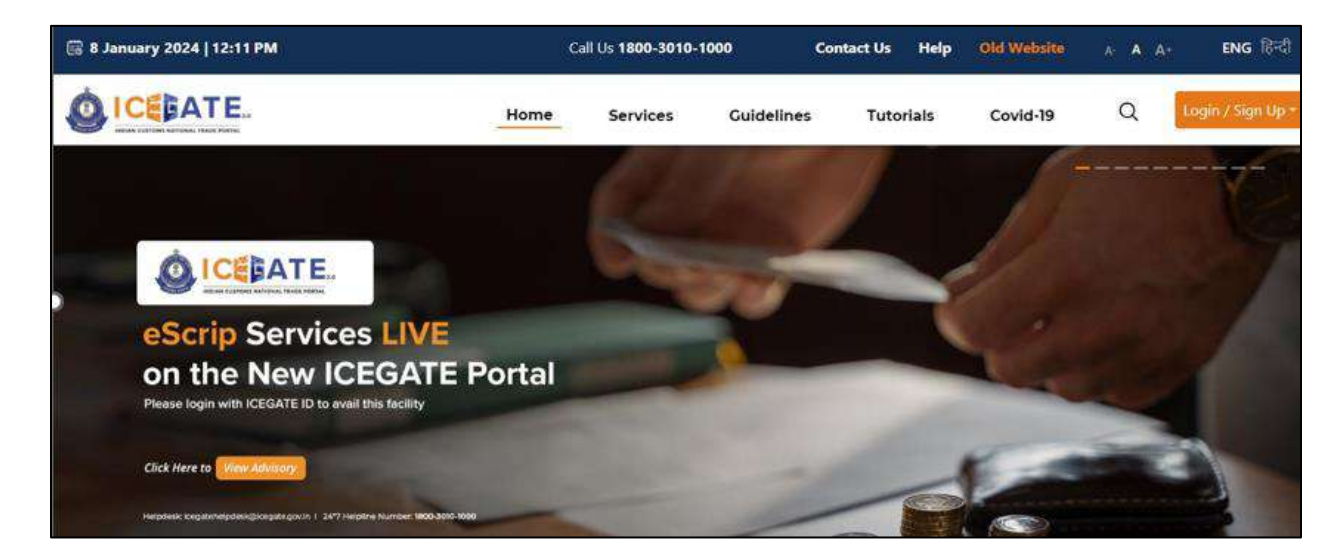

aa) On the main website, user will click on Services tab.

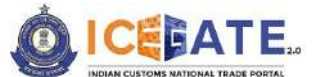

CENTRAL BOARD OF INDIRECT TAXES & CUSTOMS

| 🗟 8 January 2024   12:11 PM         |                                          | G                                                                                                    | all Us <b>1800-3010-1</b> | 000       | Contact Us | Help                                                                                                    | Old Website | A A A | । ENG हिन्दी      |
|-------------------------------------|------------------------------------------|----------------------------------------------------------------------------------------------------|---------------------------|-----------|------------|----------------------------------------------------------------------------------------------------|-------------|-------|-------------------|
|                                     |                                          | Home                                                                                                    | Services                  | Guideline | s Tuto     | rials                                                                                                    | Covid-19    | Q     | Login / Sign Up • |
| Registration                        | For Registration on ICEGA                | TE Click                                                                                                    | here                      |           |            |                                                                                                    |             |       |                   |
| Electronic Filing                   | For SEZ Unit Registration                | Glick                                                                                                    | here                      |           |            |                                                                                                    |             |       |                   |
| E-Payment                           | For Registration verificatio             | n Click                                                                                                    | here                      |           |            |                                                                                                    |             |       |                   |
| eSANCHIT                            | For Integrating GSTIN                    | Click                                                                                                    | here.                     |           |            |                                                                                                    |             |       |                   |
| Quick Information                   | For Auto IEC Registration                | Click                                                                                                    | here                      |           |            |                                                                                                    |             |       |                   |
| Reports                             | For Matching IEC GSTIN                   | Click                                                                                                    | here                      |           |            |                                                                                                    |             |       |                   |
| Useful Links                        |                                          | Contraction of the local division of the local division of the loc |                           |           |            |                                                                                                    |             |       |                   |
| Please login with CEGATE            | ID to avail this facility                | 1000                                                                                                    |                           | 100       |            | 100                                                                                                    |             |       |                   |
| Click Here to View Advisory         |                                          |                                                                                                    |                           |           |            | -                                                                                                    | 1           | -     | 3                 |
| CALCE HELE LO                       |                                          |                                                                                                    |                           |           | -          | Contraction of the local division of the local division of the loc |             |       |                   |
| Helpdesk: kogatohelpdesk@kogate.gov | in 1-24*7 Helpline Number 1800-3010-3020 | -                                                                                                    |                           | -         | -          |                                                                                                    |             |       |                   |

bb) User will click on 'E-Payment' option on the left side menu bar and select ICES/ECCS/ECL Topup Payment.

| 🛱 8 January 2024   12:11 PM                                                                                |                                                                              | all Us <b>1800-3010-1000</b> | Cor        | ntact Us Help       | Old Website                   | A- A A+ ENG                      | <b>G</b> हिन्दी |
|----------------------------------------------------------------------------------------------------|------------------------------------------------------------------------------|------------------------------|------------|---------------------|-------------------------------|----------------------------------|-----------------|
|                                                                                                    | Home                                                                         | Services                     | Guidelines | Tutorials           | Covid-19                      | Q Login / Si                     | ign Up *        |
| Registration<br>Electronic Filing<br>E-Payment<br>eSANCHIT<br>Quick Information<br>Reports<br>Useful Links | ICES/ECCS/ECL Topup Payment                                                  | SEZ/ACES-CST Payment         | <b>e</b>   | laggage Declaration | <b>₹</b>                      | CL E-payment Enquiry             |                 |
| 15 <sup>TH</sup> SEPT<br>1600 TO 16:00 15T<br>Helpdesk: Icogateh                                           | SESSION 70<br>PKI Related Issues<br>elpdesk@icegate.gov.in   24*7 Helpline N | umber 1800-3010-1000         | -          | Broitadan S         | Rared with registered users t | ism längata Päratöklongate gevän |                 |

cc) User will fill the credentials and click on Login.

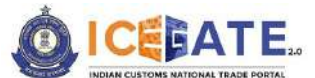

CENTRAL BOARD OF INDIRECT TAXES & CUSTOMS

| 🔀 08 January 2024   12:12 PM | Call Us 1800-3010-1000 Contac | t Us Help               | Spanish English           | I ×        | NG (R)   |
|------------------------------|-------------------------------|-------------------------|---------------------------|------------|----------|
|                              |                               |                         | Google Translate<br>HC    |            | Covid-19 |
| Secured and easy             | ePayment                      |                         | Welcome! Login            | to ICEGATE |          |
| Document Filing              |                               |                         | User Type O officers Only | CEGATE US  | er       |
| 1                            | Contactless Op                | wations                 | SERCEN                    |            |          |
|                              | during COVID-19               |                         | Password                  | □ st       | iow      |
|                              |                               |                         |                           |            |          |
|                              | 1 Marine Pro                  | Online PGA<br>Clearance | Eprost ICEGATE ID/        | Password2  |          |
| Easter Customs Clearance     |                               |                         | Login                     |            |          |

dd) Once login is successful, user will be directed to 'ICEGATE Dashboard' page.

| ICEEATE.                 |     |                      |   | Home  | Guidelines     | Tutoria | ls Covid-19                 | Δ          | SERCEN          |
|--------------------------|-----|----------------------|---|-------|----------------|---------|-----------------------------|------------|-----------------|
| ashboard<br>Jashboard    |     |                      |   |       |                | L       | ist Login: 2024.01.08 11:56 | :54 AM, To | tal Logins: 137 |
| demo.roleTab.Customs Bro | ker |                      |   |       |                |         |                             |            |                 |
| Profile Status           | ~   | Drafts               | ~ | Ticke | t Management 🚯 | *       | A Notifications fro         | m ICEGA    | TE 0 ~          |
|                          |     | Challans Generated 0 | ~ | sci   | ATR Enablement | ~       | 路 Team Managem              | ent        | ~               |
| ⊖ Services               | ~   |                      |   | -     |                |         |                             |            |                 |

ee) Now user will click on 'Services' Option.

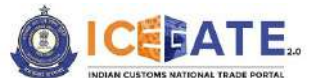

CENTRAL BOARD OF INDIRECT TAXES & CUSTOMS

| į | 👸 08 January 2024   12:13 PM                          |          | Call Us 1800-3010-1000 | C | ontact Us | Help           |          |                        | A- A A+      | ENG 居引            |
|---|-------------------------------------------------------|----------|------------------------|---|-----------|----------------|----------|------------------------|--------------|-------------------|
| - |                                                       |          |                        |   | Home      | Guidelines     | Tutorial | s Covid-19             | 4            | SERCEN -          |
|   | Dashboard<br>Dashboard<br>demo.roleTab.Customs Broker | <i>a</i> |                        |   |           |                | Las      | t Login: 2024.01.08 11 | :56:54 AM, T | otal Logins: 1378 |
| 0 | Profile Status                                        | ~        | e팸 Drafts              | × | Ticke     | : Management 🚯 | ~        | 🛆 Notifications        | from ICEG/   | ATE 0 ~           |
|   | Services E-Payment Electronic Filing Enquiries        | 1        | Challans Generated 🚯   | × | SCN       | ITR Enablement | •        | 哈금 Team Manage         | ement        | ~                 |

ff) Once user clicks on E-Payment, 2 options will be available- ECL Duty Payment and ECL Wallet/Dashboard.

| Ì | 📆 08 January 2024   12:13 PM                                                  |   | Call Us 1800-3010-1000 | Co | ontact Us | Help                   |         |                     | A A A          | + ENG 🕅              |
|---|-------------------------------------------------------------------------------|---|------------------------|----|-----------|------------------------|---------|---------------------|----------------|----------------------|
| - |                                                                               |   |                        |    | Home      | Guidelines             | Tutoria | ls Covid            | -19 🏠          | SERCEN -             |
|   | Dashboard<br>Dashboard<br>demo.roieTab.Customs Broker                         |   |                        |    |           |                        | L       | ast Login: 2024.01. | 08 11:56:54 AM | , Total Logins: 1378 |
| , | Profile Status                                                                | ~ | Drafts                 | ~  | i Ticke   | t Management <b>()</b> | ~       | Notificati          | ons from ICE   | gate 🗿 🗸             |
|   | Services                                                                      | ~ | Challans Cenerated 🔒   | ~  | SCI SCI   | MTR Enablement         | ~       | 🛞 Team Mar          | nagement       | ~                    |
|   | E-Payment     ECL Duty Payment     ECL Wallet/Dashboard     Electronic Filing |   |                        |    |           |                        |         |                     |                |                      |

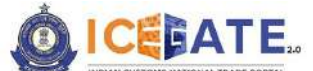

CENTRAL BOARD OF INDIRECT TAXES & CUSTOMS

- gg) User will click on ECL duty Payment, then following challan payment options will be visible to the user. User will select ICES Custom Duty and fill the requested details.
  - a. ICES Duty Payment
  - b. ECCS
  - c. Top up Payment

| 👸 08 Janu  | ary 2024   12:14 PM   | Call Us 1800-3010-1000 | Contact Us       | Help        |              | (/ <b>A</b> - | A A+ | ENG हिंदी |
|------------|-----------------------|------------------------|------------------|-------------|--------------|---------------|------|-----------|
|            | ATE.                  |                        | Home             | Guidelines  | Tutorials    | Covid-19      | ۵    | SERCEN -  |
| ECL Custom | Duty                  |                        |                  |             |              |               |      |           |
|            | ECCS                  |                        | ICES Custom Duty |             |              | Торир         |      |           |
|            | Doc Type *            |                        |                  | Location *  |              |               |      |           |
| >          | BE                    |                        |                  | Nhava Sheva | SEA (INNSAI) | ्र            |      |           |
|            | Identification Number | •                      |                  |             |              |               |      |           |
|            | AASCA7067L            |                        |                  |             |              |               |      |           |
|            | Captcha *             |                        |                  |             |              |               |      |           |
|            | WT3PA8                |                        |                  |             |              |               |      |           |
|            | WT3PA8                | 0                      |                  |             |              | Proceed       |      |           |

hh) User will select the challan from the mentioned list and click on 'Select Challan'.

| 08 Janu       | ary 2024   12:14 PM | Call C         | ls 1800-3010-1000 Co    | ontact Us       | Help            |           |          | A A+    | ENG हिंदी      |
|---------------|---------------------|----------------|-------------------------|-----------------|-----------------|-----------|----------|---------|----------------|
|               | ATE.                |                |                         | Home            | Guidelines      | Tutorials | Covid-19 | Q       | SERCEN •       |
| L Custom I    | Duty                |                |                         |                 |                 |           |          |         |                |
| List of Unp   | aid Challans        |                |                         |                 |                 |           |          |         |                |
| Identificatio | on Number : AASCA   | 7067L          | Location C              | Code : Nhava Sh | eva SEA(INNSAI) |           |          | Docu    | ment Type : BE |
| Sr.No         | Select 🗍            | Challan Number | Challan Date            | Docum           | ent Number      | Documer   | t Date   | Total A | mount          |
| 1             |                     | 2042749023     | Jan 8, 2024, 3:10:04 AM | 2               | (09239          | 04.02     |          |         | 1705562        |

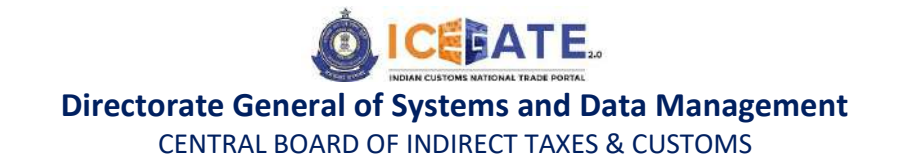

ii) User will validate the list and click on 'Proceed for Payment'.

|                         | Home                                            | Guidelines                                                                              | Tutorials                                                                                            | Covid-19                                                                                                    | Δ                                                                                                    | SERCEN -                                                                                                    |
|-------------------------|-------------------------------------------------|-----------------------------------------------------------------------------------------|----------------------------------------------------------------------------------------------------|----------------------------------------------------------------------------------------------------|----------------------------------------------------------------------------------------------------|----------------------------------------------------------------------------------------------------|
|                         |                                                 |                                                                                         |                                                                                                    |                                                                                                    |                                                                                                    |                                                                                                    |
|                         |                                                 |                                                                                         |                                                                                                    |                                                                                                    |                                                                                                    |                                                                                                    |
|                         |                                                 |                                                                                         |                                                                                                    |                                                                                                    |                                                                                                    |                                                                                                    |
| Loca                    | ation Code : Nhava Sh                           | heva SEA(INNSAI)                                                                        |                                                                                                    |                                                                                                    | Docu                                                                                                    | ment Type : BE                                                                                                    |
| Challan Date            | Document Nun                                    | nber                                                                                    | Document Date                                                                                        |                                                                                                    | Total Am                                                                                                    | ount                                                                                                    |
| Jan 8, 2024, 3:10:04 AM | 448733                                          | 7                                                                                       | 04-02-2023                                                                                           |                                                                                                    | 147                                                                                                    | 177                                                                                                    |
|                         |                                                 |                                                                                         |                                                                                                    |                                                                                                    | Proceed                                                                                                    | for Payment                                                                                                    |
|                         |                                                 |                                                                                         |                                                                                                    | -                                                                                                    |                                                                                                    |                                                                                                    |
|                         | Loca<br>Challan Date<br>Jan 8, 2024, 3:10:04 AM | Location Code : Nhava Si<br>Challan Date Document Nur<br>Jan 8, 2024, 3:10:04 AM 448733 | Location Code : Nhava Sheva SEA(INNSA1) Challan Date Document Number Jan 8, 2024, 3:10:04 AM 4487337 | Challan Date       Document Number       Document Date         Jan 8, 2024, 310:04 AM       4487337       04-02-2023 | Location Code : Nhava Sheva SEA(INNSAI)       Challan Date     Document Number     Document Date       Jan 8, 2024, 3:10:04 AM     4487337     04-02-2023 | Location Code : Nhava Sheva SEA(INNSAT)     Document       Challan Date     Document Number     Document Date     Total Ame       Jan 8, 2024, 310:04 AM     4487337     04-02-2023     147 |

jj) User will be directed to payment option where NEFT, RTGS and Netbanking modes of payment will be available. User will select NEFT/RTGS as mode of payment, an option to generate mandate form will be available as mentioned in below screen.

| -<br>16 December 2023   02:42 PM | Call Us 1800-3010-1000 | Contact Us | Help                 | A- A A+ ENG 775     |
|----------------------------------|------------------------|------------|----------------------|---------------------|
|                                  |                        | Home       | Guidelines Tutorials | Covid-19 🗘 SERCEN • |
| Payment Options                  | NEFT                   | RTGS       | Net Banking          | Total Duty : 20000  |

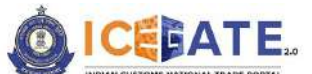

CENTRAL BOARD OF INDIRECT TAXES & CUSTOMS

kk) After clicking on Generate Mandate form, a Mandate Form with all the details will be generated. After that user can make the payment through Internet Banking or Over the Counter (OTC) by taking the print of the Mandate form. Once the transaction is successful, user can check the E-Cash Ledger balance on the dashboard. However, it will take around 30 minutes to 60 minutes to reflect balance on E-Cash Ledger dashboard.

<u>Note</u>: NEFT/RTGS system will not provide payment confirmation status on following days:

- 1. All Sundays
- 2. Every 2<sup>nd</sup> and 4<sup>th</sup> Saturday in a month
- 3. National Holidays (26<sup>th</sup> January, 15<sup>th</sup> August and 2<sup>nd</sup> October)

| 16 December 2023   02:42 PM    | Call Us . 1800-3010-1000 | Contact Us | Help          |             |          | <b>A</b> A+ | ENG 110  |
|--------------------------------|--------------------------|------------|---------------|-------------|----------|-------------|----------|
|                                |                          | Home       | Guidelines    | Tutorials   | Covid-19 | Δ           | SERCEN • |
|                                | NEFT                     | RTGS       | Net           | Banking     |          |             |          |
|                                |                          |            |               |             |          |             |          |
|                                | <u> </u>                 | -H         |               | <u> </u>    |          |             |          |
| Mandate Form Details           |                          |            |               |             |          |             |          |
| Account Number                 |                          |            | Account Na    | me          |          |             |          |
| 007000CL0INMAA0242219703919770 |                          |            | RBI           |             |          |             |          |
| Virtual IFSC Code              |                          |            | Challan Exp   | iry Date    |          |             |          |
| RBISOICCPMT                    |                          |            | 2023-12-31 14 | 4:42:07.684 |          |             |          |
| Total Duty Amount              |                          |            |               |             |          |             |          |
| 20000.00                       |                          |            |               |             |          |             |          |
|                                |                          |            |               |             |          |             |          |
|                                | Print/                   | Save Home  |               |             |          |             |          |

m) In case user has missed to print/download the Mandate form post creation, it can be printed/downloaded from ECL E-payment enquiry page post entering all the relevant details. User will get the option 'Generate Form' on the Enquiry page in the column 'Action'.

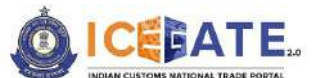

CENTRAL BOARD OF INDIRECT TAXES & CUSTOMS

| I OF A T F                     |              |                             |        | 90. v                       | A. 2010/01/20                  | 200 2000 (Bad)                   | 1452-1750-8      |
|--------------------------------|--------------|-----------------------------|--------|-----------------------------|--------------------------------|----------------------------------|------------------|
|                                |              |                             |        | Hon                         | ne Guldelir                    | nes Tutorials                    | Covid-)          |
| IC Reference                   | Challans     | Payment Date                | Amount | Payment Intiated            | Bank/RBI/ECL<br>Payment Status | Third Pary<br>Integration Status | Action           |
| 007000CL0INMAA0520568274312874 | View Challen | Jan 12, 2024,<br>5:23:14 PM | 22222  | Jan 12, 2024,<br>5:20:56 PM | success                        | NA                               | ø                |
| 007000CL0INMAA0630128564958763 | View Challan | Jan 12, 2024,<br>6:33:02 PM | 41006  | Jan 12, 2024,<br>6:30:12 PM | SUCCESS                        | NA                               | 0                |
| 007000CL0INMAA0549367729620422 | View Challan |                             | 10001  | Jan 13, 2024.<br>5:49:36 PM | PENDING                        | NA                               | Generate<br>Form |
| 007000CL0INMAA0518489308788155 | View Challen | NA                          | 20000  | 3an 12, 2024,<br>5:18:48 PM | PENDING                        | NA                               |                  |
| 007000CL0INMAA0320076885623691 | View Challan | NA                          | 1000   | Jan 13, 2024,<br>3:20:07 PM | PENDING                        | NA                               | Generate<br>Form |
| 007000CL0INMAA0403284879637543 | View Challan | Jan 13, 2024,<br>4:05:26 PM | 500000 | Jan 13, 2024,<br>4:03:28 PM | SUCCESS                        | NA                               | 6                |
| 007000CL0INMAA0438094530245478 | View Chalfan | NA                          | 10000  | Jan 13, 2024,<br>4:38:09 PM | PENDING                        | NA                               |                  |
| 007000CL0INMAA0436034244618266 | View Challan | NA                          | 10000  | Jan 13, 2024,               | PENDING                        | NA                               |                  |

## 7.2 Customs challan Payment through Internet Banking

a) User will go to www.icegate.gov.in.

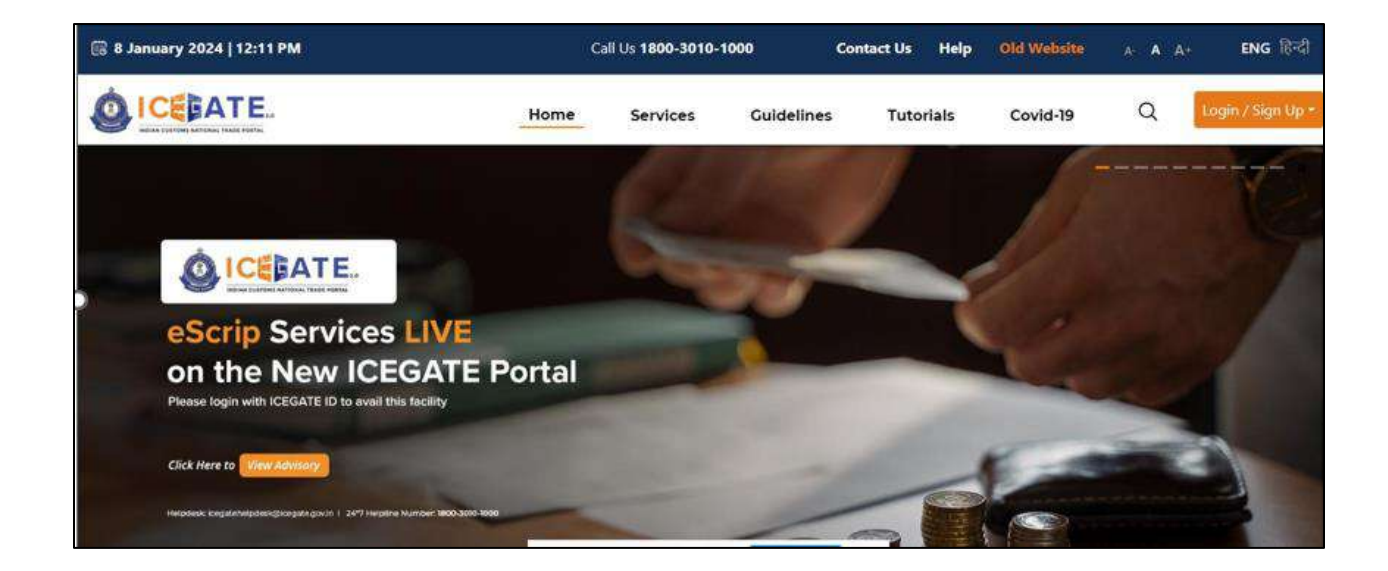

b) On the main website, user will click on Services tab.

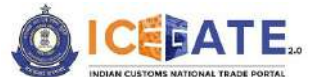

CENTRAL BOARD OF INDIRECT TAXES & CUSTOMS

| 🗟 8 January 2024   12:11 PM         |                                             | Ca          | ill Us <b>1800-3010-</b> | 1000 C     | iontact Us | Help     | Old Website | A A A | + ENG हिन्दी      |
|-------------------------------------|---------------------------------------------|-------------|--------------------------|------------|------------|----------|-------------|-------|-------------------|
|                                     |                                             | Home        | Services                 | Guidelines | Tuto       | rials    | Covid-19    | Q     | Login / Sign Up * |
| Registration                        | For Registration on ICEGA1                  | TE Click    | here                     |            |            |          |             |       |                   |
| Electronic Filing                   | For SEZ Unit Registration                   | Click       | here                     |            |            |          |             |       |                   |
| E-Payment                           | For Registration verification               | In Click    | here                     |            |            |          |             |       |                   |
| eSANCHIT                            | For Integrating OSTIN                       | Click       | here                     |            |            |          |             |       |                   |
| Quick Information                   | For Auto IEC Registration                   | Click       | here                     |            |            |          |             |       |                   |
| Reports                             | For Matching IEC OSTIN                      | Click       | here                     |            |            |          |             |       |                   |
| Useful Links                        |                                             | and farmers |                          |            |            |          |             |       |                   |
| Please login with ICEOATE           | to to avail this teenity                    |             |                          |            |            | -        |             |       |                   |
|                                     |                                             |             |                          |            |            |          | 0-          | -     | -                 |
| Click Here to View Advisory         |                                             |             |                          |            | -          | _        | -           |       | -                 |
| twopdesk: scepataholpdask@kepata.go | win, 1-2477 Helpline Number, 1800-3000-1000 |             |                          |            | -          | States - | (COD)       |       |                   |

c) User will click on 'E-Payment' option on the left side menu bar and select ICES/ECCS/ECL Topup Payment.

| 🗟 8 January 2024   12:11 PM                                           |                                                                              | Call Us <b>1800-3010-10</b> 0 | 00 0       | Contact Us Help     | Old Website                      | A- <b>A</b> A+                  | ENG हिन्दी      |
|-----------------------------------------------------------------------|------------------------------------------------------------------------------|-------------------------------|------------|---------------------|----------------------------------|---------------------------------|-----------------|
|                                                                       | Home                                                                         | Services                      | Guidelines | Tutorials           | Covid-19                         | Q la                            | gin / Sign Up - |
| Registration<br>Electronic Filing                                     | CES/ECCS/ECL Topup Payment                                                   | SEZ/ACES-GST Paymer           | nt 💽       | Baggage Declaration | EC                               | L E-payment Enquiry             |                 |
| E-Payment                                                             |                                                                              |                               |            |                     |                                  |                                 |                 |
| eSANCHIT<br>D <sub>Quick Information</sub><br>Reports<br>Useful Links |                                                                              |                               |            |                     |                                  |                                 |                 |
| 15 <sup>TH</sup> SEPT<br>14:00 TO 15:00 15T<br>Helpdesk: icegatehe    | SESSION 70<br>PKI Related Issues<br>elpdesk@icegate.gov.in   24'7 Helpline N | lumber 1800-3010-1000         |            | Invitation          | shared with registered users for | m loogate.Metwilpicegale.gov.ie | 6               |

d) User will fill the credentials and click on Login.

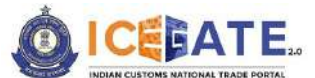

CENTRAL BOARD OF INDIRECT TAXES & CUSTOMS

| 👸 08 January 2024   12:12 PM | Call Us 1800-3010-1000 Con | itact Us Help           | Spanish English [             | × ENG fild  |
|------------------------------|----------------------------|-------------------------|-------------------------------|-------------|
| ICEBATE.                     |                            |                         | Google Translate              | Covid-19    |
| Secured and easy             | ePayment                   |                         | Welcome! Login to IC          | EGATE       |
| Document Filing              | 1 📫 👝                      |                         | User Type 🔘 Officers Only 🧿 🛛 | CEGATE User |
|                              | Contactiese                | Operations              | ICEGATE ID<br>SERCEN          |             |
| ~ 1                          | during COVID               | <b>&gt;-19</b>          | Password                      | Show        |
|                              |                            |                         |                               |             |
|                              | i marine inte              | Online PGA<br>Clearance | Forgot ICEGATE ID/ Passwo     | rd?         |
| Faster Customs Clearance     |                            |                         | Login                         |             |

e) Once login is successful, user will be directed to 'ICEGATE Dashboard' page.

| ICEBATE.                |      |                      |   | Home     | Guidelines    | Tutorial | s Covid-19                       | Δ               | SERCEN            |
|-------------------------|------|----------------------|---|----------|---------------|----------|----------------------------------|-----------------|-------------------|
| Pashboard<br>Dashboard  |      |                      |   |          |               | La       | st Login: 2024.01.08             | 11:56:54 AM, To | otal Logins: 1378 |
| demo.roleTab.Customs Br | oker |                      |   |          |               |          |                                  |                 |                   |
| Profile Status          | ~    | िच Drafts            | ~ | i Ticket | Management 🚯  | ~        | A Notification                   | s from ICEGA    | TE 0 ~            |
| Services                | ~    | Challans Generated 🗿 | ~ | Hin SCM  | TR Enablement | ~        | រុ <mark>ខ</mark> ្លាំ Team Mana | gement          | ~                 |
|                         |      | Download e-Copy      | ~ |          |               |          |                                  |                 |                   |

f) Now user will click on 'Services' Option.

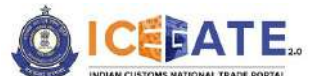

CENTRAL BOARD OF INDIRECT TAXES & CUSTOMS

| 1 | 08 January 2024   12:13 PM                            |   | Call Us 1800-3010-1000 | C | ontact Us | Help           |           |                       | • A A+      | ENG हिंदी         |
|---|-------------------------------------------------------|---|------------------------|---|-----------|----------------|-----------|-----------------------|-------------|-------------------|
|   |                                                       |   |                        |   | Home      | Guidelines     | Tutorials | Covid-19              | Δ           | SERCEN -          |
|   | Dashboard<br>Dashboard<br>demo.roleTab.Customs Broker |   |                        |   |           |                | Last      | Login: 2024.01.08 11: | 56:54 AM, T | otal Logins: 1378 |
|   | Profile Status                                        | ~ | Drafts                 | ~ | Ticke     | t Management 🚯 | ~         | 🛆 Notifications f     | rom ICEGA   | ATE 0 -           |
|   | Services E-Payment Electronic Filling                 | 1 | Challans Cenerated 🛛   | * | sci       | MTR Enablement | ×         | 😤 Team Manager        | ment        | ٧                 |
|   | > Enquiries                                           |   |                        |   |           |                |           |                       |             |                   |

g) Once user clicks on E-Payment, 2 options will be available- ECL Duty Payment and ECL Wallet/Dashboard.

|   | 👸 08 January 2024   12:13 PM                                                     |   | Call Us 1800-3010-1000 | C | ontact Us | Неір           |         |                            | A A+       | ENG हिंदी         |
|---|----------------------------------------------------------------------------------|---|------------------------|---|-----------|----------------|---------|----------------------------|------------|-------------------|
| - |                                                                                  |   |                        |   | Home      | Guidelines     | Tutoria | als Covid-19               | ¢          | SERCEN -          |
|   | Dashboard<br>Dashboard<br>demo.roleTab.Customs Broker                            |   |                        |   |           |                | L       | ast Login: 2024-01.08 11:5 | 6:54 AM, T | otal Logins: 1378 |
|   | Profile Status                                                                   | ~ | िच्च Drafts            | ~ | Ticke     | t Management 🚯 | ~       | 🖧 Notifications fr         | om ICEGA   | NTE 0 -           |
|   |                                                                                  | ^ | Challans Generated 🚯   | ~ | sci       | 4TR Enablement | ~       | 👸 Team Managen             | nent       | ×                 |
|   | E-Payment     ECL Duty Payment     ECL Wallet/Dashboard     Ecc Wallet/Dashboard |   |                        |   |           |                |         |                            |            |                   |

- b) User will click on ECL duty Payment, then following challan payment options will be visible to the user. User will select ICES Custom Duty and fill the requested details.
  - a. ICES Duty Payment
  - b. ECCS
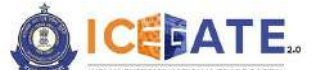

CENTRAL BOARD OF INDIRECT TAXES & CUSTOMS

c. Top up Payment

| 👸 08 Janua   | ry 2024   12:14 PM    | Call Us 1800-3010-1000 | Contact Us       | Help        |              | Ä        | A A+ | ENG हिंदी |
|--------------|-----------------------|------------------------|------------------|-------------|--------------|----------|------|-----------|
|              |                       |                        | Home             | Guidelines  | Tutorials    | Covid-19 | ۵    | SERCEN -  |
| ECL Custom D | uty                   |                        |                  |             |              |          |      |           |
|              | ECCS                  | 3                      | ICES Custom Duty |             | 2            | Торир    |      |           |
|              | Doc Type              |                        |                  | Location *  |              |          |      |           |
|              | BE                    |                        |                  | Nhava Sheva | SEA (INNSA1) |          |      |           |
|              | Identification Number |                        |                  |             |              |          |      |           |
|              | AASCA7067L            |                        |                  |             |              |          |      |           |
|              | Captcha *             |                        |                  |             |              |          |      |           |
|              | WT3PA8                |                        |                  |             |              |          |      |           |
|              | WT3PA8                | 0                      |                  |             |              | Proceed  | R    |           |

i) User will select the challan from the mentioned list and click on 'Select Challan'.

| 08 Janua     | ary 2024   12:14 PN | Cal            | l Us 1800-3010-1000  | Contact Us       | Help              |           | Ä        | A A+    | ENG fild        |
|--------------|---------------------|----------------|----------------------|------------------|-------------------|-----------|----------|---------|-----------------|
|              | ATE                 |                |                      | Home             | Guidelines        | Tutorials | Covid-19 | Â       | SERCEN •        |
| Custom [     | Duty                |                |                      |                  |                   |           |          |         |                 |
| list of Unp  | aid Challans        |                |                      |                  |                   |           |          |         |                 |
| dentificatio | in Number : AASC    | 47067L         | Locati               | ion Code : Nhava | Sheva SEA(INNSAI) |           |          | Docu    | iment Type : Bl |
| Sr.Noj       | Select []           | Challan Number | Challan Date         | Doc              | ument Number      | Docume    | nt Date  | Total A | Mount           |
|              | п                   | 2042749023     | Jan 8, 2024, 3:10:04 | AM               | 4487337           | 04-02     | -2023    | 14      | 7177            |

j) User will validate the list and click on 'Proceed for Payment'.

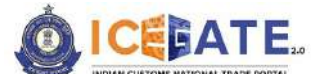

CENTRAL BOARD OF INDIRECT TAXES & CUSTOMS

|   | 📆 08 January 3   | 2024   12:14 PM    | Call Us 1800-3010-1000  | Contact Us         | Help              |               | )        | • A A+   | ENG हिंदी       |
|---|------------------|--------------------|-------------------------|--------------------|-------------------|---------------|----------|----------|-----------------|
| - |                  |                    |                         | Home               | Guidelines        | Tutorials     | Covid-19 | ۵        | SERCEN -        |
| E | CL Custom Duty   | y                  |                         |                    |                   |               |          |          |                 |
|   | List of Selected | d Unpaid Challans  |                         |                    |                   |               |          |          |                 |
|   | Identification N | umber : AASCA7067L | Loca                    | ation Code : Nhava | Sheva SEA(INNSA1) |               |          | Docu     | ument Type : BE |
| ſ | Sr.No            | Challan Number     | Challan Date            | Document N         | umber             | Document Date |          | Total Am | ount            |
|   | 1                | 2042749023         | Jan 8, 2024, 3:10:04 AM | 4487               | 337               | 04-02-2023    |          | 147      | 1177            |
|   | Back             |                    |                         |                    |                   |               |          | Proceed  | for Payment     |
|   |                  |                    |                         |                    |                   |               |          |          |                 |
| - |                  |                    |                         |                    |                   |               |          |          |                 |

 k) User will select Net Banking as mode of Payment, the list of authorized banks will be displayed from which user can select the desired bank for payment and click on 'Make Payment' button.

| 👸 08 January 2024   12:18 PM                                                                                                    | Cal                                                                                                    | Us 1800-3010-1000                                                                                                    | Contact Us                                                                                                    | Help                                                                               |                                                                                                    | As                                                                                  | A A+ | ENG हिंदी |
|----------------------------------------------------------------------------------------------------|----------------------------------------------------------------------------------------------------|----------------------------------------------------------------------------------------------------|----------------------------------------------------------------------------------------------------|------------------------------------------------------------------------------------|----------------------------------------------------------------------------------------------------|-------------------------------------------------------------------------------------|------|-----------|
|                                                                                                    |                                                                                                    |                                                                                                    | Home                                                                                                    | Guidelines                                                                         | Tutorials                                                                                                    | Covid-19                                                                            | Ą    | SERCEN -  |
| Pay Using Net Banking                                                                                                    |                                                                                                    |                                                                                                    |                                                                                                    |                                                                                    |                                                                                                    |                                                                                     |      |           |
| State<br>Bank of<br>India<br>Construction<br>Bank of<br>Maharas<br>htra<br>Construction<br>Kotak<br>Bank of<br>Bank of<br>Bank of<br>Bank of<br>Baroda | FEDERAL BANK<br>CHARTER LEGANK<br>E BANK<br>Indusia<br>nd Bank<br>Charter Bank<br>Market<br>Sank<br>Market<br>Karnata<br>ka<br>BANK | Circle Bank<br>Circle Bank<br>Circle Bank<br>Circle<br>Bank<br>Circle<br>Bank<br>Circle<br>Bank<br>Circle<br>Bank<br>Circle<br>Bank<br>Circle<br>Bank<br>Circle<br>Bank<br>Circle<br>Bank | Dhontaxmiliarik<br>DHANL<br>AXMI<br>BANK<br>DIACO<br>DHANL<br>AXMI<br>BANK<br>DIACO<br>DIACO<br>DIACO<br>DIANL<br>AXMI<br>DIACO<br>DIANL<br>AXMI<br>DIANL<br>AXMI<br>BANK<br>DIANL<br>AXMI<br>BANK<br>DIANL<br>AXMI<br>BANK<br>DIANL<br>AXMI<br>BANK<br>DIACO<br>DIANL<br>AXMI<br>BANK<br>DIACO<br>DIACO<br>DIACO<br>DIACO<br>DIACO<br>AXMI<br>BANK<br>DIACO<br>DIACO<br>DIA | Canar<br>A Bank<br>Canar<br>A Bank<br>Ban<br>O OF<br>INC<br>South<br>South<br>Bank | And feel<br>Control (1990)<br>Inter of India<br>INK<br>DIA<br>DIA<br>Control (1990)<br>Control (1990)<br>Contr | ENTRA<br>BANK<br>PF<br>NDIA<br>DBI BANK<br>DBI<br>BANK<br>AXIS BANK<br>AXIS<br>IANK |      |           |

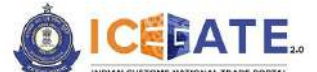

CENTRAL BOARD OF INDIRECT TAXES & CUSTOMS

 User will be routed to Bank's Internet Banking page and once the payment is successful user will be re-directed to ICEGATE page with 'Transaction Successful' message.

|   | ICEFATE 20<br>INDIAN CUSTOMS NATIONAL TRADE PORTAL |  |
|---|----------------------------------------------------|--|
|   | Transaction Successful II                          |  |
|   | Please close this window to continue.              |  |
|   |                                                    |  |
| ) |                                                    |  |
|   |                                                    |  |
|   |                                                    |  |
|   |                                                    |  |
|   |                                                    |  |
|   |                                                    |  |

# 7.3 Challans Payment through ECL Wallet

a) User will go to www.icegate.gov.in.

| 🐻 8 January 2024   12:11 PM                                                      | Call Us 1800-3010-1000 | Contact Us Help | Old Website | A A A | ENG हिन्दी        |
|----------------------------------------------------------------------------------|------------------------|-----------------|-------------|-------|-------------------|
|                                                                                  | Services Guidelin      | es Tutorials    | Covid-19    | Q     | Login / Sign Up + |
|                                                                                  |                        |                 | 1           |       | T                 |
|                                                                                  | Constant of            | -               | 1           |       |                   |
| eScrip Services LIVE                                                             |                        |                 | 0           |       |                   |
| On the New ICEGATE Portal<br>Please login with ICEGATE ID to avail this facility |                        |                 | -           |       |                   |
| Click Here to View Advisory                                                      |                        | -               | E           | -     | 3                 |
| Herpdesic carganeterpdesk,glicogala govin 1, 2477 Herpitre Number: 1800 300-1000 |                        |                 | 100         |       |                   |

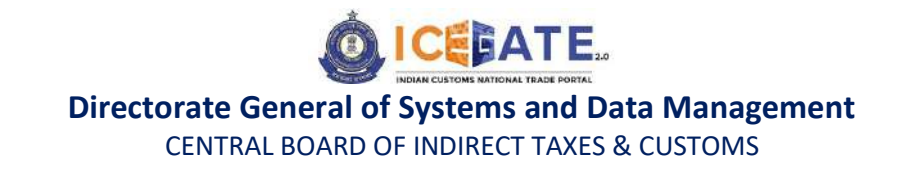

b) On the main website, user will click on Services tab.

| 🗑 8 January 2024   12:11 PM        |                                         | Ca       | all Us <b>1800-3010</b> - | 1000       | Contact Us | Help  | Old Website | A A A* | ENG हिन्दी        |
|------------------------------------|-----------------------------------------|----------|---------------------------|------------|------------|-------|-------------|--------|-------------------|
|                                    |                                         | Home     | Services                  | Guidelines | i Tuto     | rials | Covid-19    | ۹      | Login / Sign Up + |
| Registration                       | For Registration on ICEGAT              | TE Click | here                      |            |            |       |             |        | 1                 |
| Electronic Filing                  | For SEZ Unit Registration               | Click    | here                      |            |            |       |             |        | _                 |
| E-Payment                          | For Registration verification           | n Click  | here                      |            |            |       |             |        |                   |
| eSANCHIT                           | For Integrating GSTIN                   | Click    | here                      |            |            |       |             |        |                   |
| Quick Information                  | For Auto IEC Registration               | Click    | here                      |            |            |       |             |        |                   |
| Reports                            | For Matching IEC GSTIN                  | Click    | here                      |            |            |       |             |        |                   |
| Useful Links                       |                                         |          |                           |            |            |       |             |        |                   |
| Please login with ICEORTE          | 10 to avail this facility               |          | Constanting.              |            |            | 100   |             |        |                   |
| Click Here to View Advisory        |                                         |          |                           |            | C          |       |             |        |                   |
| Herpdesk kegutehelpdask@kagute.gcv | dn 1-2477 Hepline Number 1800-3010-4030 |          |                           | -          |            |       |             |        |                   |

c) User will click on 'E-Payment' option on the left side menu bar and select ICES/ECCS/ECL Topup Payment.

| 🗟 8 January 2024   12:11 PM                                                                |                                                                           | Call Us 1800-3010-10    | 00 C       | ontact Us Help      | Old Website                        | A- A A+                       | ENG हिन्दी       |
|--------------------------------------------------------------------------------------------|---------------------------------------------------------------------------|-------------------------|------------|---------------------|------------------------------------|-------------------------------|------------------|
|                                                                                            | Home                                                                      | Services                | Guidelines | Tutorials           | Covid-19                           | ۹ 🚺                           | ogin / Sign Up - |
| Registration<br>Electronic Filing<br>E-Payment<br>eSANCHIT<br>Quick Information<br>Reports | ICES/ECCS/ECL Topup Payment                                               | SEZ/ACES-GST Paym       | ent 💽      | Baggage Declaration | EC                                 | L E-payment Enquir            | y.               |
| Useful Links IS <sup>TH</sup> SEPT Autor To 15:00 15T Helpdesk: icegatehe                  | SESSION 70<br>PKI Related Issues<br>Ipdesk@icegate.gov.in   24*7 Helpline | e Number 1800-3010-1004 |            | trufiation          | n shered with registered users fro | en toisgate Pahaltstongate ge | -in-             |

d) User will fill the credentials and click on Login.

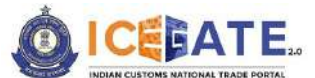

CENTRAL BOARD OF INDIRECT TAXES & CUSTOMS

| 👸 08 January 2024   12:12 PM        | Call Us 1800-3010-1000 Contact Us | Help Spanish English        |             |
|-------------------------------------|-----------------------------------|-----------------------------|-------------|
| ICEBATE.                            |                                   | Google Translate            | Covid-19    |
| Secured and easy<br>Document Filing | ePayment                          | Welcome! Login to           | ICEGATE     |
|                                     | 1                                 | User Type O officers Only ( | CEGATE User |
|                                     | Contactless Operation             | SERCEN                      |             |
| < S                                 | during COVID-19                   | Password                    | Show        |
|                                     |                                   |                             |             |
|                                     | Cleara                            | PGA Epiroot.ICEGATE.ID/.Pas | Eword?      |
| Easter Customs Clearance            |                                   | Login                       |             |

e) Once login is successful, user will be directed to 'ICEGATE Dashboard' page.

| 08 January 2024   12:12                          | РМ    | Call Us 1800-3010-1000       | Con | tact Us | Help                 |         |                             | A A+        | ENG हिंदी         |
|--------------------------------------------------|-------|------------------------------|-----|---------|----------------------|---------|-----------------------------|-------------|-------------------|
|                                                  |       |                              | )   | Home    | Guidelines           | Tutoria | ls Covid-19                 | Δ           | SERCEN -          |
| Dashboard<br>Dashboard<br>demo.roleTab.Customs B | roker |                              |     |         |                      | L       | ist Login: 2024.01.08 11:56 | 5:54 AM, To | otal Logins: 1378 |
| Profile Status                                   | ~     | िच्च Drafts                  | ~   | Ticket  | Management <b>()</b> | ~       | 🛆 Notifications fro         | om ICEGA    | TE 🔁 🗸            |
| Services                                         | ~     | Challans Generated <b>()</b> | *   | SCM     | TR Enablement        | v       | 👸 Team Managem              | ient        | *                 |
|                                                  |       |                              |     |         |                      |         |                             |             |                   |

f) Now user will click on 'Services' Option.

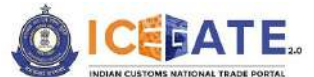

CENTRAL BOARD OF INDIRECT TAXES & CUSTOMS

| 👸 08 January 2024   12:13 PM                                               |   | Call Us 1800-3010-1000 | Conta | ict Us | Help          |         |                           | + A A+      | ENG हिंदी         |
|----------------------------------------------------------------------------|---|------------------------|-------|--------|---------------|---------|---------------------------|-------------|-------------------|
|                                                                            |   |                        | Н     | ome    | Guidelines    | Tutoria | ls Covid-19               | Δ           | SERCEN -          |
| Dashboard<br>Dashboard                                                     |   |                        |       |        |               | L       | ast Login: 2024.01.08 11: | 56:54 AM, T | otal Logins: 1378 |
| demo,roleTab.Customs Broker                                                | - | Desca                  |       | A      |               |         | A                         |             |                   |
| Services                                                                   | 1 | Challans Generated 🔒   | × 1   | SCN    | TR Enablement | ~       | Notifications f           | ment        | v                 |
| <ul> <li>E.Payment</li> <li>Electronic Filing</li> <li>Enguines</li> </ul> |   |                        |       |        |               |         |                           |             |                   |
| N SCANCHIT                                                                 |   |                        |       |        |               |         |                           |             |                   |

g) Once user clicks on E-Payment, 2 options will be available- ECL Duty Payment and ECL Wallet/Dashboard.

| ( | 👸 08 January 2024   12:13 PM                            |   | Call Us 1800-3010-1000 | Con | itact Us | Help                    |         |                           | A- A A+     | ENG हिंदी         |
|---|---------------------------------------------------------|---|------------------------|-----|----------|-------------------------|---------|---------------------------|-------------|-------------------|
| - |                                                         |   |                        | 3   | Home     | Guidelines              | Tutoria | ls Covid-19               | ۵           | SERCEN +          |
| 1 | ashboard<br>Dashboard<br>demo.roleTab.Customs Broker    | _ |                        |     |          |                         | L       | ast Login: 2024.01.08 11: | 56:54 AM, T | otal Logins: 1378 |
| > | Profile Status                                          | ~ | n Drafts               | ~   | Ticke    | et Management <b>()</b> | ~       | A Notifications f         | rom ICEGA   | NTE 0             |
|   | O Services                                              | ^ | Challans Generated ()  | v   | sci      | MTR Enablement          | ~       | 🖓 Team Manage             | ment        | ~                 |
|   | E-Payment     ECL Duty Payment     ECL Wallet/Dashboard | I |                        |     |          |                         |         |                           |             |                   |

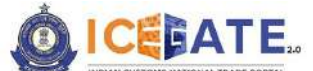

CENTRAL BOARD OF INDIRECT TAXES & CUSTOMS

- b) User will click on ECL duty Payment, then following challan payment options will be visible to the user. User will select ICES Custom Duty and fill the requested details.
  - a. ICES Duty Payment
  - b. ECCS
  - c. Top up Payment

| 63  | 08 January 2024   12:14 PM | 1 Ca              | II Us 1800-3010-1000 | Contact Us       | Help        |              |          | <b>A</b> A+ | ENG हिंदी |
|-----|----------------------------|-------------------|----------------------|------------------|-------------|--------------|----------|-------------|-----------|
| Q   |                            |                   |                      | Home             | Guidelines  | Tutorials    | Covid-19 | Ą           | SERCEN -  |
| ECL | Custom Duty                |                   |                      |                  |             |              |          |             |           |
|     |                            | ECCS              | -                    | ICES Custom Duty |             |              | Торир    |             |           |
|     | Doc                        | Туре 🔹            |                      |                  | Location *  |              |          |             |           |
| 5   | BE                         | 1                 |                      |                  | Nhava Sheva | SEA (INNSAI) |          |             |           |
|     | Iden                       | tification Number |                      |                  |             |              |          |             |           |
|     | AA                         | ASCA7067L         |                      |                  |             |              |          |             |           |
|     | Capt                       | icha 🍍            |                      |                  |             |              |          |             |           |
|     | w                          | T3PA8             |                      |                  |             |              |          |             |           |
|     |                            | WT3PA8            | Φ                    |                  |             | 8            | Proceed  |             |           |

i) User will select the challan from the mentioned list and click on 'Select Challan'.

| 08 Janu     | ary 2024   12:14 PM | 4∖ c           | all Us 1800-3010-1000  | Contact Us     | Help              |           | A        | A A+    | ENG 限闭         |
|-------------|---------------------|----------------|------------------------|----------------|-------------------|-----------|----------|---------|----------------|
| ICE         | ATE.                |                |                        | Home           | Guidelines        | Tutorials | Covid-19 | Ą       | SERCEN         |
| Custom      | Duty                |                |                        |                |                   |           |          |         |                |
| list of Unp | aid Challans        |                |                        |                |                   |           |          |         |                |
| dentificati | on Number : AASC    | A7067L         | Location               | n Code : Nhava | Sheva SEA(INNSAI) |           |          | Docu    | iment Type : B |
| Sr.No       | Select              | Challan Number | Challan Date           | Doc            | ument Number      | Docume    | nt Date  | Total A | mount          |
|             | -                   | 2042240027     | Tan 8, 2024, 3-10-04 4 | M              | 4407777           | 06.03     | 2027     |         | 200            |

Page **43** of **112** 

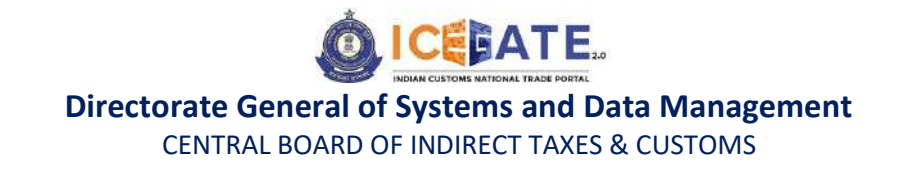

j) User will validate the list and click on 'Proceed for Payment'.

| 👸 08 January     | 2024   12:14 PM     | Call Us 1800-3010-1000  | Contact Us         | Help              |               |          | A A+      | ENG हिंदी       |
|------------------|---------------------|-------------------------|--------------------|-------------------|---------------|----------|-----------|-----------------|
|                  | ATE.                |                         | Home               | Guidelines        | Tutorials     | Covid-19 | Δ         | SERCEN -        |
| CL Custom Dut    | ly .                |                         |                    |                   |               |          |           |                 |
| List of Selecte  | d Unpaid Challans   |                         |                    |                   |               |          |           |                 |
| Identification M | Number : AASCA7067L | Loca                    | ation Code : Nhava | Sheva SEA(INNSAI) |               |          | Docu      | iment Type : BE |
| Sr.No            | Challan Number      | Challan Date            | Document N         | umber             | Document Date | 9        | Total Am  | ount            |
| 1                | 2042749023          | Jan 8, 2024, 3:10:04 AM | 4487.              | 337               | 04-02-2023    |          | 147       | 177             |
| Back             |                     |                         |                    |                   |               |          | Proceed I | for Payment     |
| <u>.</u>         | 20                  |                         |                    |                   |               |          |           |                 |

k) User will select ECL Wallet from the mentioned modes of Payment.

| Home Guidelines Tutorials Covid-19                                                                                                    | Ą        | SERCEN -      |
|----------------------------------------------------------------------------------------------------|----------|---------------|
|                                                                                                    |          |               |
| Payment Options         NEFT         Image: Sector of the sector of the s | Total Du | ity : 1003700 |

I) An OTP will be sent on user's registered Mobile number and email ID.

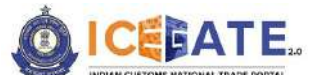

CENTRAL BOARD OF INDIRECT TAXES & CUSTOMS

| 📸 11 January 2024   06:19 PM | Call Us             | 1800-3010-1000      | Contact Us           | Help              |                  |          | A A+ | ENG Rđ   |
|------------------------------|---------------------|---------------------|----------------------|-------------------|------------------|----------|------|----------|
| OICEBATE.                    |                     |                     | Home                 | Guidelines        | Tutorials        | Covid-19 | Δ    | SERCEN - |
| 4203/4304.23                 |                     |                     | 1003700.00           | <i>i</i>          |                  |          |      |          |
|                              | An OTP has been sen | t to your registere | d ICEGATE Email      | and Mobile. Kindh | validate to proc | ceed.    |      |          |
|                              |                     | OTP                 | Re                   | send OTP          |                  |          |      |          |
|                              |                     |                     |                      |                   |                  |          |      |          |
|                              |                     | OTPI                | Expires in 04:56 sec | onds              |                  |          |      |          |
|                              |                     |                     |                      |                   |                  | su       | bmit |          |
|                              |                     |                     |                      |                   |                  |          |      |          |

m) User will enter the OTP and click on Submit.

| 📸 11 January 2024   06:19 PM  | Call Us 1800-3010-1000      | Contact U        | Help                 |                        | A- A A+  | ENG हिंदी |
|-------------------------------|-----------------------------|------------------|----------------------|------------------------|----------|-----------|
|                               |                             | Home             | Guidelines           | Tutorials Co           | vid-19 🗘 | SERCEN -  |
|                               | - E                         | ,                | <u> </u>             | E E                    |          |           |
| Available cash ledger balance |                             | Total Duty       | to be Paid           |                        | Pay Now  |           |
| 426974364.29                  |                             | 1003700          | .00                  |                        |          |           |
| An OTE has                    | been cent to your registere |                  | anil and Mohile Kind | fu validate to proceed |          |           |
| ATOP 18                       | OTP                         | ICEOATE EI       | Resend OTP           | iy valuate to proceed. |          |           |
|                               | 96                          | 1 6              | 96                   |                        |          |           |
|                               | OTP                         | Expires in 04:24 | seconds              |                        |          |           |
|                               |                             |                  |                      |                        | Submit   |           |
| 1                             |                             |                  |                      |                        |          |           |

n) Payment Successful message will be displayed on the screen.

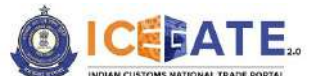

CENTRAL BOARD OF INDIRECT TAXES & CUSTOMS

| 8 | 11 January 2024   06:20 PM | Call Us 1800-3010-1000                                        | Contact Us                                        | Help                                                     |                                             |                                                                                                | - A A+                                | ENG हिंदी |
|---|----------------------------|---------------------------------------------------------------|---------------------------------------------------|----------------------------------------------------------|---------------------------------------------|------------------------------------------------------------------------------------------------|---------------------------------------|-----------|
| 0 |                            |                                                               | Home                                              | Guidelines                                               | Tutorials                                   | Covid-19                                                                                       | ۵                                     | SERCEN •  |
|   | Dear Use                   | er, Your payment is succes<br>007000BEINNSA1062<br>Click here | ssful. Please i<br>200013730218<br>to visit the l | note payment<br>39 for your ref<br>nome page             | transaction<br>erence.                      | number                                                                                         |                                       |           |
|   |                            |                                                               |                                                   |                                                          |                                             |                                                                                                |                                       |           |
|   |                            | About ICEGATE<br>About Us<br>Contact Us<br>Help<br>Contd JB   | Access<br>Site Mi<br>Link To                      | SSIDIIIty<br>Ibility Statement<br>IP<br>US<br>Excellence | Cor<br>Dire<br>Data<br>1st F<br>New<br>1800 | ntact<br>ctorate General o<br>Management (J<br>Joor, CR Building<br>Dehh - 10095<br>-3010-1000 | of Systems<br>CECATE)<br>), IP Estate | 5 Å.      |

# 8. Payment of ECCS Challans through different modes 8.1 ECCS Challan Payment through NEFT/RTGS

#### a) User will go to www.icegate.gov.in

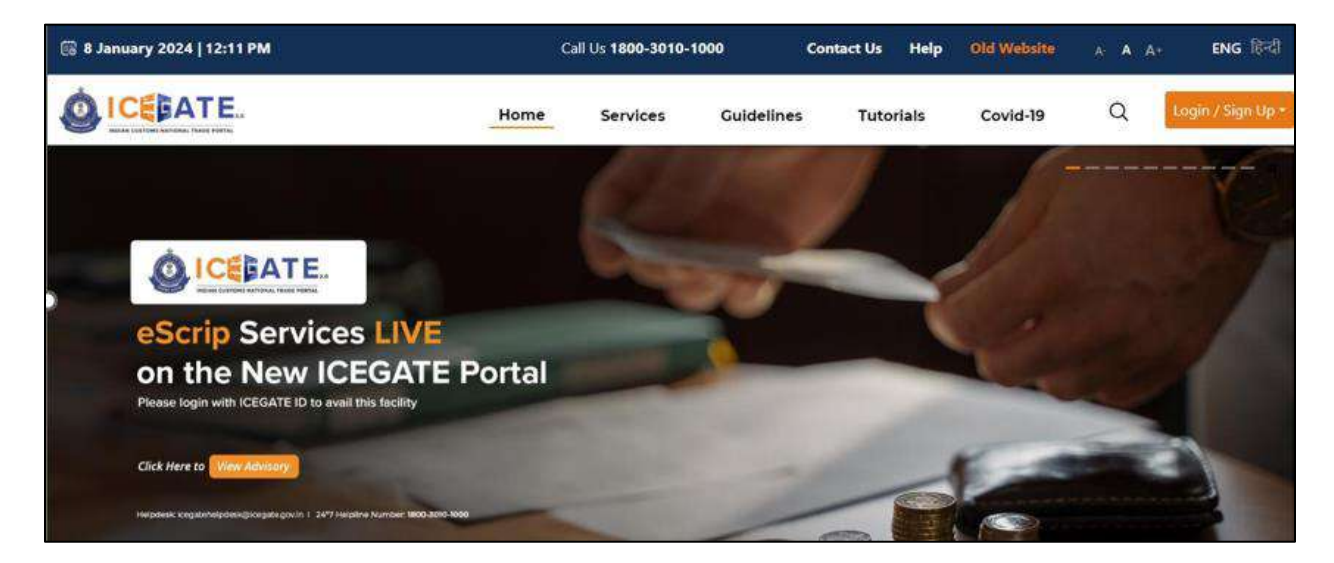

b) On the main website, user will click on Services tab.

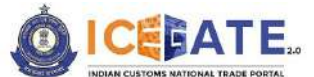

CENTRAL BOARD OF INDIRECT TAXES & CUSTOMS

| 🛱 8 January 2024   12:11 PM |                               | Ci       | all Us <b>1800-3010-</b> ' | 1000       | Contact Us | Help | Old Website | A A At | ENG हिन्दी        |
|-----------------------------|-------------------------------|----------|----------------------------|------------|------------|------|-------------|--------|-------------------|
|                             |                               | Home     | Services                   | Guidelines | Tuto       | ials | Covid-19    | ۹ ا    | Login / Sign Up + |
| Registration                | For Registration on ICEGAT    | TE Click | here                       |            |            |      |             |        | ÷                 |
| Electronic Filing           | For SEZ Unit Registration     | Click    | here                       |            |            |      |             |        |                   |
| E-Payment                   | For Registration Verification | Click    | here                       |            |            |      |             |        |                   |
| eSANCHIT                    | For Integrating GSTIN         | Click    | here                       |            |            |      |             |        |                   |
| Quick Information           | For Auto IEC Registration     | Click    | here                       |            |            |      |             |        |                   |
| Reports                     | For Matching IEC GSTIN        | Click    | here                       |            |            |      |             |        |                   |
| Useful Links                |                               | 1.64     |                            |            |            |      |             |        | *                 |
| Click Here to They Addisory | Lo to avain this factinity    |          | -                          | -          | -          |      | -           |        |                   |

c) User will click on 'E-Payment' option on the left side menu bar and select ICES/ECCS/ECL Topup Payment.

| 🗟 8 January 2024   12:11 PM                                                                                |                                                                             | Call Us 1800-3010-1000 | Contact Us Help     | Old Website                    | A A A+ ENG हिन्दी               |
|----------------------------------------------------------------------------------------------------|-----------------------------------------------------------------------------|------------------------|---------------------|--------------------------------|---------------------------------|
|                                                                                                    | Home                                                                        | Services Guideline     | es Tutorials        | Covid-19                       | Q Login / Sign Up +             |
| Registration<br>Electronic Filing<br>E-Payment<br>eSANCHIT<br>Quick Information<br>Reports<br>Useful Links | ICES/ECCS/ECL Topup Payment                                                 | SEZ/ACES-GST Payment   | Baggage Declaration | E                              | CL E-payment Enquiry            |
| 15 <sup>TH</sup> SEPT<br>Kki00 TO 15:00 157<br>Helpclesk: Icegatehe                                        | SESSION 70<br>PKI Related Issues<br>Ipdesk@icegate.gov.in 1 24'7 Helpline N | lumber 1800-3010-1000  | kutikke             | shared with registered users t | ter tingala Bihalitingata gevin |

d) User will fill the credentials and click on Login.

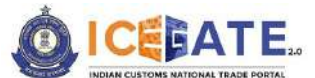

CENTRAL BOARD OF INDIRECT TAXES & CUSTOMS

| 👸 08 January 2024   12:12 PM        | Call Us 1800-3010-1000 Contact Us | Help Spanish English        |             |
|-------------------------------------|-----------------------------------|-----------------------------|-------------|
| ICEBATE.                            |                                   | Google Translate            | Covid-19    |
| Secured and easy<br>Document Filing | ePayment                          | Welcome! Login to           | ICEGATE     |
|                                     | 1                                 | User Type O officers Only ( | CEGATE User |
|                                     | Contactless Operation             | SERCEN                      |             |
| < S                                 | during COVID-19                   | Password                    | Show        |
|                                     |                                   |                             |             |
|                                     | Cleara                            | PGA Epiroot.ICEGATE.ID/.Pas | Eword?      |
| Easter Customs Clearance            |                                   | Login                       |             |

e) Once login is successful, user will be directed to 'ICEGATE Dashboard' page.

| ICELATE.                                           |     |                                                                                                    |   | Home       | Guidelines           | Tutoria | is Covid-19               | Δ            | SERCEN            |
|----------------------------------------------------|-----|----------------------------------------------------------------------------------------------------|---|------------|----------------------|---------|---------------------------|--------------|-------------------|
| Jashboard<br>Dashboard<br>demo.roleTab.Customs Bro | ker |                                                                                                    |   |            |                      | La      | ist Login: 2024.01.08 11: | 56:54 AM, To | otal Logins: 1371 |
| Profile Status                                     | ~   | Drafts                                                                                                    | ~ | 🔗 Ticket I | Management <b>()</b> | ×       | A Notifications f         | rom ICEGA    | TE 0 ~            |
| ⊖ Services                                         | ~   | Challans Generated 😝                                                                                            | • | 🚔 SCMT     | R Enablement         | *       | 👸 Team Manage             | ment         | ~                 |
|                                                    |     | a francisco a seconda de la composición de la composición de la composición de la composición de la composición |   |            |                      |         |                           |              |                   |

f) Now user will click on 'Services' Option.

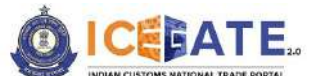

CENTRAL BOARD OF INDIRECT TAXES & CUSTOMS

| 08 January 2024   12:13                           | PM   | Call Us 1800-3010-1000 | Con | ntact Us | Help           |          |                         | A- <b>A</b> A+ | ENG हिंदी          |
|---------------------------------------------------|------|------------------------|-----|----------|----------------|----------|-------------------------|----------------|--------------------|
|                                                   |      |                        |     | Home     | Guidelines     | Tutorial | s Covid-19              | Δ              | SERCEN -           |
| Dashboard<br>Dashboard<br>demo.roleTab.Customs Br | oker |                        |     |          |                | La       | st Login: 2024.01.08 11 | 56:54 AM, 1    | fotal Logins: 1378 |
| Profile Status                                    | ~    | 🗃 Drafts               | ~   | Ticke    | t Management 🚯 | ~        | A Notifications         | rom ICEG       | ATE 0 ~            |
| Services                                          | 1    | Challans Cenerated 0   | ~   | scr      | ITR Enablement |          | 👸 Team Manage           | ment           | ~                  |
| E-Payment     Electronic Filing                   |      |                        |     |          |                |          |                         |                |                    |
| > Enquines                                        |      |                        |     |          |                |          |                         |                |                    |

g) Once user clicks on E-Payment, 2 options will be available- ECL Duty Payment and ECL Wallet/Dashboard.

| 👸 08 January 2024   12:13 PM                            |   | Call Us 1800-3010-1000 | Cont | act Us  | Help                   |         |                    | A- A A+          | ENG 間引             |
|---------------------------------------------------------|---|------------------------|------|---------|------------------------|---------|--------------------|------------------|--------------------|
|                                                         |   |                        | ٢    | lome    | Guidelines             | Tutoria | ils Covid          | i-19 🇘           | SERCEN             |
| Dashboard<br>Dashboard<br>demo.roleTab.Customs Broker   |   |                        |      |         |                        | L       | ast Login: 2024.01 | .08 11:56:54 AM, | Total Logins: 1378 |
| Profile Status                                          | ~ | 🗃 Drafts               | ~    | 🚔 Ticke | t Management <b>()</b> | v       | 🛆 Notificati       | ions from ICEC   | DATE <b>O</b> ~    |
| Services                                                | ^ | Challans Generated 🗿   | ~    | scr     | 1TR Enablement         | ~       | 🎢 Team Ma          | nagement         | ~                  |
| E-Payment     ECL Duty Payment     ECL Wallet/Dashboard | 3 |                        |      |         |                        |         |                    |                  |                    |

- h) User will click on ECL duty Payment, then following challan payment options will be visible to the user. User will select ECCS and fill the requested details.
  - a. ICES Duty Payment
  - b. ECCS
  - c. Top up Payment

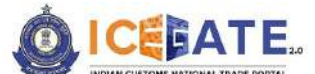

CENTRAL BOARD OF INDIRECT TAXES & CUSTOMS

| 63  | 08 January 2024   12:13 PM | Call Us        | 1800-3010-1000 | Contact Us       | Неір          |           |          | A (A+ | ENG ft러  |
|-----|----------------------------|----------------|----------------|------------------|---------------|-----------|----------|-------|----------|
| Ó   |                            |                |                | Home             | Guidelines    | Tutorials | Covid-19 | Ą     | SERCEN - |
| ECL | Custom Duty                |                |                |                  |               |           |          |       |          |
|     | E                          | ccs            |                | ICES Custom Duty |               |           | Торир    |       |          |
|     | Doc Type                   | e •            |                |                  | Location •    |           |          |       |          |
| D   | Select                     | Document Type  | *              |                  | Please Select | Location  | *        |       |          |
|     | Identific                  | ation Number * |                |                  |               |           |          |       |          |
|     | Captcha                    |                |                |                  |               |           |          |       |          |
|     | W                          | /T3PA8 🗘 🗘     |                |                  |               |           | Proceed  |       |          |

i) User will select the challan from the mentioned list and click on 'Confirm Challan'.

| 63 | 16 Decem | nber 2023   04:44 PM |                           | Call Us | 1800-3010-1000       | Contact Us | Help      |            |   | A A+ ENG Rđ                 |
|----|----------|----------------------|---------------------------|---------|----------------------|------------|-----------|------------|---|-----------------------------|
| Ó  | ICE      | ATE.                 |                           |         | Home                 | Guidelines | Tutorials | Covid-19   | Δ | AMAZEXPORTS -               |
|    | 10       |                      | 6812006205                |         | Dec 8, 2023, 3:48:11 | I PM       | 6826      | 08-12-2023 | ~ | Expand window to show video |
|    | n        |                      | 6812006204                | 1       | Dec 8, 2023, 3:46:40 | 0 PM       | 6825      | 08-12-2023 |   | 20                          |
|    | 12       | 23                   | 6812006203                | 1       | Dec 8, 2023, 3:45:25 | 5 PM       | 6824      | 08-12-2023 |   | 20                          |
|    | 13       |                      | 6812006 <mark>1</mark> 89 |         | Dec 8, 2023, 3:20:11 | I PM       | 6810      | 08-12-2023 |   | 20                          |
|    | 14       | 2                    | 6812006188                | 0       | Dec 8, 2023, 3:20:03 | 3 PM       | 6809      | 08-12-2023 |   | 10                          |
|    | 15       |                      | 6812006187                | 00      | Dec 8, 2023, 3:18:45 | 5 PM       | 6808      | 08-12-2023 |   | 20                          |

j) User will validate the list and click on 'Proceed for Payment'.

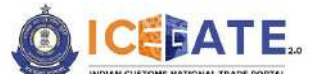

CENTRAL BOARD OF INDIRECT TAXES & CUSTOMS

|               |                         | Home                    | Guidelines Tutor             | ials Covid-19 | AMAZEXPORTS      Speaking: rahul anand18 (into |
|---------------|-------------------------|-------------------------|------------------------------|---------------|------------------------------------------------|
| dentification | Number : ABCDA6756AACAI | MT Lo                   | cation Code : Test Port(INAM | 174)          | Document Type : CTM                            |
| Sr.No         | Challan Number          | Challan Date            | Document Number              | Document Date | Total Amount                                   |
| 1             | 6812006203              | Dec 8, 2023, 3:45:25 PM | 6824                         | 08-12-2023    | 20                                             |
| 2             | 6812006189              | Dec 8, 2023, 3:20:11 PM | 6810                         | 08-12-2023    | 20                                             |
| 3             | 6812006188              | Dec 8, 2023, 3:20:03 PM | 6809                         | 08-12-2023    | 10                                             |
| 4             | 6812006187              | Dec 8, 2023, 3:18:45 PM | 6808                         | 08-12-2023    | 20                                             |
| Back          | 1                       |                         |                              |               | Drocoard for Devenant                          |

k) User will be directed to payment option where NEFT, RTGS and Netbanking modes of payment will be available. User will select NEFT/RTGS as mode of payment, an option to generate mandate form will be available as mentioned in below screen.

| 16 December 2023   02:42 PM | Call Us 1800-3010-1000 | Contact Us | Help                 | A- A A+    | ENG RE          |
|-----------------------------|------------------------|------------|----------------------|------------|-----------------|
|                             |                        | Home       | Guidelines Tutorials | Covid-19 🗘 | SERCEN *        |
| Payment Options             | NEFT                   | RTCS       | Net Banking          | Tot        | al Duty : 20000 |
|                             | About ICEGATE          | Accessi    | bility C             | ontact     |                 |

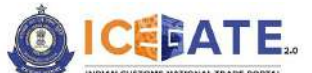

CENTRAL BOARD OF INDIRECT TAXES & CUSTOMS

 After clicking on Generate Mandate form, a Mandate Form with all the details will be generated. After that user can make the payment through Internet Banking or Over the Counter (OTC) by taking the print of the Mandate form. Once the transaction is successful, user can check the E-Cash Ledger balance on the dashboard. However, it will take around 30 minutes to 60 minutes to reflect balance on E-Cash Ledger dashboard.

<u>Note</u>: NEFT/RTGS system will not provide payment confirmation status on following days:

- 1. All Sundays
- 2. Every 2<sup>nd</sup> and 4<sup>th</sup> Saturday in a month
- 3. National Holidays (26<sup>th</sup> January, 15<sup>th</sup> August and 2<sup>nd</sup> October)

|                                                                                                    | Call Us 1800-3010 | 0-1000 Contact Us | Help                                              |                               | A        | A A+ | ENG      |
|----------------------------------------------------------------------------------------------------|-------------------|-------------------|---------------------------------------------------|-------------------------------|----------|------|----------|
|                                                                                                    |                   | Home              | Guidelines                                        | Tutorials                     | Covid-19 | Δ    | SERCEN - |
|                                                                                                    | NEFT              | RTGS              | Net                                               | Banking                       |          |      |          |
|                                                                                                    |                   |                   |                                                   |                               |          |      |          |
|                                                                                                    | 5                 | (1)               |                                                   |                               |          |      |          |
|                                                                                                    |                   |                   |                                                   |                               |          |      |          |
|                                                                                                    |                   |                   |                                                   |                               |          |      |          |
|                                                                                                    |                   |                   |                                                   |                               |          |      |          |
|                                                                                                    | 11                | L                 |                                                   |                               |          |      |          |
| Mandate Form Details                                                                                                    |                   |                   |                                                   | ÷.                            |          |      |          |
| Mandate Form Details<br>Account Number                                                                                            |                   |                   | Account Na                                        | me                            |          |      |          |
| Mandate Form Details<br>Account Number<br>007000CL0INMAA0242219703919770                                                          |                   |                   | Account Na<br>RBI                                 | me                            |          |      |          |
| Mandate Form Details<br>Account Number<br>007000CL0INMAA0242219703919770<br>Virtual IFSC Code                                     |                   |                   | Account Na<br>RBI<br>Challan Exp                  | me<br>iry Date                |          |      |          |
| Mandate Form Details<br>Account Number<br>007000CL0INMAA0242219703919770<br>Virtual IFSC Code<br>RBIS0ICCPMT                      |                   |                   | Account Na<br>RBI<br>Challan Exp<br>2023-12-31 14 | iry Date<br>4:42:07.684       |          |      |          |
| Mandate Form Details<br>Account Number<br>007000CL0INMAA0242219703919770<br>Virtual IFSC Code<br>RBISOICCPMT<br>Total Duty Amount |                   |                   | Account Na<br>RBI<br>Challan Exp<br>2023-12-31 I4 | me<br>Iry Date<br>4:42:07.684 |          |      |          |

m) In case user has missed to print/download the Mandate form post creation, it can be printed/downloaded from ECL E-payment enquiry page post entering all the relevant details. User will get the option 'Generate Form' on the Enquiry page in the column 'Action'.

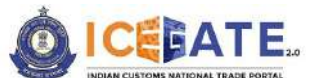

CENTRAL BOARD OF INDIRECT TAXES & CUSTOMS

| LOCATE                           |              |                             |        | 19.00                       | C 8309 W                       | -co - 225   250                  | 10231203         |
|----------------------------------|--------------|-----------------------------|--------|-----------------------------|--------------------------------|----------------------------------|------------------|
|                                  |              |                             |        | Hom                         | ne Guldelir                    | nes Tutorials                    | Covid-1          |
| IG Reference                     | Challans     | Payment Date                | Amount | Payment Intiated            | Bank/RBI/ECL<br>Payment Status | Third Pary<br>Integration Status | Action           |
| 007000CL0INMAA0520568274312874   | View Challen | Jan 12, 2024,<br>5:23:14 PM | 22222  | Jan 12, 2024,<br>5:20:56 PM | success                        | NA                               | ø                |
| 007000CLDINMAA0630128564958763   | View Challan | Jan 12, 2024,<br>6:33:02 PM | 41006  | Jan 12, 2024,<br>6:30:12 PM | SUCCESS                        | NA                               | 0                |
| 007000CL0INMAA0549367729620422   | View Challan |                             | 10001  | Jan 13, 2024.<br>5:49:36 PM | PENDING                        | NA                               | Generate         |
| 007000CL0INMAA0518489308788155   | View Challan | NA                          | 20000  | 3an 12, 2024,<br>5:36:48 PM | PENDING                        | NA                               |                  |
| 007000CL0INMAA0320076885623691   | View Challan | NA                          | 1000   | Jan 13, 2024,<br>3:20:07 PM | PENDING                        | NA                               | Generate<br>Form |
| 007000CL0INMAA0403284879637543   | View Challan | Jan 13, 2024,<br>4:05:26 PM | 500000 | Jan 13, 2024,<br>4:03:28 PM | SUCCESS                        | NA                               | ø                |
| 007000CL0INMAA0438094530245478   | View Challan | NA                          | 10000  | Jan 13, 2024,<br>4:38:09 PM | PENDING                        | NA                               |                  |
| 00200001 00044 00/2603/0/2609066 | Manchallan   | NA                          | 10000  | Jan 13, 2024,               | PENDING                        | NA                               |                  |

# 8.2 ECCS Challan Payment through Internet Banking

a) User will go to www.icegate.gov.in.

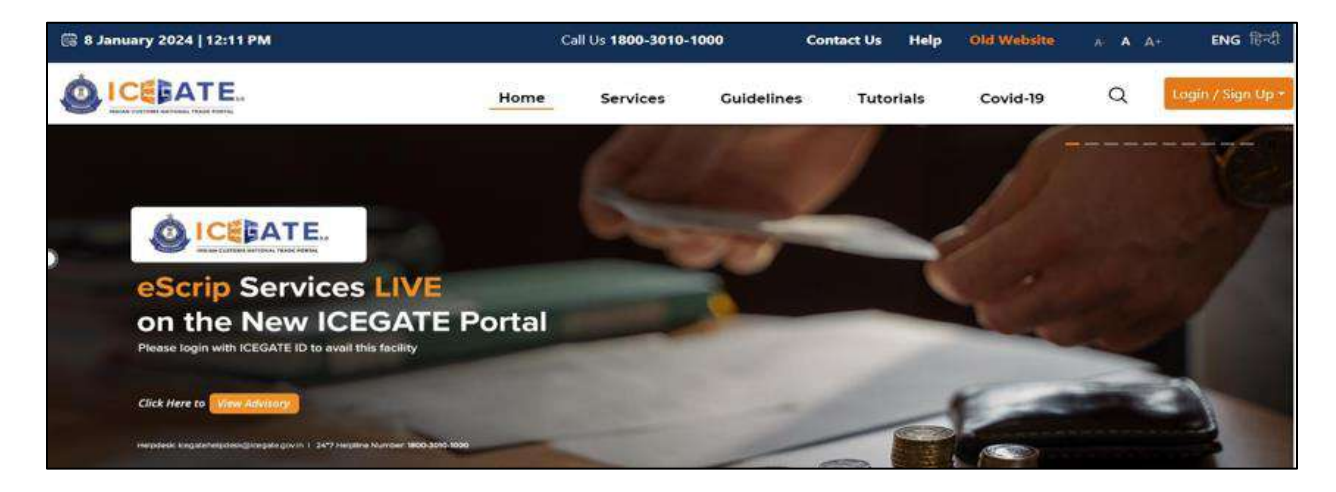

b) On the main website, user will click on Services tab.

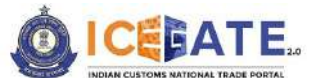

CENTRAL BOARD OF INDIRECT TAXES & CUSTOMS

| 🗟 8 January 2024   12:11 PM |                               | c        | all Us <b>1800-3010-1</b> | 000 C      | ontact Us | Help  | Old Website | A A A+ | ENG हिन्दी        |
|-----------------------------|-------------------------------|----------|---------------------------|------------|-----------|-------|-------------|--------|-------------------|
|                             |                               | Home     | Services                  | Guidelines | Tuto      | rials | Covid-19    | a 🚦    | .ogin / Sign Up • |
| Registration                | For Registration on ICEGA     | TE Click | here                      |            |           |       |             |        | ÷.                |
| Electronic Filing           | For SEZ Unit Registration     | Click    | here                      |            |           |       |             |        |                   |
| E-Payment                   | For Registration verification | n Click  | here                      |            |           |       |             |        |                   |
| eSANCHIT                    | For Integrating GSTIN         | Click    | here                      |            |           |       |             |        |                   |
| Quick Information           | For Auto IEC Registration     | Click    | here                      |            |           |       |             |        |                   |
| Reports                     | For Matching IEC GSTIN        | Click    | here                      |            |           |       |             |        |                   |
| Useful Links                |                               | · /      |                           |            |           |       |             |        |                   |
| Please login with locidatio | r 12 to avail this facility   |          | and the second second     |            | -         | 15    |             |        | ×                 |
| Click Here to View Advesory |                               |          |                           |            |           |       | 1-1         | -      |                   |
| No. of Concession, Name     | Contraction of the second     | -        |                           |            | -         | -     |             |        | -                 |

c) User will click on 'E-Payment' option on the left side menu bar and select ICES/ECCS/ECL Topup Payment.

| 🗟 8 January 2024   12:11 PM                                                                                |                                                                            | Call Us 1800-3010-100 | ) Contact Us   | Help Old Website                  | А- А А+ ENG हिन्दी                        |
|----------------------------------------------------------------------------------------------------|----------------------------------------------------------------------------|-----------------------|----------------|-----------------------------------|-------------------------------------------|
|                                                                                                    | Home                                                                       | Services              | Guidelines Tut | torials Covid-19                  | Q Login / Sign Up +                       |
| Registration<br>Electronic Filing<br>E-Payment<br>eSANCHIT<br>Quick Information<br>Reports<br>Useful Links | KCES/ECCS/ECL Topup Payment                                                | SEZ/ACES-GST Paymen   | Baggage C      | eclaration 💽                      | ECL E-payment Enguiny                     |
| 15 <sup>TH</sup> SEPT<br>14:00 TO 15:00 IST<br>Helpdicsk: lcegatohr                                        | SESSION 70<br>PKI Related Issues<br>olpdesk@icegate.gov.in   24*7 Helpline | Number 1800-3010-1000 |                | teutisten skand och registeret or | ers Trom Kongata. Rahadiji kongata govale |

d) User will fill the credentials and click on Login.

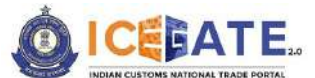

CENTRAL BOARD OF INDIRECT TAXES & CUSTOMS

| 👸 08 January 2024   12:12 PM | Call Us 1800-3010-1000 Con | itact Us Help           | Spanish English [             | × ENG fild  |
|------------------------------|----------------------------|-------------------------|-------------------------------|-------------|
| ICEBATE.                     |                            |                         | Google Translate              | Covid-19    |
| Secured and easy             | ePayment                   |                         | Welcome! Login to IC          | EGATE       |
| Document Filling             | 1 📫 👝                      |                         | User Type 🔘 Officers Only 🧿 🛛 | CEGATE User |
|                              | Contactiese                | Operations              | ICEGATE ID<br>SERCEN          |             |
| ~ 1                          | during COVID               | <b>&gt;-19</b>          | Password                      | Show        |
|                              |                            |                         |                               |             |
|                              | i marine inte              | Online PGA<br>Clearance | Forgot ICEGATE ID/ Passwo     | rd?         |
| Faster Customs Clearance     |                            |                         | Login                         |             |

e) Once login is successful, user will be directed to 'ICEGATE Dashboard' page.

| OICEBATE.               |       |                         | , | Home      | Guidelines  | Tutorial | s C          | ovid-19        | Δ         | SERCEN            |
|-------------------------|-------|-------------------------|---|-----------|-------------|----------|--------------|----------------|-----------|-------------------|
| Dashboard<br>Dashboard  |       |                         |   |           |             | La       | st Login: 20 | 24.01.08 11:56 | 54 AM, To | ital Logins: 1378 |
| demo.roleTab.Customs Bi | roker |                         |   |           |             |          |              |                |           |                   |
| Profile Status          | ~     | Drafts                  | • | Ticket Ma | inagement 🛈 | ~        | 🗘 Notif      | lications fro  | m ICEGA   | TE 0 ~            |
|                         | ~     | Challans Generated \tag | ~ | SCMTR     | Enablement  | ×        | Pream        | n Managem      | ent       | ~                 |
| 8 My IEC                | ~     | Download e-Copy         |   |           |             |          |              |                |           |                   |

f) Now user will click on 'Services' Option.

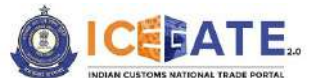

CENTRAL BOARD OF INDIRECT TAXES & CUSTOMS

| 👸 08 January 2024   12:13 P                              | м       | Call Us 1800-3010-1000 | Cont | act Us  | Help                   |         |                            | A A+       | ENG हिंदी         |
|----------------------------------------------------------|---------|------------------------|------|---------|------------------------|---------|----------------------------|------------|-------------------|
| ICEBATE.                                                 |         |                        | ŀ    | lome    | Guidelines             | Tutoria | s Covid-19                 | Ą          | SERCEN            |
| ashboard<br>Dashboard<br>demo.roleTab.Customs Bro        | vker    |                        |      |         |                        | La      | st Login: 2024.01.08 11:56 | 5:54 AM, T | otal Logins: 1378 |
| Profile Status                                           | v       | Drafts                 | ~    | A Ticke | t Management <b>()</b> | ÷       | 🛕 Notifications fro        | om ICEG#   | ATE 0 ~           |
| Services                                                 | r       | Challans Cenerated 🗿   | •    | 🚔 scr   | 4TR Enablement         | *       | 🥙 Team Managem             | nent       | *                 |
| <ul> <li>Electronic Filing</li> <li>Enquiries</li> </ul> | <i></i> |                        |      |         |                        |         |                            |            |                   |
| > eSANCHIT                                               |         |                        |      |         |                        |         |                            |            |                   |

g) Once user clicks on E-Payment, 2 options will be available- ECL Duty Payment and ECL Wallet/Dashboard.

| 🛱 08 January 2024   12:13                        | РМ              | Call Us 1800-3010-1000 | Contact | Js Help             |           |                         | A A+       | ENG [हिंदी        |
|--------------------------------------------------|-----------------|------------------------|---------|---------------------|-----------|-------------------------|------------|-------------------|
|                                                  |                 |                        | Hom     | e Guidelines        | Tutorials | Covid-19                | ۵          | SERCEN +          |
| Dashboard<br>Dashboard<br>demo.roleTab.Customs B | roker           |                        |         |                     | Last      | Login: 2024.01.08 11:56 | 5:54 AM, T | otal Logins: 1378 |
| (8) Profile Status                               | ~               | 📲 Drafts               | × 12    | Ticket Management 🚯 | ~         | 🛕 Notifications fro     | om ICEGA   | σε <b>θ</b> ~     |
|                                                  | ^               | Challans Generated 🚯   | -       | SCMTR Enablement    | ~         | ලී Team Managem         | nent       | *                 |
| E-Payment     ECL Duty Paym     ECL Wallet/Das   | nent<br>shboard |                        |         |                     |           |                         |            |                   |

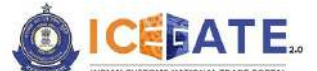

CENTRAL BOARD OF INDIRECT TAXES & CUSTOMS

- b) User will click on ECL duty Payment, then following challan payment options will be visible to the user. User will select ECCS and fill the requested details.
  - a. ICES Duty Payment
  - b. ECCS
  - c. Top up Payment

| 🐻 08 Janu  | uary 2024   12:13 PM  | Call Us 1800-3010-1000 | Contact Us       | Help          |            |          | A A+ | ENG हिंदी |
|------------|-----------------------|------------------------|------------------|---------------|------------|----------|------|-----------|
|            | ATE.                  |                        | Home             | Guidelines    | Tutorials  | Covid-19 | Δ    | SERCEN •  |
| ECL Custom | Duty                  |                        |                  |               |            |          |      |           |
|            | ECCS                  |                        | ICES Custom Duty |               |            | Торир    |      |           |
|            | Doc Type *            |                        |                  | Location *    |            |          |      |           |
| 0          | Select Document Type  | *                      |                  | Please Select | t Location | ÷        |      |           |
|            | Identification Number |                        |                  |               |            |          |      |           |
|            | Captcha *             |                        |                  |               |            |          |      |           |
|            | WT3PA8                | ¢                      |                  |               |            | Proceed  |      |           |

i) User will select the challan from the mentioned list and click on 'Confirm Challan'.

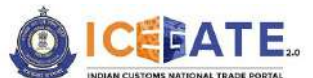

CENTRAL BOARD OF INDIRECT TAXES & CUSTOMS

| 10 M 10 | ICEBA | TE |                          |   | Home              | Guidelines | Tutorials | Covid-19   | Δ | AMAZEXPORTS -              |
|---------|-------|----|--------------------------|---|-------------------|------------|-----------|------------|---|----------------------------|
|         | 10    |    | 6812006205               | c | ec 8, 2023, 3:48  | прм        | 6826      | 08-12-2023 | ~ | Expand window to show vide |
|         | n     |    | 6812006204               | D | ec 8, 2023, 3:46: | 40 PM      | 6825      | 08-12-2023 |   | 20                         |
|         | 12    | 2  | 6812006203               | D | ec 8, 2023, 3:45: | 25 PM      | 6824      | 08-12-2023 |   | 20                         |
|         | 13    |    | 6812006 <mark>189</mark> | E | 0ec 8, 2023, 3:20 | 11 PM      | 6810      | 08-12-2023 |   | 20                         |
|         | 14    |    | 6812006188               | D | ec 8, 2023, 3:20: | 03 PM      | 6809      | 08-12-2023 |   | 10                         |
|         | 15    |    | 6812006187               | D | ec 8, 2023, 3:18: | 45 PM      | 6808      | 08-12-2023 |   | 20                         |

j) User will validate the list and click on 'Proceed for Payment'.

|    |                |                        | Home                    | Guidelines            | Tutorials   | Covid-19      | A<br>√ [Spea | MAZEXPORTS +      |
|----|----------------|------------------------|-------------------------|-----------------------|-------------|---------------|--------------|-------------------|
| Id | entification N | umber : ABCDA6756AACAM | r au                    | acation Code : Test P | ort(INAMT4) |               | Do           | cument Type : CTM |
|    | Sr:No          | Challan Number         | Challan Date            | Document Num          | ber         | Document Date | 7            | otal Amount       |
|    | 1              | 6812006203             | Dec 8, 2023, 3:45:25 PM | 6824                  |             | 08-12-2023    |              | 20                |
|    | 2              | 6812006189             | Dec 8, 2023, 3:20:11 PM | 6810                  |             | 08-12-2023    |              | 20                |
|    | 3              | 6812006188             | Dec 8, 2023, 3:20:03 PM | 6809                  |             | 08-12-2023    |              | 10                |
|    | 4              | 6812006187             | Dec 8, 2023, 3:18:45 PM | 6808                  |             | 08-12-2023    |              | 20                |
| r  | Back           |                        |                         |                       |             |               | Drone        | ed for Devenant   |

k) User will select Net Banking as mode of Payment, the list of authorized banks will be displayed from which user can select the desired bank for payment and click on 'Make Payment' button.

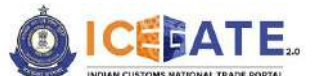

CENTRAL BOARD OF INDIRECT TAXES & CUSTOMS

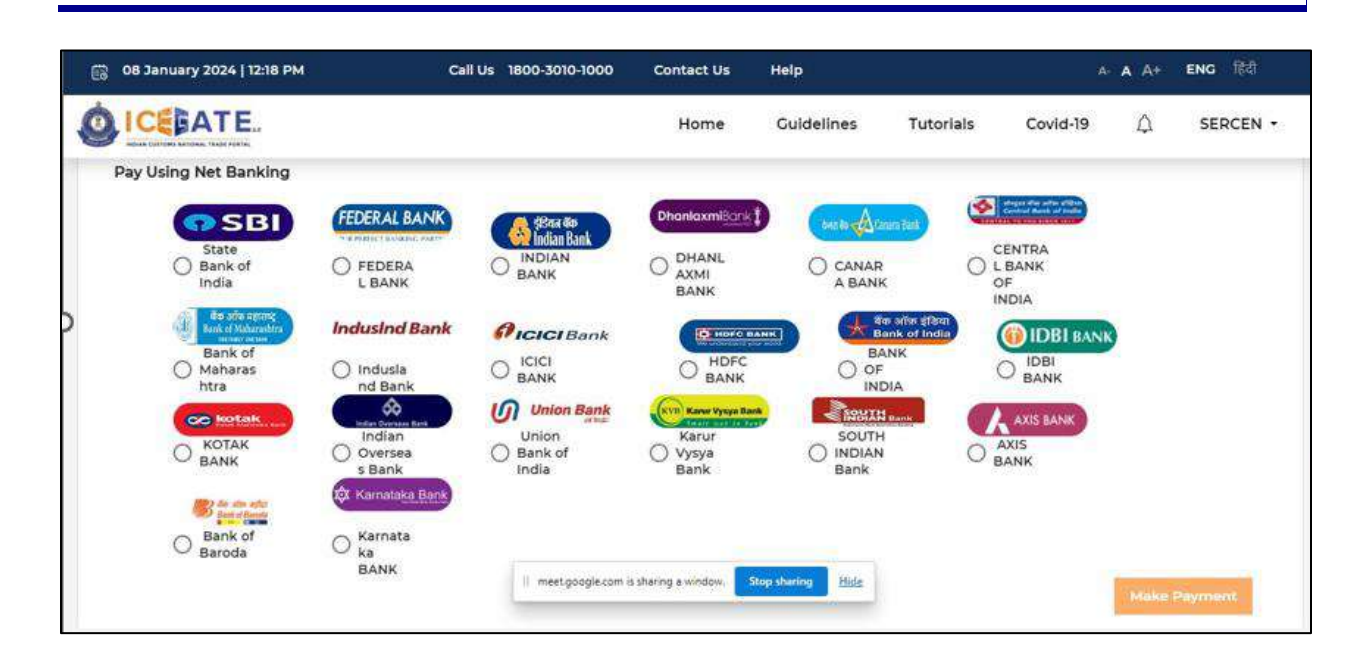

 User will be routed to Bank's Internet Banking page and once the payment is successful user will be re-directed to ICEGATE page with 'Transaction Successful' message.

|   | ICE FATE 2.0<br>Indian custome national trade portal               |  |
|---|--------------------------------------------------------------------|--|
|   | Transaction Successful II<br>Please close this window to continue. |  |
|   |                                                                    |  |
| , |                                                                    |  |
|   |                                                                    |  |
|   |                                                                    |  |
|   |                                                                    |  |

## 8.3 ECCS Challan Payment through ECL Wallet

a) User will go to www.icegate.gov.in.

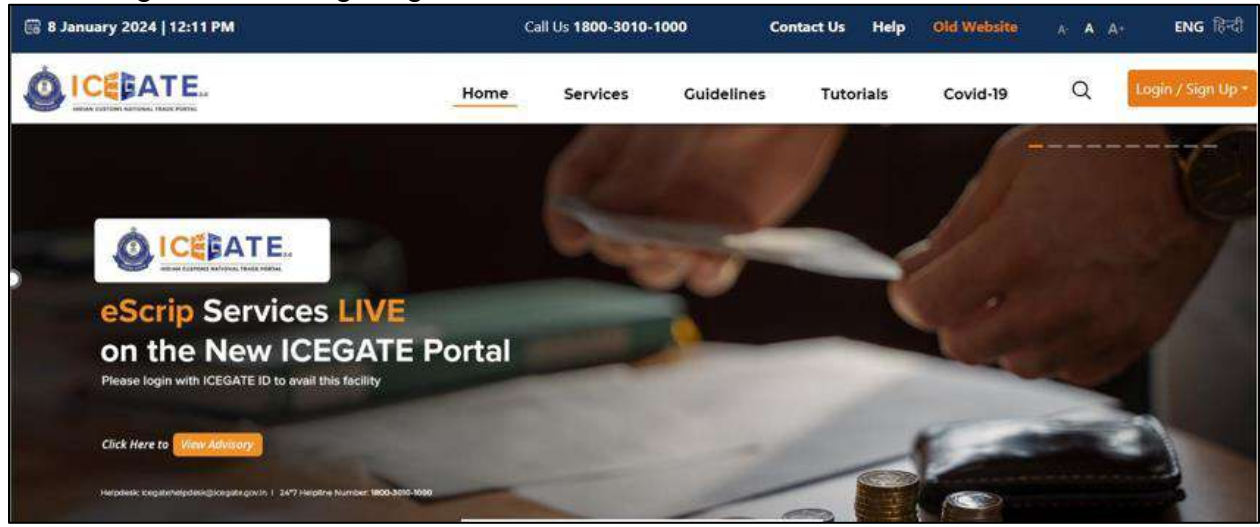

b) On the main website, user will click on Services tab.

| 🐻 8 January 2024   12:11 PM                                                              |                               | c        | all Us <b>1800-3010</b> - | 1000       | Contact Us | Help  | Old Website | A' A A | ENG हिन्दी        |
|------------------------------------------------------------------------------------------|-------------------------------|----------|---------------------------|------------|------------|-------|-------------|--------|-------------------|
|                                                                                          |                               | Home     | Services                  | Guidelines | Tuto       | rials | Covid-19    | Q      | Login / Sign Up * |
| Registration                                                                             | For Registration on ICEGAT    | TE Click | there.                    |            |            |       |             |        |                   |
| Electronic Filing                                                                        | For SEZ Unit Registration     | Click    | here                      |            |            |       |             |        |                   |
| E-Payment                                                                                | For Registration verification | n Click  | there                     |            |            |       |             |        |                   |
| eSANCHIT                                                                                 | For Integrating GSTIN         | Click    | here                      |            |            |       |             |        |                   |
| Quick Information                                                                        | For Auto IEC Registration     | Click    | : here                    |            |            |       |             |        |                   |
| Reports                                                                                  | For Matching IEC GSTIN        | Click    | there                     |            |            |       |             |        |                   |
| Useful Links                                                                             |                               |          |                           |            |            |       |             |        |                   |
| Prease rogin with ICEGATE<br>Click Here to Minor Advisory<br>necoses inganisersengingers | 70-10 avan tins racinty       |          |                           | -          | 6          |       |             |        |                   |

c) User will click on 'E-Payment' option on the left side menu bar and select ICES/ECCS/ECL Topup Payment.

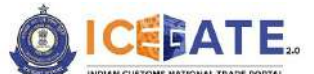

CENTRAL BOARD OF INDIRECT TAXES & CUSTOMS

| 🗟 8 January 2024   12:11 PM                                                                                |                                                             | Call Us 1800-3010-  | 1000       | Contact Us  | Help         | Old Website                     | A A A*                    | ENG हिन्दी        |
|----------------------------------------------------------------------------------------------------|-------------------------------------------------------------|---------------------|------------|-------------|--------------|---------------------------------|---------------------------|-------------------|
|                                                                                                    | Home                                                        | Services            | Guidelines | Tuto        | rials        | Covid-19                        | Q                         | Login / Sign Up + |
| Registration<br>Electronic Filing<br>E-Payment<br>eSANCH(T<br>Quick information<br>Reports<br>Useful Links | KCES/ECCS/ECL Topup Payment                                 | SEZ/ACES-CST Pay    | ment fo    | Baggage Dec | laration     | 23 <b>(</b>                     | L E-payment End           | uiry              |
| 15 <sup>TH</sup> SEPT<br>Asee TO 18:00 191<br>Helpclesk: Legateh                                           | PKI Related Issues<br>opdesk@lcegate.gov.in   24*7 Helpline | Number 1800-3010-10 | 00         | -           | tevitation a | dharad with neglatered users fr | eri Sangate Pahata kongat | ngèvin            |

d) User will fill the credentials and click on Login.

| 👸 08 January 2024   12:12 PM | Call Us 1800-3010-1000 Contact Us He  | elp <u>Spanish</u> English i X   | ENG fitat |
|------------------------------|---------------------------------------|----------------------------------|-----------|
|                              |                                       | Google Transiste                 | Covid-19  |
| Secured and easy             | ePayment                              | Welcome! Login to ICEG           | ATE       |
| Document Filing              | 1                                     | User Type 🔿 Officers Only 💿 ICEG | ATE User  |
|                              | Contactless Operations                | SERCEN                           |           |
| < S                          | during COVID-19                       | Password                         | Show      |
|                              |                                       |                                  |           |
|                              | Online PGA<br>Clearance               | Forgot ICEGATE ID/ Password?     |           |
| Faster Customs Clearance     | · · · · · · · · · · · · · · · · · · · | Login                            |           |

e) Once login is successful, user will be directed to 'ICEGATE Dashboard' page.

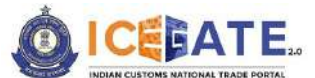

CENTRAL BOARD OF INDIRECT TAXES & CUSTOMS

| 08 January 2024   12:12 F                          | м    | Call Us 1800-3010-1000 | Co | ntact Us | Help           |          | Å                         | A A+        | ENG हिंदी         |
|----------------------------------------------------|------|------------------------|----|----------|----------------|----------|---------------------------|-------------|-------------------|
|                                                    |      |                        |    | Home     | Guidelines     | Tutorial | s Covid-19                | Δ           | SERCEN -          |
| Dashboard<br>Dashboard<br>demo.roleTab.Customs Bro | oker |                        |    |          |                | La       | it Login: 2024.01.08 11:5 | 6:54 AM, To | ital Logins: 1378 |
| (2) Profile Status                                 | ~    | Drafts                 | ×  | Ticke    | t Management 🚯 | ~        | 🛕 Notifications fr        | om ICEGA    | TE 0 -            |
| Services                                           | ~    | Challans Generated 🚯   | ~  | SCN      | ITR Enablement | ~        | 👸 Team Manager            | nent        | ~                 |
|                                                    |      |                        |    |          |                |          |                           |             |                   |

f) Now user will click on 'Services' Option.

| 🛗 08 January 2024   12:13 PM                          | Call Us 1800-3010-1000 | Cor | ntact Us | Help           |         |                           | • A A+       | ENG (हेदी)        |
|-------------------------------------------------------|------------------------|-----|----------|----------------|---------|---------------------------|--------------|-------------------|
|                                                       |                        |     | Home     | Guidelines     | Tutoria | ls Covid-19               | Δ            | SERCEN -          |
| Dashboard<br>Dashboard<br>demo.roleTab.Customs Broker |                        |     |          |                | La      | ist Login: 2024.01.08 11: | i6:54 AM, Ti | otal Logins: 1378 |
| Profile Status                                        | ✓ 🔤 Drafts             | ×   | A Ticke  | t Management 🚯 | ×       | 🛕 Notifications f         | rom ICEGA    | ATE 0 🗸           |
| Services E-Payment Electronic Filing                  | Challans Generated 🖲   | ×   | SCI      | MTR Enablement | ~       | 🖧 Team Manager            | nent         | ~                 |
| > Enquines                                            |                        |     |          |                |         |                           |              |                   |

g) Once user clicks on E-Payment, 2 options will be available- ECL Duty Payment and ECL Wallet/Dashboard.

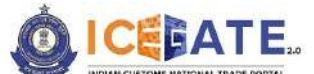

CENTRAL BOARD OF INDIRECT TAXES & CUSTOMS

| 👸 08 January 2024   12:13 PM                             |   | Call Us 1800-3010-1000 | Con | tact Us | Help                   |          |                              | A- A A+     | ENG विंदी          |
|----------------------------------------------------------|---|------------------------|-----|---------|------------------------|----------|------------------------------|-------------|--------------------|
|                                                          |   |                        | ()  | Home    | Guidelines             | Tutorial | s Covid-19                   | Д           | SERCEN -           |
| ashboard<br>Dashboard<br>demo.roleTab.Customs Broker     |   |                        |     |         |                        | Las      | t Login: 2024.01.08 11:      | 56:54 AM, 1 | fotal Logins: 1378 |
| Profile Status                                           | ~ | Drafts                 | •   | 🚔 Ticke | t Management <b>()</b> | ~        | 🛆 Notifications f            | rom ICEG    | ATE 0 ~            |
| C Services                                               | ^ | Challans Generated 🚯   | -   | 🚊 sci   | MTR Enablement         | ~        | ැ <mark>ු</mark> Team Manage | ment        | ~                  |
| E-Payment     ECL Dulty Payment     ECL Wallet/Dashboard |   |                        |     |         |                        |          |                              |             |                    |

- h) User will click on ECL duty Payment, then following challan payment options will be visible to the user. User will select ECCS and fill the requested details.
  - a. ICES Duty Payment
  - b. ECCS
  - c. Top up Payment

| 👸 08 January 202 | 4   12:13 PM          | Call Us 1800-3010-1000 | Contact Us       | Help          |           |          | A A+ | ENG हिंदी |
|------------------|-----------------------|------------------------|------------------|---------------|-----------|----------|------|-----------|
|                  | E.                    |                        | Home             | Guidelines    | Tutorials | Covid-19 | Δ    | SERCEN •  |
| ECL Custom Duty  |                       |                        |                  |               |           |          |      |           |
|                  | ECCS                  |                        | ICES Custom Duty |               |           | Торир    |      |           |
|                  | Doc Туре *            |                        |                  | Location *    |           |          |      |           |
| þ                | Select Document Type  | *                      |                  | Please Select | Location  | ¥        |      |           |
|                  | Identification Number |                        |                  |               |           |          |      |           |
|                  | Captcha *             |                        |                  |               |           |          |      |           |
|                  | WT3PA8                | ¢                      |                  |               |           | Proceed  |      |           |

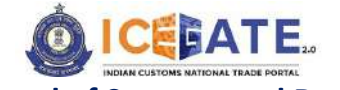

CENTRAL BOARD OF INDIRECT TAXES & CUSTOMS

i) User will select the challan from the mentioned list and click on 'Confirm Challan'.

| 8 | 16 Decembe | r 2023   04:44 PM |            | Call Us | 1800-3010-1000       | Contact Us | Help      |            |   | A A+ ENG (중리)               |
|---|------------|-------------------|------------|---------|----------------------|------------|-----------|------------|---|-----------------------------|
| Ó | ICEEA      | TE.               |            |         | Home                 | Guidelines | Tutorials | Covid-19   | Δ | AMAZEXPORTS -               |
| - | 10         |                   | 6812006205 |         | Dec 8, 2023, 3:48:11 | РМ         | 6826      | 08-12-2023 | ~ | Expand window to show video |
|   | n          |                   | 6812006204 | 5       | Dec 8, 2023, 3:46:40 | PM         | 6825      | 08-12-2023 |   | 20                          |
|   | 12         | 8                 | 6812006203 | ı       | Dec 8, 2023, 3:45:25 | PM         | 6824      | 08-12-2023 |   | 20                          |
|   | 13         |                   | 6812006189 |         | Dec 8, 2023, 3:20:11 | PM         | 6810      | 08-12-2023 |   | 20                          |
|   | 14         | 2                 | 6812006188 |         | Dec 8, 2023, 3:20:03 | I PM       | 6809      | 08-12-2023 |   | 10                          |
|   | 15         | 100               | 6812006187 | 0       | Dec 8, 2023, 3:18:45 | PM         | 6808      | 08.12.2023 |   | 20                          |

j) User will validate the list and click on 'Proceed for Payment'.

|    | ICEGA          | TE.                   | Home                    | Guidelines            | Tutorials    | Covid-19      | ۵<br>~ | AMAZEXPORTS -       |
|----|----------------|-----------------------|-------------------------|-----------------------|--------------|---------------|--------|---------------------|
| Id | entification N | umber : ABCDA6756AACA | MT L                    | ocation Code : Test F | Port(INAMT4) |               |        | Document Type : CTM |
|    | Sr.No          | Challan Number        | Challan Date            | Document Nun          | hber         | Document Date |        | Total Amount        |
|    | 1              | 6812006203            | Dec 8, 2023, 3:45:25 PM | 6824                  |              | 08-12-2023    |        | 20                  |
|    | 2              | 6812006189            | Dec 8, 2023, 3:20:11 PM | 6810                  |              | 08-12-2023    |        | 20                  |
|    | 3              | 6812006188            | Dec 8, 2023, 3:20:03 PM | 6809                  |              | 08-12-2023    |        | 10                  |
|    | 4              | 6812006187            | Dec 8, 2023, 3:18:45 PM | 6808                  |              | 08-12-2023    |        | 20                  |
| r  | Pack           | - î î                 |                         |                       |              |               |        | kerned for Deument  |

k) User will select ECL Wallet from the mentioned modes of Payment.

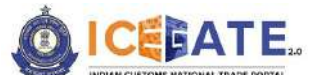

CENTRAL BOARD OF INDIRECT TAXES & CUSTOMS

| 🕞 11 January 2024   06:19 PM | Call Us 1800-3010-1000 | Contact Us Help       | *                  | A A+ ENG ftd         |
|------------------------------|------------------------|-----------------------|--------------------|----------------------|
|                              |                        | Home Guidelines       | Tutorials Covid-19 |                      |
| Payment Options              |                        |                       |                    | Total Duty : 1003700 |
| NEF                          | T RTGS                 | Net Banking           | ECL Wallet         |                      |
|                              |                        |                       |                    |                      |
| نے<br>نے                     |                        |                       | E E                |                      |
| Available cash ledger bala   | ice                    | Total Duty to be Paid | Pay No             | w                    |
| 426974364.29                 |                        | 1003700.00            |                    |                      |

I) An OTP will be sent on user's registered Mobile number and email ID.

| 👸 11 Januar | / 2024   06:19 PM | Call Us 1800-3010-10           | 00 Contact Us            | нер                      |                    | A A A                                          | ▶ ENG हिदी |
|-------------|-------------------|--------------------------------|--------------------------|--------------------------|--------------------|------------------------------------------------|------------|
| OICE        | ATE.              |                                | Home                     | Guidelines               | Tutorials          | Covid-19                                       | SERCEN +   |
|             | 4203/4304.23      |                                | 1003700.00               | j                        |                    |                                                |            |
|             | An                | OTP has been sent to your regi | istered ICEGATE Emai     | l and Mobile. Kindly     | / validate to proc | eed.                                           |            |
|             |                   | OTP                            | Re                       | send OTP                 |                    |                                                |            |
|             |                   |                                |                          |                          |                    |                                                |            |
|             |                   |                                | OTP Expires in 04:56 sec | onds                     |                    |                                                |            |
|             |                   |                                |                          |                          |                    | Submit                                         | 0          |
|             |                   |                                |                          |                          |                    |                                                |            |
| á           | 1 <b>9</b> 0.     | About ICEGATE                  | Acce                     | essibility               | Cor                | ntact                                          |            |
|             | ma                | About Us<br>Contact Us         | Access<br>Site M         | sibility Statement<br>ap | Direc<br>Data      | torate General of Syste<br>Management (ICEGATE | ms&<br>()  |

m) User will enter the OTP and click on Submit.

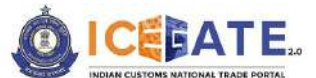

CENTRAL BOARD OF INDIRECT TAXES & CUSTOMS

|   | 11 January 2024   06:19 PM | Call Us        | 1800-3010-10   | 00      | Cont      | act Us   | Helj     | •            |                     |          | • A A+ | ENG ftaft |
|---|----------------------------|----------------|----------------|---------|-----------|----------|----------|--------------|---------------------|----------|--------|-----------|
| 0 | ICEBATE.                   |                |                |         | t         | lome     | Gu       | idelines     | Tutorials           | Covid-19 | Δ      | SERCEN -  |
|   | فع                         | 5              | Ē              | 5       | 8         |          | É        | <u> </u>     |                     | 5        |        |           |
|   | Available cash ledger bala | nce            |                |         | Tota      | Duty to  | be Paid  | S.           |                     | Payl     | low    |           |
|   | 426974364.29               |                |                |         | 100       | 3700.0   | 0        |              |                     | 5-       |        |           |
|   | An OT                      | P has been ser | nt to your reg | isterec | ICEGA     | TE Ema   | il and M | lobile. Kind | ly validate to proc | eed.     |        |           |
|   |                            |                | OTP            |         |           | R        | esend    | OTP          |                     |          |        |           |
|   |                            |                | 9              | 6       | 1         | 6        | 9        | 6            |                     |          |        |           |
|   |                            |                |                | OTP E   | xpires in | 04:24 se | conds    |              |                     |          |        |           |
|   |                            |                |                |         |           |          |          |              |                     | Su       | bmit   |           |
|   |                            |                |                |         |           |          |          |              |                     |          |        |           |

n) Payment Successful message will be displayed on the screen.

| 🛱 11 January 2024   06:20 PM                                                                                                    | Call Us 1800-3010-1000                                      | Contact Us                                      | Help                                                             |                                             | A                                                                                                  | A A+                              | ENG [हैदी |  |  |  |
|----------------------------------------------------------------------------------------------------|-------------------------------------------------------------|-------------------------------------------------|------------------------------------------------------------------|---------------------------------------------|----------------------------------------------------------------------------------------------------|-----------------------------------|-----------|--|--|--|
|                                                                                                    |                                                             | Home                                            | Guidelines                                                       | Tutorials                                   | Covid-19                                                                                           | ¢                                 | SERCEN *  |  |  |  |
| Dear User, Your payment is successful. Please note payment transaction number<br>007000BEINNSA10620001373021839 for your reference.<br>Click here to visit the home page |                                                             |                                                 |                                                                  |                                             |                                                                                                    |                                   |           |  |  |  |
|                                                                                                    | About ICEGATE<br>About Us<br>Contact Us<br>Help<br>Covid J9 | Acces<br>Access<br>Site Mi<br>Link To<br>Public | s <b>sibility</b><br>ibility Statement<br>ap<br>0 Us<br>Feedback | Col<br>Dire<br>Data<br>1st F<br>New<br>1800 | ntact<br>ctorate General o<br>Management (IG<br>loor, CR Building,<br>Delhi - 110095<br>-3010-1000 | f Systems<br>CEGATE)<br>IP Estate | &         |  |  |  |
| Follow us                                                                                                    | CONTRACT.                                                   | Terms                                           | and Conditions                                                   | iceg                                        | atehelpdesk@ice                                                                                    | gate.gov.i                        | n         |  |  |  |

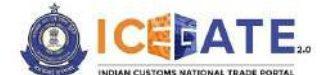

CENTRAL BOARD OF INDIRECT TAXES & CUSTOMS

# 9. Payment of SEZ Challans through different modes 9.1 SEZ Challan Payment through NEFT/RTGS

a) User will go to www.icegate.gov.in.

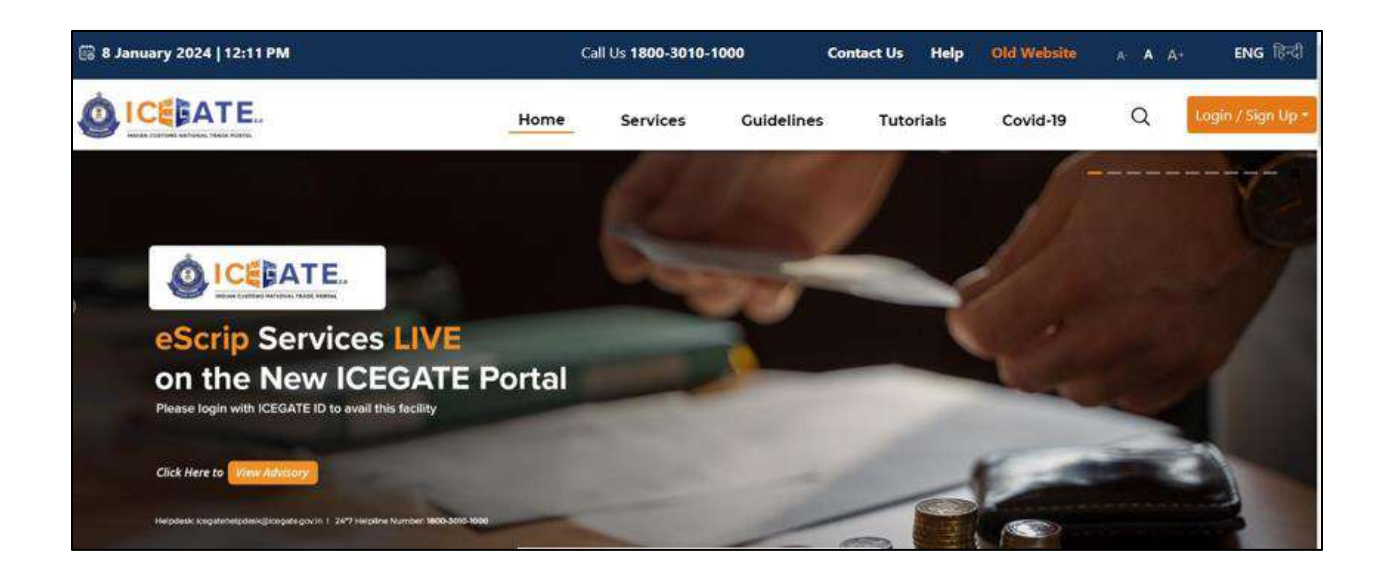

b) On the main website, user will click on Services tab.

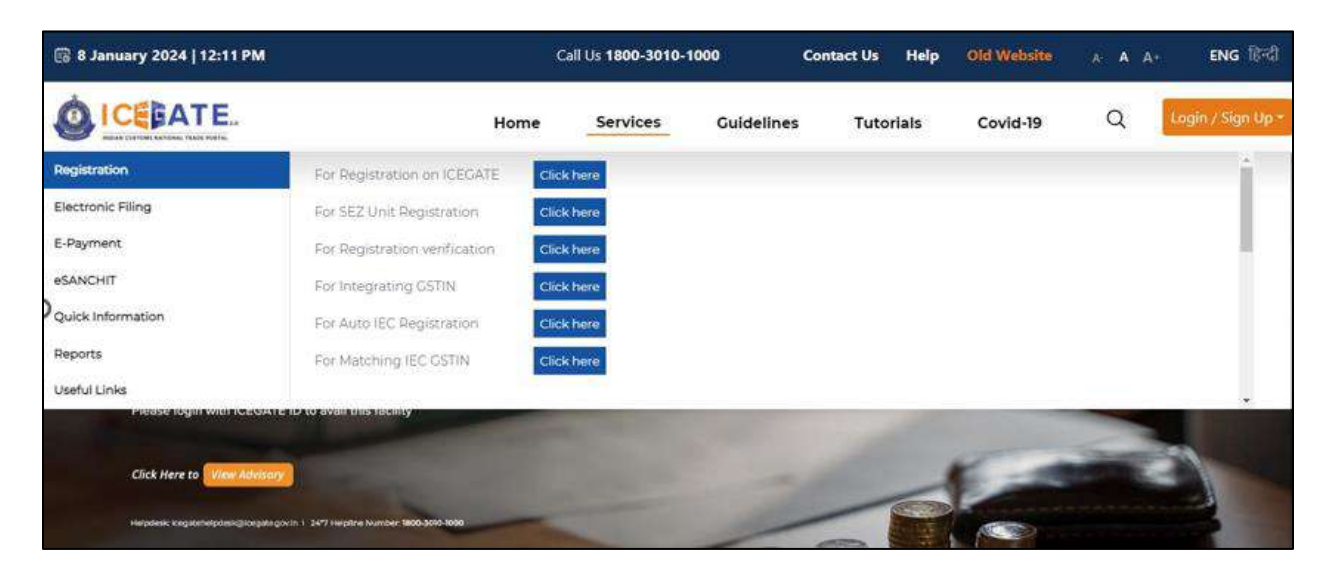

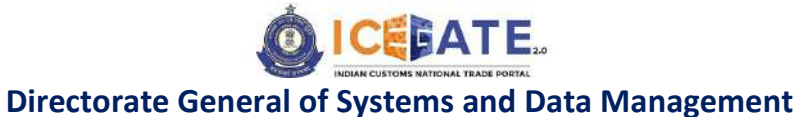

**CENTRAL BOARD OF INDIRECT TAXES & CUSTOMS** 

c) User will click on 'E-Payment' option on the left side menu bar and select SEZ/ACES-GST Payment.

| 🗟 8 January 2024   12:11 PM                                                                                |                                                                         | Call Us 1800-3010-    | 1000       | Contact Us  | Help         | Old Website                     | A A At                   | ENG हिन्दी        |
|----------------------------------------------------------------------------------------------------|-------------------------------------------------------------------------|-----------------------|------------|-------------|--------------|---------------------------------|--------------------------|-------------------|
|                                                                                                    | Home                                                                    | Services              | Guidelines | Tutor       | rials        | Covid-19                        | ۹ 🚺                      | ogin / Sign Up •. |
| Registration<br>Electronic Filing<br>E-Payment<br>eSANCHIT<br>Quick Information<br>Reports<br>Useful Links | ICES/ECCS/ECL Topup Payment                                             | SEZ/ACES-OST Pay      | ment f     | Baggage Dec | laration     | 23 <b>(</b>                     | L. E-payment Enqui       | α.                |
| 15 <sup>TH</sup> SEPT<br>Nation To Nation List<br>Helpdesk: loegatohe                                      | SESSION 70<br>PKI Related Issues<br>hpdesk@icegate.govJn   24*7 Helplin | e Number 1800-3010-10 | 100        |             | Invitation I | shared with registered users fr | m kayate Pahalo kayate g |                   |

d) User will click on 'SEZ Duty' and fill the requested details and click on 'Proceed'.

| 9       |         | ian<br>C                    |    |   |     |             |          | Home          | Guidelines  | Tutorials | Covid-19 |
|---------|---------|-----------------------------|----|---|-----|-------------|----------|---------------|-------------|-----------|----------|
| L Custo | m Duty  |                             |    |   |     |             |          |               |             |           |          |
| Home    | Enquiry |                             |    |   |     |             |          |               |             |           |          |
|         |         | Central Excise/ Service Tax |    |   | SEZ | Custom Duty | r        |               | ICES Custom | Duty      |          |
|         |         | Doc Type *                  |    |   |     |             | Location | •             |             |           |          |
|         |         | SDTA                        |    | * |     |             | MIDC     | - Satara (INS | ru6)        | .*        |          |
|         |         | Identification Number 📍     |    |   |     |             |          |               |             |           |          |
|         |         | 0505032872                  |    |   |     |             |          |               |             |           |          |
|         |         | Captcha *                   |    |   |     |             |          |               |             |           |          |
|         |         | SKVXNO                      |    |   |     |             |          |               |             |           |          |
|         |         | 5KA/XNO                     | c. |   |     |             |          |               | Procee      | £         |          |
|         |         | SKVANO                      | 5  |   |     |             |          |               |             |           |          |

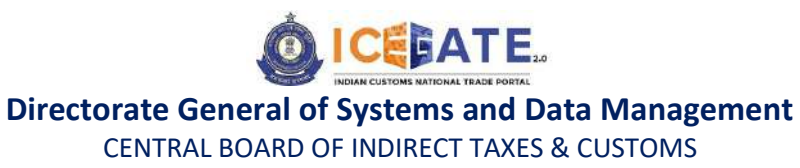

e) User will select the challan from the mentioned list and click on 'Select Challan'.

| 6 | li Decen      | nber 2023   04:17 F | M Call         | Us 1800-3010-1000 Cont   | act Us Help                |               | A-A A+ ENG 1한리       |
|---|---------------|---------------------|----------------|--------------------------|----------------------------|---------------|----------------------|
| 6 |               | ATE.                |                |                          | Home                       | Guidelines    | Tutorials Covid-19   |
|   | Identificatio | n Number : 050503   | 32872          | Location Co              | de : MIDC - Satara(INSTU6) |               | Document Type : SDTA |
|   | Sr.No         | Select              | Challan Number | Challan Date             | Document Number            | Document Date | Total Amount         |
|   | 1             |                     | 4527000009     | Dec 12, 2023, 3:11:21 PM | 2001279                    | 12-12-2023    | 109487               |
| ) | 2             |                     | 4527000008     | Dec 12, 2023, 3:10:11 PM | 2001278                    | 12-12-2023    | 190555               |
|   | 3             |                     | 4527000007     | Dec 12, 2023, 3:09:10 PM | 2001277                    | 12-12-2023    | 116068               |
|   | 4             |                     | 4527000006     | Dec 12, 2023, 3:08:02 PM | 2001276                    | 12-12-2023    | 105406               |
|   | 5             |                     | 4527000005     | Dec 12, 2023, 3:07:05 PM | 2001275                    | 12-12-2023    | 95308                |
|   | 6             |                     | 4527000004     | Dec 12, 2023, 3:05:53 PM | 2001274                    | 12-12-2023    | 111954               |
|   | 7             |                     | 4527000003     | Dec 12, 2023, 3:04:54 PM | 2001273                    | 12-12-2023    | 230221               |
|   | 8             |                     | 4527000002     | Dec 12, 2023, 3:04:00 PM | 2001272                    | 12-12-2023    | 230221               |

f) User will validate the list and click on 'Proceed for Payment'.

| । ENG हिंदी      | A- A A+   |             |       | Contact Us Help               | Call Us 1800-3010-1000   | 경 16 December 2023   04:18 PM         |                  |  |
|------------------|-----------|-------------|-------|-------------------------------|--------------------------|---------------------------------------|------------------|--|
| s Covid-19       | Tutorials | Guidelines  | Home  |                               |                          | TE.                                   |                  |  |
|                  |           |             |       |                               |                          |                                       | . Custom Duty    |  |
| ument Type : SDT | Docume    |             | STU6) | ition Code : MIDC - Satara(IN | Lo                       | Unpaid Challans<br>Imber : 0505032872 | list of Selected |  |
| Amount           | Total Am  | sument Date | Doc   | Challan Date Document Number  |                          | Challan Number                        | Sr.No            |  |
| 109487           | 1094      | 12-12-2023  |       | 2001279                       | Dec 12, 2023, 3:11:21 PM | 4527000009                            | 31               |  |
| 190555           | 1905      | 12-12-2023  |       | 2001278                       | Dec 12, 2023, 3:10:11 PM | 4527000008                            | 2                |  |
| 116068           | 1160      | 12-12-2023  |       | 2001277                       | Dec 12, 2023, 3:09:10 PM | 4527000007                            | 3                |  |
| Proceed for      | Pr        |             |       |                               |                          |                                       | Back             |  |
|                  |           |             |       |                               |                          |                                       | Back             |  |

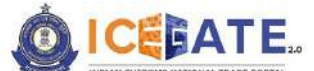

CENTRAL BOARD OF INDIRECT TAXES & CUSTOMS

g) User will be directed to payment option where NEFT, RTGS and Netbanking modes of payment will be available. User will select NEFT/RTGS as mode of payment, an option to generate mandate form will be available as mentioned in below screen.

| 🕞 16 December 2023   02:42 PM | Call Us 1800-3010-1000 | Contact Us | Help            |                | A- A A+ | ENG 🔯        |
|-------------------------------|------------------------|------------|-----------------|----------------|---------|--------------|
|                               |                        | Home       | Guidelines Tuto | orials Covid-1 | 9 Å     | SERCEN *     |
| Payment Options               | NEFT                   | RTCS       | Net Bankin      | 9              | Total   | Duty : 20000 |
|                               | About ICEGATE          | Access     | ibility         | Contact        |         |              |

 h) After clicking on Generate Mandate form, a Mandate Form with all the details will be generated. After that user can make the payment through Internet Banking or Over the Counter (OTC) by taking the print of the Mandate form. Once the transaction is successful, user can check the E-Cash Ledger balance on the dashboard. However, it will take around 30 minutes to 60 minutes to reflect balance on E-Cash Ledger dashboard.

<u>Note</u>: NEFT/RTGS system will not provide payment confirmation status on following days:

- 1. All Sundays
- 2. Every 2<sup>nd</sup> and 4<sup>th</sup> Saturday in a month

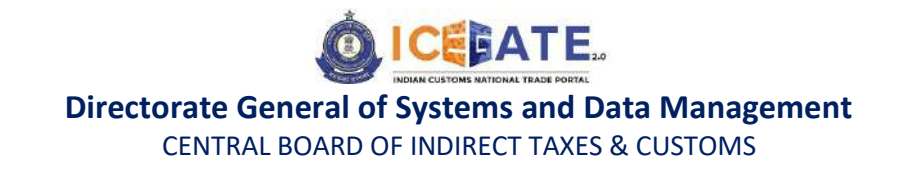

3. National Holidays (26<sup>th</sup> January, 15<sup>th</sup> August and 2<sup>nd</sup> October)

| antan tutum naturan, finali 400%                      |      | Home      | Guidelines    | Tutorials   | Covid-19 | Δ | SERCEN |
|-------------------------------------------------------|------|-----------|---------------|-------------|----------|---|--------|
|                                                       | NEFT | RTGS      | Net           | Banking     |          |   |        |
| fandate Form Details                                  |      | <u>لغ</u> |               | ц,          |          |   |        |
| Account Number                                        |      |           | Account Na    | me          |          |   |        |
| 007000CL0INMAA0242219703919770                        |      |           | RBI           |             |          |   |        |
| 0070000201111000242210700515770                       |      |           | Challan Exp   | iry Date    |          |   |        |
| Virtual IFSC Code                                     |      |           |               |             |          |   |        |
| Virtual IFSC Code<br>RBISOICCPMT                      |      |           | 2023-12-31 14 | 4:42:07.684 |          |   |        |
| Virtual IFSC Code<br>RBISOICGPMT<br>Total Duty Amount |      |           | 2023-12-31 14 | 6:42:07.684 |          |   |        |

i) In case user has missed to print/download the Mandate form post creation, it can be printed/downloaded from ECL E-payment enquiry page post entering all the relevant details. User will get the option 'Generate Form' on the Enquiry page in the column 'Action'.

| 8  | 13 January 2024   05:53 PM     | Call Us 1800-3010-1000 |                             | Contact Us | Help A- A A+ ENG 184        |                                |                                  |                  |
|----|--------------------------------|------------------------|-----------------------------|------------|-----------------------------|--------------------------------|----------------------------------|------------------|
|    |                                |                        |                             |            | Home Guidelin               |                                | nes Tutorials                    | Covid-19         |
| ľ  | IG Reference                   | Challans               | Payment Date                | Amount     | Payment Intiated            | Bank/RBI/ECL<br>Payment Status | Third Pary<br>Integration Status | Action           |
| 20 | 007000CL0INMAA0520568274312874 | View Challen           | Jan 12, 2024,<br>5:23:14 PM | 22222      | Jan 12, 2024,<br>5:20:56 PM | success                        | NA                               | Ø                |
|    | 007000CL0INMAA0630128564958763 | View Challen           | Jan 12, 2024,<br>6:33:02 PM | 41006      | Jan 12, 2024,<br>6:30:12 PM | SUCCESS                        | NA                               | 6                |
|    | 007000CL0INMAA0549367729620422 | View Challan           | MA                          | 10001      | Jan 13, 2024,<br>5:49:36 PM | PENDING                        | NA                               | Generate<br>Form |
|    | 007000CL0INMAA0518489308788155 | View Challen           | NA                          | 20000      | Jan 12, 2024,<br>5:18:48 PM | PENDING                        | NA                               |                  |
|    | 007000CL0INMAA0320076885623691 | View Challen           | NA                          | 1000       | Jan 13, 2024,<br>3:20:07 PM | PENDING                        | NA                               | Generate<br>Form |
|    | 007000CL0RNMAA0403284879637543 | View Challan           | Jan 13, 2024,<br>4:05:26 PM | 500000     | Jan 13, 2024,<br>4:03:28 PM | SUCCESS                        | NA                               | 6                |
|    | 007000CL0INMAA0438094530245478 | View Challan           | NA                          | 10000      | Jan 13, 2024,<br>4:38:09 PM | PENDING                        | NA                               |                  |
|    | 007000CL0INMAA0436034244618266 | View Challan           | NA                          | 10000      | Jan 13, 2024,<br>4:36:03 PM | PENDING                        | NA                               |                  |

# 9.2 SEZ Challan Payment through Internet Banking

a) User will go to www.icegate.gov.in.

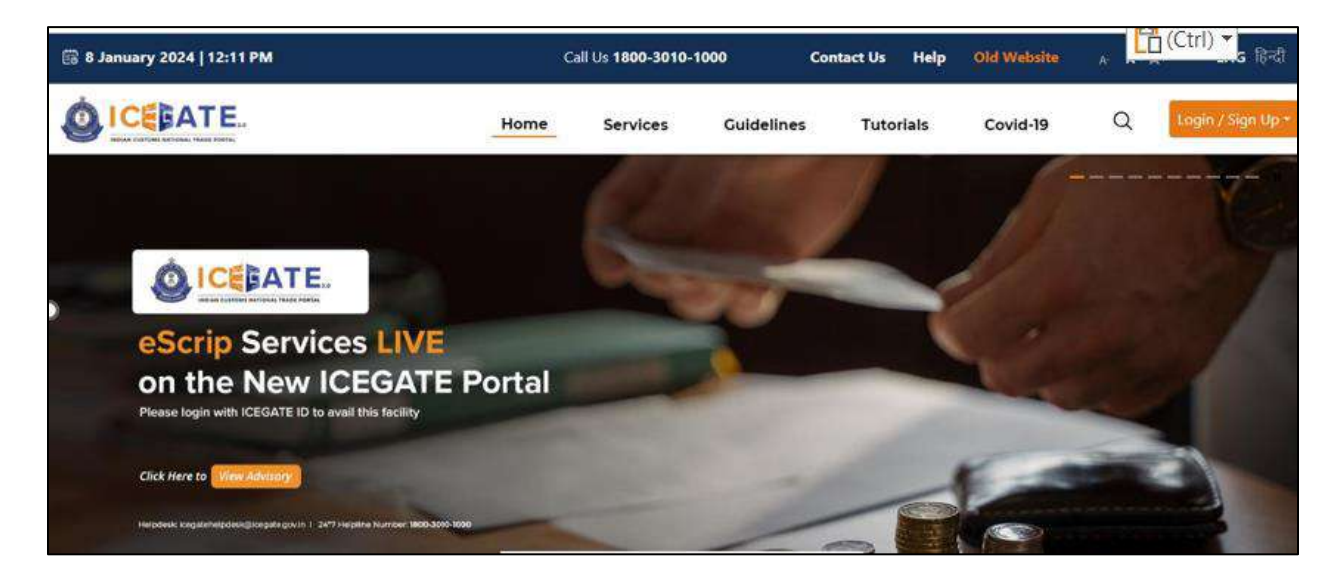

b) On the main website, user will click on Services tab.

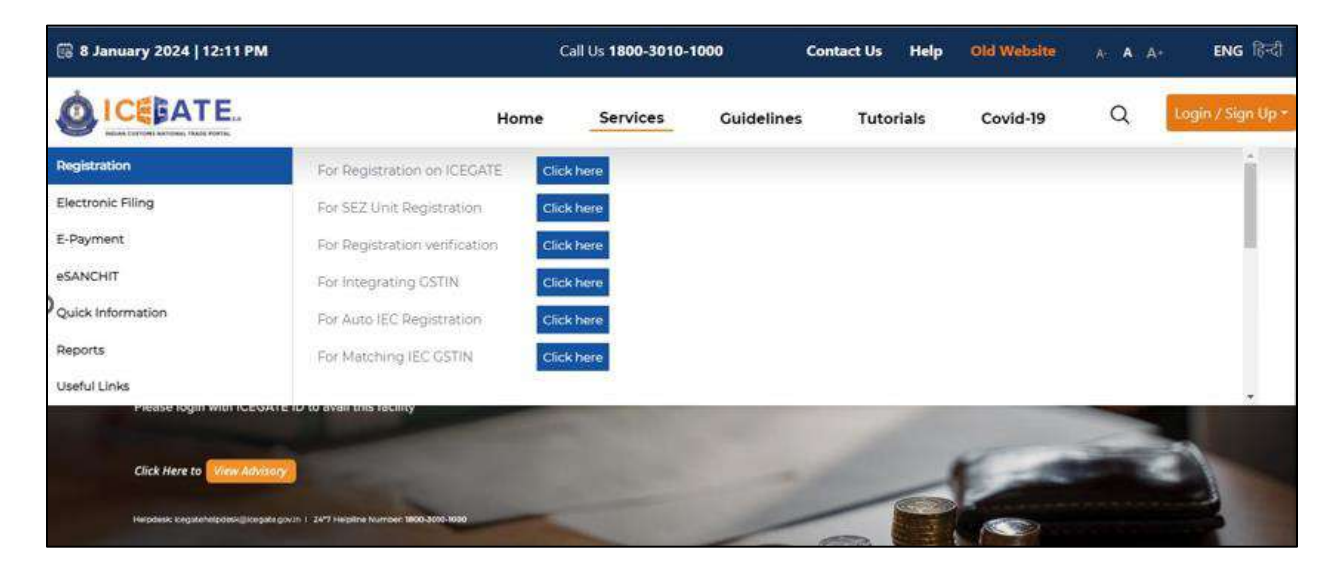

c) User will click on 'E-Payment' option on the left side menu bar and select SEZ/ACES-GST Payment.
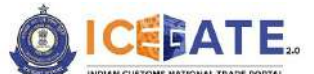

CENTRAL BOARD OF INDIRECT TAXES & CUSTOMS

| 🗟 8 January 2024   12:11 PM                                                                                | i.                                                                          | Call Us 1800-3010-100             | 0          | Contact Us  | Help        | Old Website                    | A A                             | ENG हिन्दी       |
|----------------------------------------------------------------------------------------------------|-----------------------------------------------------------------------------|-----------------------------------|------------|-------------|-------------|--------------------------------|---------------------------------|------------------|
|                                                                                                    | Home                                                                        | Services                          | Guidelines | Tuto        | rials       | Covid-19                       | Q 📴                             | ogin / Sign Up + |
| Registration<br>Electronic Filing<br>E-Payment<br>eSANCHIT<br>Quick Information<br>Reports<br>Useful Links | CES/ECCS/ECL Topup Payment                                                  | SEZIACES-OST Paymen               | • 😨        | Baggage Dec | Jaration    | EC EC                          | L.E-payment Enquin              | ¥                |
| 15 <sup>TH</sup> SEPT<br>No.00 TO 10:00 15T<br>Helpdesk: kegateho                                          | SESSION 70<br>PKI Related Issues<br>hpdesk@icegate.gov.in 1 24*7 Helpline N | umber <mark>1800-3010-1000</mark> |            | -           | trofation s | dured with registered users fr | m longate, frahalð longatin gev |                  |

d) User will click on 'SEZ Duty' and fill the requested details and click on 'Proceed'.

| 📑 16 De   | ecember 2023 | 04:17 PM                                                                                                    | Call Us | 1800-3010-1000 | Contact Us    | Help     |                 |             | A- <b>A</b> A+ | ENG हिंदी |
|-----------|--------------|----------------------------------------------------------------------------------------------------|---------|----------------|---------------|----------|-----------------|-------------|----------------|-----------|
|           | EATE         | and a second second second second second second second second second second second second second second second |         |                |               |          | Home            | Guidelines  | Tutorials      | Covid-19  |
| ECL Custo | m Duty       |                                                                                                    |         |                |               |          |                 |             |                |           |
| Home      | Enquiry      |                                                                                                    |         |                |               |          |                 |             |                |           |
|           |              | Central Excise/ Service Ta                                                                                     | x       |                | SEZ Custom Du | ty       |                 | ICES Custom | Duty           |           |
|           |              | Doc Туре *                                                                                                    |         |                |               | Location |                 |             |                | 1         |
|           |              | SDTA                                                                                                    |         | *              |               | MID      | C - Satara (INS | т∪6)        | 1997)<br>1997  |           |
|           |              | Identification Number *                                                                                        |         |                |               |          |                 |             |                |           |
|           |              | 0505032872                                                                                                    |         |                |               |          |                 |             |                |           |
|           |              | Captcha *                                                                                                    |         |                |               |          |                 |             |                |           |
|           |              | 5KVXNO                                                                                                    |         |                |               |          |                 |             |                |           |
|           |              | 5KVXNO                                                                                                    | C       |                |               |          |                 | Proceed     | a              |           |
|           |              | Sitvato                                                                                                    |         |                |               |          |                 |             |                |           |
|           |              |                                                                                                    |         |                |               |          |                 |             |                |           |
|           |              |                                                                                                    |         |                |               |          |                 |             |                |           |

e) User will select the challan from the mentioned list and click on 'Select Challan'.

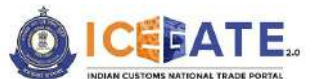

CENTRAL BOARD OF INDIRECT TAXES & CUSTOMS

| 🛐 16 Decen    | nber 2023   04:17 | PM Call        | Us 1800-3010-1000 Cont   | act Us Help                |               | A- A A+ ENG 1한리      |
|---------------|-------------------|----------------|--------------------------|----------------------------|---------------|----------------------|
|               | ATE.              |                |                          | Home                       | Guidelines    | Tutorials Covid-19   |
| Identificatio | n Number : 05050  | 332872         | Location Co              | de : MIDC • Satara(INSTU6) |               | Document Type : SDTA |
| Sr.No         | Select            | Challan Number | Challan Date             | Document Number            | Document Date | Total Amount         |
| 1             | D                 | 4527000009     | Dec 12, 2023, 3:11:21 PM | 2001279                    | 12-12-2023    | 109487               |
| 2             |                   | 4527000008     | Dec 12, 2023, 3:10:11 PM | 2001278                    | 12-12-2023    | 190555               |
| 3             |                   | 4527000007     | Dec 12, 2023, 3:09:10 PM | 2001277                    | 12-12-2023    | 116068               |
| 4             |                   | 4527000006     | Dec 12, 2023, 3:08:02 PM | 2001276                    | 12-12-2023    | 105406               |
| 5             |                   | 4527000005     | Dec 12, 2023, 3:07:05 PM | 2001275                    | 12-12-2023    | 95308                |
| 6             |                   | 4527000004     | Dec 12, 2023, 3:05:53 PM | 2001274                    | 12-12-2023    | 111954               |
| 7             |                   | 4527000003     | Dec 12, 2023, 3:04:54 PM | 2001273                    | 12-12-2023    | 230221               |
| 8             | D                 | 4527000002     | Dec 12, 2023, 3:04:00 PM | 2001272                    | 12-12-2023    | 230221               |

f) User will validate the list and click on 'Proceed for Payment'.

| 3 16 Decembe     | r 2023   04:18 PM   | Call Us 1800-3010-1000   | Contact Us Help                |        |            | A- A A+   | ENG हिंदी     |
|------------------|---------------------|--------------------------|--------------------------------|--------|------------|-----------|---------------|
| ICEBA            |                     |                          |                                | Home   | Guidelines | Tutorials | Covid-1       |
| L Custom Dut     | y                   |                          |                                |        |            |           |               |
| List of Selected | d Unpaid Challans   |                          |                                |        |            |           |               |
| Identification N | lumber : 0505032872 | La                       | cation Code : MIDC - Satara(II | NSTU6) |            | Docume    | nt Type : SDT |
| Sr.No            | Challan Number      | Challan Date             | Document Number                | Doct   | ument Date | Total Am  | ount          |
| 31               | 4527000009          | Dec 12, 2023, 3:11:21 PM | 2001279                        |        | 12-12-2023 | 1094      | 87            |
| 2                | 4527000008          | Dec 12, 2023, 3:10:11 PM | 2001278                        |        | 12-12-2023 | 1905      | i55           |
| 3                | 4527000007          | Dec 12, 2023, 3:09:10 PM | 2001277                        |        | 12-12-2023 | 1160      | 68            |
| Back             |                     |                          |                                |        |            | Pr        | oceed for     |
|                  |                     |                          |                                |        |            |           | avment        |

g) Three modes of payment will be visible to the user.

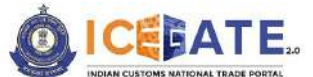

CENTRAL BOARD OF INDIRECT TAXES & CUSTOMS

| 6 | 16 December 2023   06:18 PM | 1 Call       | Us 1800-3010-1000 | Contact Us                                 | Help            | -25                               | A A A+ ENG [중립                                    |
|---|-----------------------------|--------------|-------------------|--------------------------------------------|-----------------|-----------------------------------|---------------------------------------------------|
| Ó | ICEBATE.                    |              |                   |                                            | Home            | ∨ Expa<br>Guidelines              | and window to show video X<br>rationalis Covia-19 |
| þ |                             |              | FT<br>D           | RTCS                                       | Net Banking     |                                   |                                                   |
|   | Pay Using Net Banking       | FEDERAL BANK | INDIAN<br>BANK    | Dhanlaxmiliank)<br>O DHANL<br>AXMI<br>BANK | Canar<br>A Bank | CENTRA<br>O L BANK<br>OF<br>INDIA |                                                   |
|   | Bank of                     | 0            | City              | ŵ.                                         | CICICI Bank     |                                   | IK                                                |

h) User will select Net Banking as mode of Payment, the list of authorized banks will be displayed from which user can select the desired bank for payment and click on 'Make Payment' button.

| rials Covid-19 🏠 SERCEN •      |
|--------------------------------|
|                                |
| Connect State of State         |
| CENTRA<br>LBANK<br>OF<br>INDIA |
|                                |
| O IDBI<br>BANK                 |
| AXIS BANK                      |
| O AXIS<br>BANK                 |
|                                |
| Make Payment                   |
|                                |

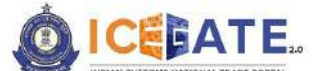

CENTRAL BOARD OF INDIRECT TAXES & CUSTOMS

i) User will be routed to Bank's Internet Banking page and once the payment is successful user will be re-directed to ICEGATE page with 'Transaction Successful' message.

|                                | BAIE2.0 |  |  |
|--------------------------------|---------|--|--|
| Transaction Successful II      |         |  |  |
| Please close this window to co | ntinue. |  |  |
|                                |         |  |  |
|                                |         |  |  |
|                                |         |  |  |
|                                |         |  |  |
|                                |         |  |  |
|                                |         |  |  |
|                                |         |  |  |
|                                |         |  |  |
|                                |         |  |  |

# 10. Payment of ACES Challans through different modes 10.1 ACES Challan Payment through NEFT/RTGS

a) User will go to www.icegate.gov.in.

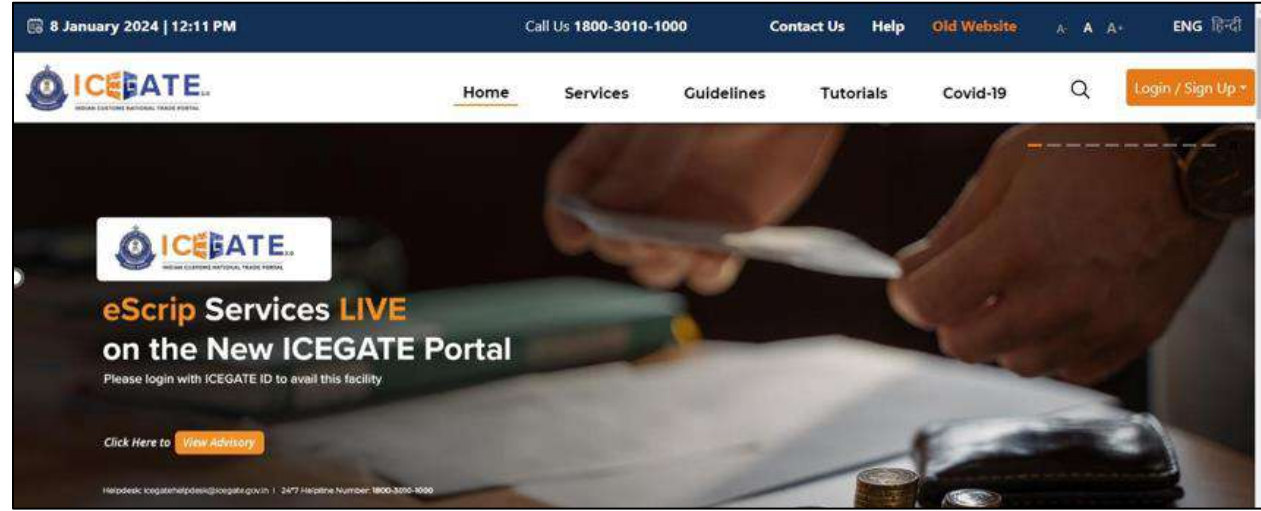

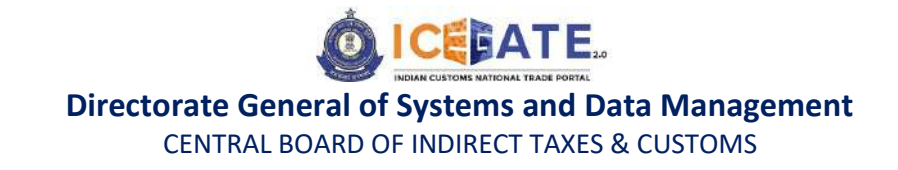

b) On the main website, user will click on Services tab.

| 🗟 8 January 2024   12:11 PM          |                                           | c              | all Us <b>1800-3010</b> - | 1000       | Contact Us | Help  | Old Website | A A # | .+ ENG Red      |
|--------------------------------------|-------------------------------------------|----------------|---------------------------|------------|------------|-------|-------------|-------|-----------------|
|                                      |                                           | Home           | Services                  | Guidelines | Tuto       | rials | Covid-19    | Q     | Login / Sign Up |
| Registration                         | For Registration on ICEGAT                | EClick         | here                      |            |            |       |             |       | î.              |
| Electronic Filing                    | For SEZ Unit Registration                 | Click          | chere                     |            |            |       |             |       |                 |
| E-Payment                            | For Registration verification             | Click          | ( here                    |            |            |       |             |       |                 |
| eSANCHIT                             | For Integrating OSTIN                     | Click          | c here                    |            |            |       |             |       |                 |
| Quick Information                    | For Auto IEC Registration                 | Click          | there                     |            |            |       |             |       |                 |
| Reports                              | For Matching IEC GSTIN                    | Click          | chere                     |            |            |       |             |       |                 |
| Useful Links                         |                                           | and the second |                           |            |            |       |             |       |                 |
| Prease rogin with rule out e         | io to avail this likeliky                 |                |                           |            | -          | 6     |             | 1     |                 |
| Click Here to View Advisory          |                                           |                |                           |            |            | _     | E           | -     |                 |
| Helpdesk kogstanelpdeskijkorgate gov | vin 1 2477 Herptine Number 1800-3000-1000 | -              |                           | -          | -          |       |             |       |                 |

c) User will click on 'E-Payment' option on the left side menu bar and select SEZ/ACES-GST Payment.

| 🐻 8 January 2024   12:11 PM                                                                                |                                                                            | Call Us 1800-3010-10  | 00 (       | Contact Us Help     | Old Website                     | A <b>A</b> A+                | ENG हिन्दी       |
|----------------------------------------------------------------------------------------------------|----------------------------------------------------------------------------|-----------------------|------------|---------------------|---------------------------------|------------------------------|------------------|
|                                                                                                    | Home                                                                       | Services              | Guidelines | Tutorials           | Covid-19                        | Q 🔽                          | ogin / Sign Up + |
| Registration<br>Electronic Filing<br>E-Payment<br>eSANCHIT<br>Quick Information<br>Reports<br>Useful Links | ICES/ECCS/ECL Topup Payment                                                | SEZ/ACES-OST Payme    | nt 💽       | Baggage Declaration | EC EC                           | L E-payment Enquiry          | <u>{</u>         |
| 15 <sup>TH</sup> SEPT<br>Nicol To Nicol IST<br>Helpdicsk: icegatohr                                        | SESSION 70<br>PKI Related Issues<br>elpdesk@lcegate.gov.in   24*7 Helpline | Number 1800-3010-1000 |            | solitik             | ubered with registered users fr | om läegada Pahaläjängata gev |                  |

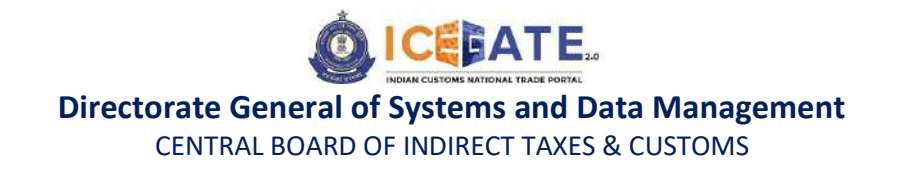

d) User will click on 'Central Excise/Service Tax' and fill the requested details and click on 'Proceed'.

| ENG (हिंदी | A A A+    |                   |              | Help     | Contact Us     | 1800-3010-1000 | Call Us | 02:36 PM                                                                      | cember 2023 | 👸 20 De    |
|------------|-----------|-------------------|--------------|----------|----------------|----------------|---------|-------------------------------------------------------------------------------|-------------|------------|
| s Covid-19 | Tutorials | Guidelines        | Home         |          |                |                |         |                                                                               | GATE.       |            |
|            |           |                   |              |          |                |                |         |                                                                               | n Duty      | ECL Custor |
|            |           |                   |              |          |                |                |         |                                                                               | Enquiry     | Home       |
|            | n Duty    | ICES Custom       |              | У        | SEZ Custom Dut |                | ĸ       | Central Excise/ Service Tax                                                   |             |            |
|            |           |                   | •            | Location |                |                |         | Doc Type                                                                      |             |            |
|            |           | Z0202)            | VAL RANGE (Y | BANTV    |                | *              |         | st                                                                            |             |            |
|            |           |                   |              |          |                |                |         | Identification Number                                                         |             |            |
|            |           |                   |              |          |                |                |         | AAAAA0300LST076                                                               |             |            |
|            |           |                   |              |          |                | _              |         | Captcha                                                                       |             |            |
|            |           |                   |              |          |                |                | _       | 1GMZL3                                                                        |             |            |
|            | d         | Proceed           |              |          |                |                | ¢       | 1GMZL3                                                                        |             |            |
|            |           |                   |              |          |                |                |         |                                                                               |             |            |
|            | æ         | 20202)<br>Proceed | VAL RANGE (Y | BANTV    |                | •              | ¢       | ST<br>Identification Number<br>AAAAA0300LST076<br>Captcha<br>IGMZL3<br>IGMZL3 |             |            |

e) User will select the challan from the mentioned list and click on 'Confirm Challan'.

| 20 Dece       | mber 2023   02:36 | РМ             | Call Us | 1800-3010-1000                       | Contact Us     | Help       |      |               | A- A A+   | ENG 🕅          |
|---------------|-------------------|----------------|---------|--------------------------------------|----------------|------------|------|---------------|-----------|----------------|
|               | ATE.              |                |         |                                      |                |            | Home | Guidelines    | Tutorials | Covid-19       |
| . Custom [    | Duty              |                |         |                                      |                |            |      |               |           |                |
| List of Unp   | aid Challans      |                |         |                                      |                |            |      |               |           |                |
| Identificatio | on Number : AAAA  | A0300LST076    |         | Location                             | Code : BANTWAL | RANGE      | 202) |               | Doc       | ument Type : S |
| Sr.No         | Select 🚘          | Chailan Number |         | Challan Date                         | Docur          | ment Numbe | i    | Document Date | Total     | Amount         |
| 1             |                   | 2312001269     | D       | ec 16, 2023, 5: <mark>45:15</mark> A | M 74           | 440091924  |      | 16-12-2023    | 3         | 2377           |
| 575           |                   | 2312001266     | D       | ec 16, 2023, 5:34:33 A               | M 2            | 047073194  |      | 16-12-2023    |           | 3847           |

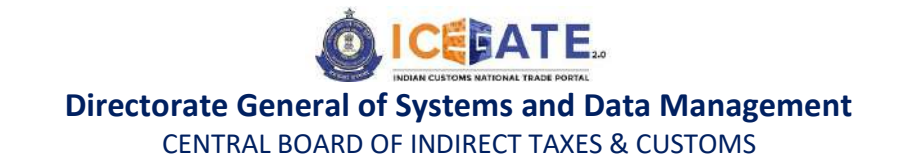

f) User will validate the list and click on 'Proceed for Payment'.

|    | 20 Decemb        | er 2023   02:35 PM       | Call Us 1800-3010-1000   | Contact Us Help             |        |            | A- A A+     | ENG 💖          |
|----|------------------|--------------------------|--------------------------|-----------------------------|--------|------------|-------------|----------------|
| 6  |                  | ATE.                     |                          |                             | Home   | Guidelines | Tutorials   | Covid-19       |
| EC | L Custom Dut     | У                        |                          |                             |        |            |             |                |
| 1  | List of Selecte  | d Unpaid Challans        |                          |                             |        |            |             |                |
|    | Identification M | Number : AAAAA0300LST076 | Locat                    | ion Code : BANTWAL RANGE(YZ | 0202)  |            | Docu        | ment Type : ST |
|    | Sr.No            | Challan Number           | Challan Date             | Document Number             | Docume | nt Date    | Total Amo   | unt            |
|    | 1                | 2312001269               | Dec 16, 2023, 5:45:15 AM | 7440091924                  | 16-1.  | 2-2023     | 1235        | 77             |
|    | Back             |                          |                          |                             |        |            | Proceed for | or Payment     |
|    |                  |                          |                          |                             |        |            |             |                |
|    | 6                | 80                       | About ICEGATE            | Accessibility               |        | Contact    |             |                |

g) User will be directed to payment option where NEFT, RTGS and Netbanking modes of payment will be available. User will select NEFT/RTGS as mode of payment, an option to generate mandate form will be available as mentioned in below screen.

| 16 December 2023   02:42 PM | Call Us 1800-3010-1000 | Contact Us | Help                 | A- A A     | + ENG             |
|-----------------------------|------------------------|------------|----------------------|------------|-------------------|
|                             |                        | Home       | Guidelines Tutorials | Covid-19 🇘 | SERCEN *          |
| Payment Options             | NEFT                   | RTCS       | Net Banking          | Ţ          | otal Duty : 20000 |

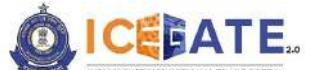

CENTRAL BOARD OF INDIRECT TAXES & CUSTOMS

h) After clicking on Generate Mandate form, a Mandate Form with all the details will be generated. After that user can make the payment through Internet Banking or Over the Counter (OTC) by taking the print of the Mandate form. Once the transaction is successful, user can check the E-Cash Ledger balance on the dashboard. However, it will take around 30 minutes to 60 minutes to reflect balance on E-Cash Ledger dashboard.

<u>Note</u>: NEFT/RTGS system will not provide payment confirmation status on following days:

- 1. All Sundays
- 2. Every 2<sup>nd</sup> and 4<sup>th</sup> Saturday in a month
- 3. National Holidays (26<sup>th</sup> January, 15<sup>th</sup> August and 2<sup>nd</sup> October)

| To December 2023   02:42 PM                  | Call Us 1800-3010-1000 | Contact Us | Help          |             | A        | A At | ENG 10 |
|----------------------------------------------|------------------------|------------|---------------|-------------|----------|------|--------|
| ICEBATE.                                     |                        | Home       | Guidelines    | Tutorials   | Covid-19 | Δ    | SERCEN |
|                                              | NEET                   | PTGS       | Net           | Banking     |          |      |        |
|                                              |                        |            | (             |             |          |      |        |
|                                              | 0                      | 3          |               |             |          |      |        |
|                                              |                        |            |               |             |          |      |        |
|                                              |                        |            |               |             |          |      |        |
|                                              | <b>_</b>               |            | -             |             |          |      |        |
| Mandate Form Details                         |                        |            |               |             |          |      |        |
| Account Number                               |                        |            | Account Na    | me          |          |      |        |
| 007000CL0INMAA0242219703919770               |                        |            | RBI           |             |          |      |        |
|                                              |                        |            | Challan Exp   | iry Date    |          |      |        |
| Virtual IFSC Code                            |                        |            |               |             |          |      |        |
| RBISOICGPMT                                  |                        |            | 2023-12-31 14 | 4:42:07.684 |          |      |        |
| RBISOICCPMT<br>Total Duty Amount             |                        |            | 2023-12-31 14 | 4:42:07.684 |          |      |        |
| RBISOICCPMT<br>Total Duty Amount<br>20000.00 |                        |            | 2023-12-31 14 | 4:42:07.684 |          |      |        |

 i) In case user has missed to print/download the Mandate form post creation, it can be printed/downloaded from ECL E-payment enquiry page post entering all the relevant details. User will get the option 'Generate Form' on the Enquiry page in the column 'Action'.

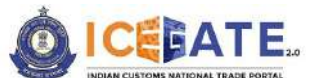

CENTRAL BOARD OF INDIRECT TAXES & CUSTOMS

| 13 | January 2024   05:53 PM        | Call Us      | 1800-3010-1000              | Contact Us | Help                        |                               | A- A A+                          | ENG têtî         |
|----|--------------------------------|--------------|-----------------------------|------------|-----------------------------|-------------------------------|----------------------------------|------------------|
| 1  | CELATE.                        |              |                             |            | Hon                         | ne Guldelir                   | nes Tutorials                    | Covid-1          |
|    | IG Reference                   | Challans     | Payment Date                | Amount     | Payment Intiated            | Bank/RBVECL<br>Payment Status | Third Pary<br>Integration Status | Action           |
|    | 007000CL0INMAA0520568274312874 | View Challen | Jan 12, 2024,<br>5:23:14 PM | 22222      | Jan 12, 2024,<br>5:20:56 PM | success                       | NA                               | ø                |
|    | 007000CL0INMAA0630128564998763 | View Challan | Jan 12, 2024,<br>6:33:02 PM | 41006      | Jan 12, 2024,<br>6:30:12 PM | SUCCESS                       | NA                               | ø                |
| 3  | 007000CL0INMAA0549367729620422 | View Challan | MA                          | 10001      | Jan 13, 2024,<br>5:49:36 PM | PENDING                       | NA                               | Generatu         |
| 3  | 007000CL0INMAA0518489308788155 | View Challen | NA                          | 20000      | 3an 12, 2024,<br>5:38:48 PM | PENDING                       | NA                               |                  |
|    | 007000CL0INMAA0320076885623691 | View Challen | NA                          | 1000       | Jan 13, 2024,<br>3:20:07 PM | PENDING                       | NA                               | Generate<br>Form |
| ¢  | 007000CL0INMAA0403284879637543 | View Challan | Jan 13, 2024,<br>4:05:26 PM | 500000     | Jan 13, 2024,<br>4:03:28 PM | SUCCESS                       | NA                               | ø                |
| ¢  | 007000CL0INMAA0438094530245478 | View Challan | NA                          | 10000      | Jan 13, 2024,<br>4:38:09 PM | PENDING                       | NA                               |                  |
| 4  | 007000CL0INMAA0436034244618266 | View Challan | NA                          | 10000      | Jan 13, 2024,               | PENDING                       | NA                               |                  |

# **10.2 ACES Challan Payment through Internet Banking**

a) User will go to www.icegate.gov.in.

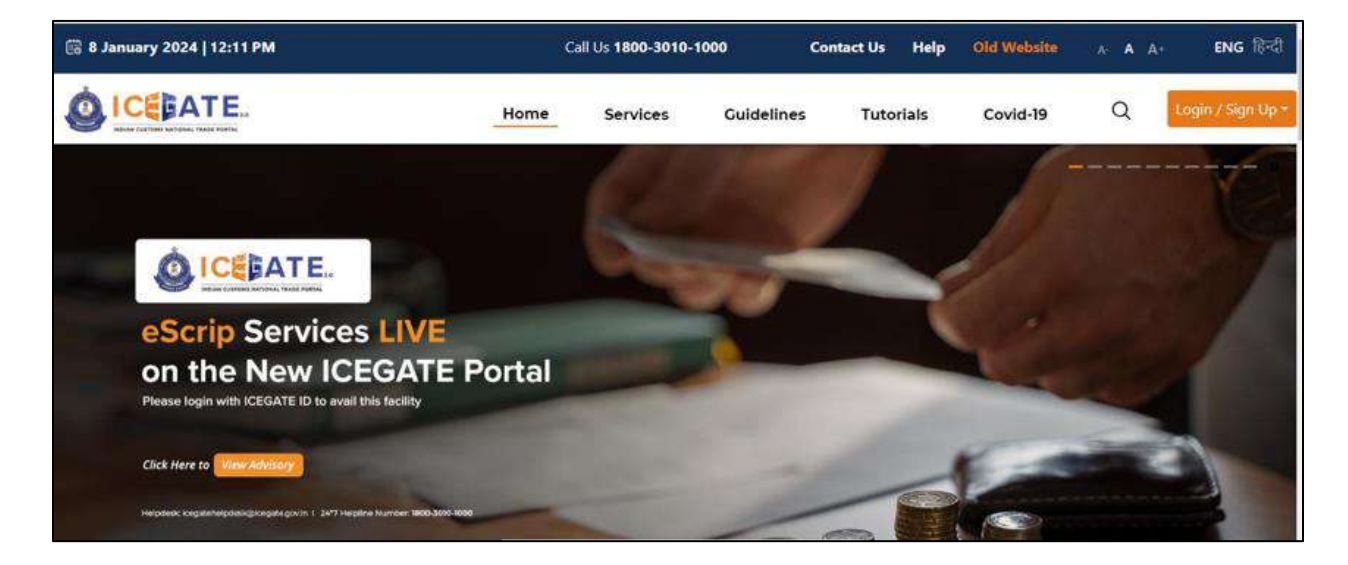

b) On the main website, user will click on Services tab.

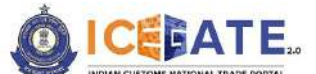

CENTRAL BOARD OF INDIRECT TAXES & CUSTOMS

| 🐻 8 January 2024   12:11 PM        |                                       | Ca        | all Us <b>1800-3010-1</b>                                                                                                    | 000       | Contact Us | Help  | Old Website | -A- A   | A+ | ENG हिन्दी       |
|------------------------------------|---------------------------------------|-----------|----------------------------------------------------------------------------------------------------|-----------|------------|-------|-------------|---------|----|------------------|
|                                    |                                       | Home      | Services                                                                                                    | Guideline | s Tuto     | rials | Covid-19    | Q       | Le | ogin / Sign Up - |
| Registration                       | For Registration on ICEGA             | TE Click  | ; here                                                                                                    |           |            |       |             |         |    | î.               |
| Electronic Filing                  | For SEZ Unit Registration             | Click     | : here                                                                                                    |           |            |       |             |         |    | _                |
| E-Payment                          | For Registration verificatio          | n Click   | here                                                                                                    |           |            |       |             |         |    |                  |
| eSANCHIT                           | For Integrating OSTIN                 | Click     | here                                                                                                    |           |            |       |             |         |    |                  |
| Quick Information                  | For Auto IEC Registration             | Click     | here                                                                                                    |           |            |       |             |         |    |                  |
| Reports                            | For Matching IEC GSTIN                | Click     | ; here                                                                                                    |           |            |       |             |         |    |                  |
| Useful Links                       |                                       | E-BOARDAR |                                                                                                    |           |            |       |             |         |    |                  |
| Piease login with ICEGATE          | to to avair this raciinty             | -         | All Property lies of the less of the less |           |            | 1     | 1.00        | -       |    |                  |
|                                    |                                       |           |                                                                                                    |           |            |       | 5           | - Carlo | 2  |                  |
| Chck Here to Here Advisory         |                                       |           |                                                                                                    |           | -          | -     | -           |         |    | 3                |
| Click Here to <b>Wiew Advisory</b> | an 1 247 Heptre Number 1800-3019 1000 | _         |                                                                                                    | -         | -          | P     |             |         | 2  |                  |

c) User will click on 'E-Payment' option on the left side menu bar and select SEZ/ACES-GST Payment.

| 🗑 8 January 2024   12:11 PM                           |                                                                              | Call Us <b>1800-3010-100</b> | 0          | Contact Us Help     | Old Website                     | A: A A+ ENG R-리                   |
|-------------------------------------------------------|------------------------------------------------------------------------------|------------------------------|------------|---------------------|---------------------------------|-----------------------------------|
|                                                       | Home                                                                         | Services                     | Guidelines | Tutorials           | Covid-19                        | Q Login / Sign Up -               |
| Registration<br>Electronic Filing                     | IGES/ECCS/ECL Topup Payment                                                  | SEZ/ACES-GST Paymer          | w 💽        | Baggage Declaration | <b>E</b>                        | 1. E-payment Enquiry              |
| E-Payment<br>eSANCHIT<br>Quick Information<br>Reports |                                                                              |                              |            |                     |                                 |                                   |
| ISTH SEPT<br>Ikiso to isido isi<br>Helpdesk: icegatek | SESSION 70<br>PKI Related Issues<br>elpdesk@icegate.gov.in   24'7 Helpline N | lumber 1800-3010-1000        |            | Publics             | shared with registered users fr | om longete filmhelskongste gevele |

d) User will click on 'Central Excise/Service Tax' and fill the requested details and click on 'Proceed'.

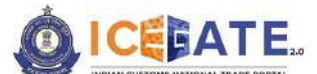

CENTRAL BOARD OF INDIRECT TAXES & CUSTOMS

| 👸 20 Decemb    | er 2023   02:36 PM      | Call Us 1800-3010-1000 | Contact Us      | Help     |              |             | A- A A+   | ENG हिंदी |
|----------------|-------------------------|------------------------|-----------------|----------|--------------|-------------|-----------|-----------|
|                | ATE.                    |                        |                 |          | Home         | Guidelines  | Tutorials | Covid-19  |
| ECL Custom Dut | У                       |                        |                 |          |              |             |           |           |
| Home Enq       | uiry                    |                        |                 |          |              |             |           |           |
|                | Central Excise/ Service | Тах                    | SEZ Custom Duty | 6        |              | ICES Custom | Duty      |           |
| )              | Doc Type                | 20.                    |                 | Location | •            |             |           |           |
| í              | ST                      |                        |                 | BANTW    | VAL RANGE (Y | 20202)      | *         |           |
|                | Identification Number   |                        |                 |          |              |             |           |           |
|                | AAAAA0300LST076         |                        |                 |          |              |             |           |           |
|                | Captcha *               |                        |                 |          |              |             |           |           |
|                | 1GMZL3                  |                        |                 |          |              |             |           |           |
|                | 1GMZL3                  | Q                      |                 |          |              | Proceed     |           |           |
|                |                         |                        |                 |          |              |             |           |           |
|                |                         |                        |                 |          |              |             |           |           |

a) User will select the challan from the mentioned list and click on 'Confirm Challan'.

| Custom D     | luty            |                   |                          |                       |               |               |
|--------------|-----------------|-------------------|--------------------------|-----------------------|---------------|---------------|
| ist of Unpa  | ald Challans    |                   |                          |                       |               |               |
| dentificatio | n Number : AAAA | A0300LST076       | Location Code :          | BANTWAL RANGE(YZ0202) |               | Document Type |
| Sr.No        | Select 📕        | Challan Number    | Challan Date             | Document Number       | Document Date | Total Amount  |
| 1            |                 | 2312001269        | Dec 16, 2023, 5:45:15 AM | 7440091924            | 16-12-2023    | 12377         |
| 2            |                 | 2312001266        | Dec 16, 2023, 5:34:33 AM | 2047073194            | 16-12-2023    | 13847         |
| 'ou can sele | et maximum 10 c | hallans at a time |                          |                       | (Mardanistan) | 5/22/01)      |

b) User will validate the list and click on 'Proceed for Payment'.

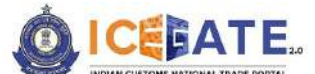

CENTRAL BOARD OF INDIRECT TAXES & CUSTOMS

|    | 20 Decemb        | oer 2023   02:36 PM      | Call Us 1800-3010-1000   | Contact Us Help             |                 | A-A A+ ENG 間間       |
|----|------------------|--------------------------|--------------------------|-----------------------------|-----------------|---------------------|
| -  | DICEB/           |                          |                          |                             | Home Guidelines | Tutorials Covid-19  |
| EC | L Custom Du      | ty                       |                          |                             |                 |                     |
| 1  | List of Selecte  | d Unpaid Challans        |                          |                             |                 |                     |
|    | Identification I | Number : AAAAA0300LST076 | Locat                    | ion Code : BANTWAL RANGE(YZ | 0202)           | Document Type : ST  |
| -  | Sr.No            | Chailan Number           | Challan Date             | Document Number             | Document Date   | Total Amount        |
|    | 1                | 2312001269               | Dec 16, 2023, 5:45:15 AM | 7440091924                  | 16-12-2023      | 12377               |
|    | Back             |                          |                          |                             |                 | Proceed for Payment |
|    |                  |                          |                          |                             |                 |                     |
|    | ଶ                | 80                       | About ICEGATE            | Accessibility               | Contact         |                     |

## e) Three modes of payment will be visible to the user.

| 63 | 16 December 2023   06:18 PM | Call Us 1800-3010- | 1000 Contact Us He                        | lp              | A- A A+               | ENG [84]                     |
|----|-----------------------------|--------------------|-------------------------------------------|-----------------|-----------------------|------------------------------|
| Ó  |                             |                    |                                           | Home            | Cuidelines rucorran   | o show video X<br>5 COVIU*19 |
| >  |                             | NEFT               | RTCS                                      | Net Banking     |                       |                              |
|    | Pay Using Net Banking       | FEDERAL BANK       | DhankaxmiBarik<br>O DHANL<br>AXMI<br>BANK | Canar<br>A Bank | CENTRA<br>OF<br>INDIA |                              |
|    | Bank of                     | چ<br>City          | 0                                         | ficici Bank     | HOPC BANK             |                              |

f) User will select Net Banking as mode of Payment, the list of authorized banks will be displayed from which user can select the desired bank for

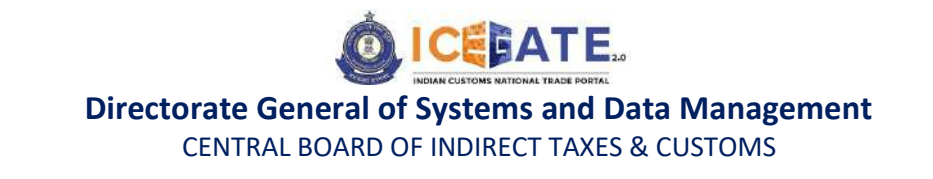

payment and click on 'Make Payment' button.

| 63 | 08 January 2024   12:18 PM                          | Cal                                     | Us 1800-3010-1000                       | Contact Us                                                   | Help                    |                               | A-                                                     | A A+ | ENG हिंदी |
|----|-----------------------------------------------------|-----------------------------------------|-----------------------------------------|--------------------------------------------------------------|-------------------------|-------------------------------|--------------------------------------------------------|------|-----------|
| 0  | ICEBATE.                                            |                                         |                                         | Home                                                         | Guidelines              | Tutorials                     | Covid-19                                               | Ą    | SERCEN -  |
| p  | ay Using Net Banking                                |                                         |                                         |                                                              |                         |                               |                                                        |      |           |
|    | <b>SBI</b>                                          | FEDERAL BANK                            | de gerar des Indian Bank                | Dhankaxmißank                                                | Concess Ala             | en tek                        | strages dies aufen erförer<br>Genetaal Ransk af Englis |      |           |
|    | Bank of India                                       | C FEDERA<br>L BANK                      |                                         |                                                              |                         |                               | ENTRA<br>BANK<br>IF<br>IDIA                            |      |           |
| 2  | Bo año agente<br>Bank el Maharashtra<br>Benev Detae | Indusind Bank                           | <b>Picici</b> Bank                      |                                                              |                         | গাঁল হাঁঠিয়া<br>ink of India | 10BI BANK                                              |      |           |
|    | Bank of<br>Maharas<br>htra                          | O Indusla<br>nd Bank                    | O BANK                                  | O HDFC                                                       |                         |                               |                                                        |      |           |
|    |                                                     | Indian<br>O Oversea<br>s Bank           | Union Bank<br>Union<br>Bank of<br>India | Kanar Vysiya Bar<br>Taata Barla<br>Karur<br>O Vysiya<br>Bank | SOUTH<br>INDIAN<br>Bank |                               | AXIS BANK<br>AXIS<br>JANK                              |      |           |
|    | Bank of<br>Baroda                                   | Karnataka Bank<br>Karnata<br>ka<br>BANK | meetgoogle.com i                        | s sharing a window.                                          | top sharing Hide        |                               | 1                                                      | Make | Payment.  |

g) User will be routed to Bank's Internet Banking page and once the payment is successful user will be re-directed to ICEGATE page with 'Transaction Successful' message.

| ICCEA<br>Indian customs national tra  | ADE PORTAL |  |  |
|---------------------------------------|------------|--|--|
| Transaction Successful II             |            |  |  |
| Please close this window to continue. |            |  |  |
|                                       |            |  |  |
|                                       |            |  |  |
|                                       |            |  |  |
|                                       |            |  |  |
|                                       |            |  |  |
|                                       |            |  |  |
|                                       |            |  |  |
|                                       |            |  |  |
|                                       |            |  |  |

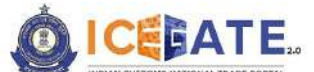

CENTRAL BOARD OF INDIRECT TAXES & CUSTOMS

## 11. Payment of Baggage Declaration (BD) Challans

## 11.1 BD Challan Payment through NEFT/RTGS

a) User will go to www.icegate.gov.in.

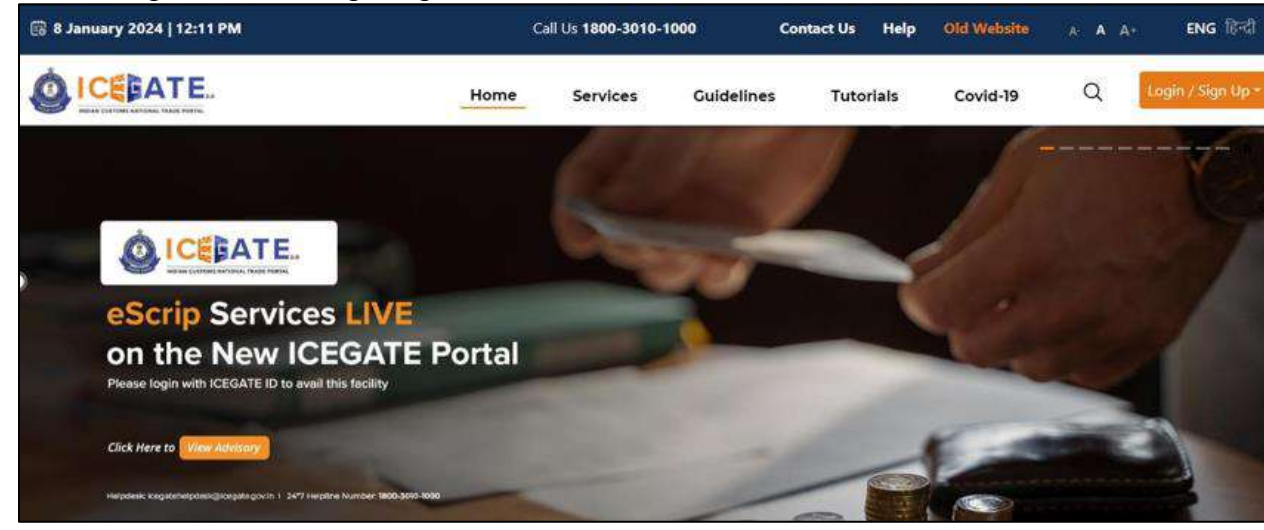

b) On the main website, user will click on Services tab.

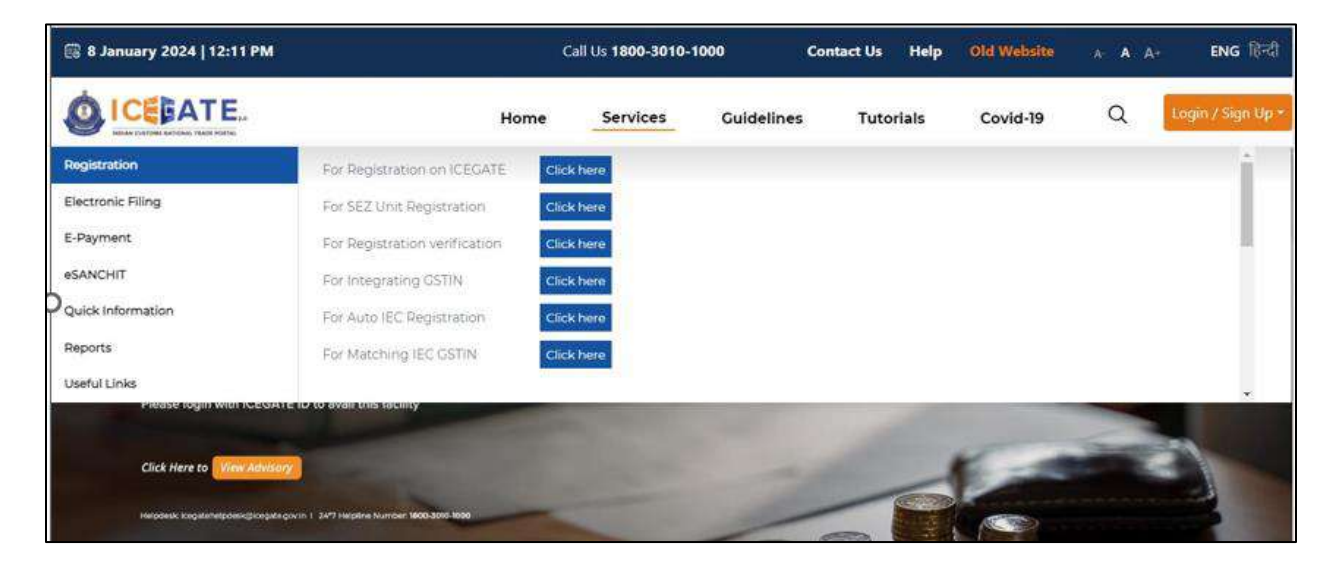

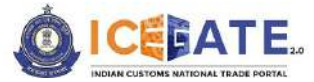

CENTRAL BOARD OF INDIRECT TAXES & CUSTOMS

c) User will click on 'E-Payment' option on the left side menu bar and select Baggage Declaration.

| 闘 8 January 2024   12:11 PM                                                                                |                                                                           | Call Us 180  | 00-3010-1000   | 8          | Contact Us | Help         | Old Website                     | A A A*                    | ENG हिन्दी        |
|----------------------------------------------------------------------------------------------------|---------------------------------------------------------------------------|--------------|----------------|------------|------------|--------------|---------------------------------|---------------------------|-------------------|
|                                                                                                    | Home                                                                      | Serv         | lces           | Guidelines | Tuto       | orials       | Covid-19                        | Q                         | Login / Sign Up - |
| Registration<br>Electronic Filing<br>E-Payment<br>eSANCHIT<br>Quick Information<br>Reports<br>Useful Links | KCES/ECCS/ECL Topup Payment                                               | SEZ/ACE      | IS-GST Payment |            | Baggage De | claration    |                                 | L E-payment Enqu          | uny               |
| 15 <sup>TH</sup> SEPT<br>14:00 TO 16:00 (ST<br>Helpdesk: Icegatehe                                         | SESSION 70<br>PKI Related Issues<br>olpdesk@icegate.gov.in   24*7 Helplin | e Number 180 | 0-3010-1000    |            |            | Invitation / | ihared with registered users fr | rn icegate Pelvatóicogate | gentin (          |

d) User will click on 'ICES Custom Duty' and Select Doc Type as 'BD' and fill the other requested details and click on 'Proceed'.

| 👸 11 January 2024   11:58 PM | Call Us 1800-3010-1000 Con | tact Us Help)     |                  | AL A AT ENG RD       |
|------------------------------|----------------------------|-------------------|------------------|----------------------|
| OICE ATE.                    |                            |                   | Home Guideline   | s Tutorials Covid-19 |
| ECL Custom Duty              |                            |                   |                  |                      |
| Home Enquiry                 |                            |                   |                  |                      |
|                              | Central Excise/Service Tax | SEZ Custom Duty   | ICES Custom Duty |                      |
|                              | Doc Type                   | Location *        |                  |                      |
|                              | BD *                       | ACC Mopa (INGOX4) | 5 <b>.</b>       |                      |
|                              | Identification Number      | Enter your PAN *  |                  |                      |
|                              | ABCDERH33333               | ANIPV29853        |                  |                      |
|                              | Enter Full Name            | Enter your DOB    |                  |                      |
|                              | xyz                        | 01/11/2024        |                  |                      |
|                              | Captcha *                  |                   |                  |                      |
|                              | 180787                     |                   |                  |                      |
|                              | 1BOT87 Ø                   |                   | Proceed          |                      |
|                              |                            |                   |                  |                      |
|                              |                            |                   |                  |                      |
|                              |                            |                   |                  |                      |

e) User will select the challan from the mentioned list and click on 'Confirm Challan'.

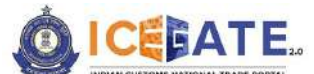

CENTRAL BOARD OF INDIRECT TAXES & CUSTOMS

| 3 16 Decembe   | er 2023   04:05 PM  |                | Call Us 1800-3010-1000 Contact                               | Us Help                                                                                |                                                                                                    | A- A A+ ENG R     |
|----------------|---------------------|----------------|--------------------------------------------------------------|----------------------------------------------------------------------------------------|----------------------------------------------------------------------------------------------------|-------------------|
| ICEBA          | ATE.                |                |                                                              |                                                                                        | Home Guidelines                                                                                                    | Tutorials Covid-1 |
| Custom Dut     | у                   |                |                                                              |                                                                                        |                                                                                                    |                   |
| List of Unpaid | i Challans          |                |                                                              |                                                                                        |                                                                                                    |                   |
| Identification | Number : P021400000 |                | Location                                                     | on Code : Delhi Air Cargo ACC(INDEL                                                    | 4)                                                                                                    | Document Type : B |
| Sr.No          | Select              | Chailen Number | Chellan Date                                                 | Document Number                                                                        | Document Date                                                                                                    | Total Amount      |
| 86             |                     | 9910000069     | May 1, 2023, 3:09:22 AM                                      | 105431                                                                                 | 24-04-2023                                                                                                    | 86625             |
| Back           |                     |                |                                                              |                                                                                        |                                                                                                    | Confirm Challar   |
| _              |                     |                |                                                              | 20 - 20 <b>4</b> 80                                                                    | <u>a a a</u>                                                                                                    |                   |
|                | 4                   | Sp.            | About ICEGATE                                                | Accessibility                                                                          | Contact                                                                                                    |                   |
|                | Ŷ                   | Bo<br>M        | About ICEGATE<br>About Us<br>Contact Us                      | Accessibility<br>Accessibility Statement<br>Site Map                                   | Contact<br>Directorate General of Systems &<br>Data Management (ICEGATE)<br>Ist Floor, CR Building, IP Eatate                                        |                   |
|                |                     |                | About ICECATE<br>About Us<br>Contact Us<br>Help<br>Condit-19 | Accessibility<br>Accessibility Statement<br>Site Map<br>Link To Us<br>Dublic Exectback | Contact<br>Directorate General of Systems &<br>Deta Management (ICEGATE)<br>1st Floor, CR Building, (P Estate<br>New Delhi - 10008<br>1800-3010-1000 |                   |

f) User will validate the list and click on 'Proceed for Payment'.

| L Custom Duty    | r man maria       |                         |                                   |               |                        |
|------------------|-------------------|-------------------------|-----------------------------------|---------------|------------------------|
| List of Selecter | d Unpaid Challans | Location                | n Code : Delhi Air Cargo ACC(INDE | (14)          | Document Type : E      |
| Sr.No            | Challan Number    | Challan Date            | Document Number                   | Document Date | Total Amount           |
| 1                | 9910000069        | May 1, 2023, 3:09:22 AM | 105431                            | 24-04-2023    | 86625                  |
| Back             |                   |                         |                                   |               | Proceed for<br>Payment |
|                  | <b>a</b> .        |                         | A                                 | Contract      |                        |
|                  | 919<br>           | ADOUT ICEGATE           | Accessionity                      | Directorate   | Ceneral of Systems &   |

g) User will be directed to payment option where NEFT, RTGS and Netbanking modes of payment will be available. User will select NEFT/RTGS as mode of payment, an option to generate mandate form

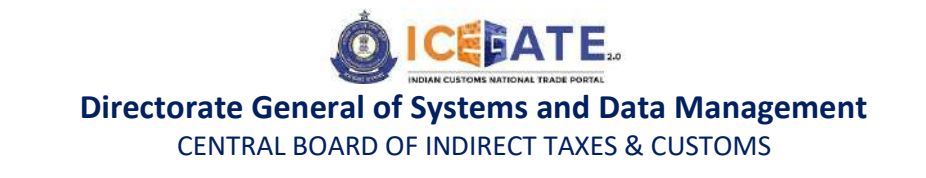

will be available as mentioned in below screen.

| iii December 2023   02:42 PM | Call Us 1800-3010-1000 | Contact Us | Help                 | A- A A+ ENG         |
|------------------------------|------------------------|------------|----------------------|---------------------|
|                              |                        | Home       | Guidelines Tutorials | Covid-19 🛕 SERCEN • |
| Payment Options              | NEFT                   | RTCS       | Net Banking          | Total Duty : 20000  |

h) After clicking on Generate Mandate form, a Mandate Form with all the details will be generated. After that user can make the payment through Internet Banking or Over the Counter (OTC) by taking the print of the Mandate form. Once the transaction is successful, user can check the E-Cash Ledger balance on the dashboard. However, it will take around 30 minutes to 60 minutes to reflect balance on E-Cash Ledger dashboard.

<u>Note</u>: NEFT/RTGS system will not provide payment confirmation status on following days:

- 1. All Sundays
- 2. Every 2<sup>nd</sup> and 4<sup>th</sup> Saturday in a month
- 3. National Holidays (26<sup>th</sup> January, 15<sup>th</sup> August and 2<sup>nd</sup> October)

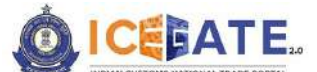

CENTRAL BOARD OF INDIRECT TAXES & CUSTOMS

| 16 December 2023   02:42 PM                 | Call Us 1800-3010-1000 | Contact Us | Help          |             |          | <b>A</b> A+ | ENG MO   |
|---------------------------------------------|------------------------|------------|---------------|-------------|----------|-------------|----------|
|                                             |                        | Home       | Guidelines    | Tutorials   | Covid-19 | Ą           | SERCEN • |
|                                             | NEFT                   | RTCS       | Net           | Banking     |          |             |          |
| )<br>Mandate Form Details<br>Account Number |                        |            | Account Na    | me          |          |             |          |
| 007000CL0INMAA0242219703919770              |                        |            | RBI           |             |          |             |          |
| Virtual IFSC Code                           |                        |            | Challan Exp   | iry Date    |          |             |          |
| RBISOICGPMT                                 |                        |            | 2023-12-31 14 | 4:42:07.684 |          |             |          |
| Total Duty Amount                           |                        |            |               |             |          |             |          |
| 20000.00                                    |                        |            |               |             |          |             |          |
|                                             | Dint                   |            |               |             |          |             |          |

i) In case user has missed to print/download the Mandate form post creation, it can be printed/downloaded from ECL E-payment enquiry page post entering all the relevant details. User will get the option 'Generate Form' on the Enquiry page in the column 'Action'.

|                                |              |                             |        | Hon                         | ne Guidelir                    | nes Tutorials                    | Covid-1          |
|--------------------------------|--------------|-----------------------------|--------|-----------------------------|--------------------------------|----------------------------------|------------------|
| IG Reference                   | Challans     | Payment Date ;              | Amount | Payment Intiated            | Bank/RBI/ECL<br>Payment Status | Third Pary<br>Integration Status | Action           |
| 007000CL0INMAA0520568274312874 | View Challen | Jan 12, 2024,<br>5:23:14 PM | 22222  | Jan 12, 2024,<br>5:20:56 PM | success                        | NA                               | ø                |
| 007000CL0INMAA0630128564958763 | View Challan | Jan 12, 2024,<br>6:33:02 PM | 41006  | Jan 12, 2024,<br>6:30:12 PM | SUCCESS                        | NA                               | 6                |
| 007000CL0INMAA0549367729620422 | View Challon | 222                         | 10001  | Jan 13, 2024.<br>5:49:36 PM | PENDING                        | NA                               | Generate         |
| 007000CL0INMAA0518689308788155 | View Challan | NA                          | 20000  | 3an 12, 2024,<br>5:38:48 PM | PENDING                        | NA                               |                  |
| 007000CL0INMAA0320076885623691 | View Challen | NA                          | 1000   | Jan 13, 2024,<br>3:20:07 PM | PENDING                        | NA                               | Generate<br>Form |
| 007000CL0INMAA0403284879637543 | View Challan | Jan 13, 2024,<br>4:05:26 PM | 500000 | Jan 13, 2024,<br>4:03:28 PM | SUCCESS                        | NA                               | ø                |
| 007000CL0INMAA0438094530245478 | View Chaltan | NA                          | 10000  | Jan 13, 2024,<br>4:38:09 PM | PENDING                        | NA                               |                  |
| 007000CL0INMAA0436034244618266 | View Challan | NA                          | 10000  | Jan 13, 2024,<br>6:36:03 PM | PENDING                        | NA                               |                  |

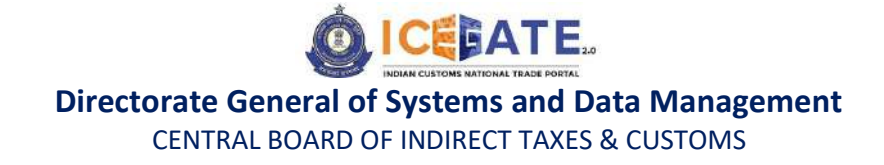

## 11.2 BD challan Payment through Internet Banking

### a) User will go to www.icegate.gov.in.

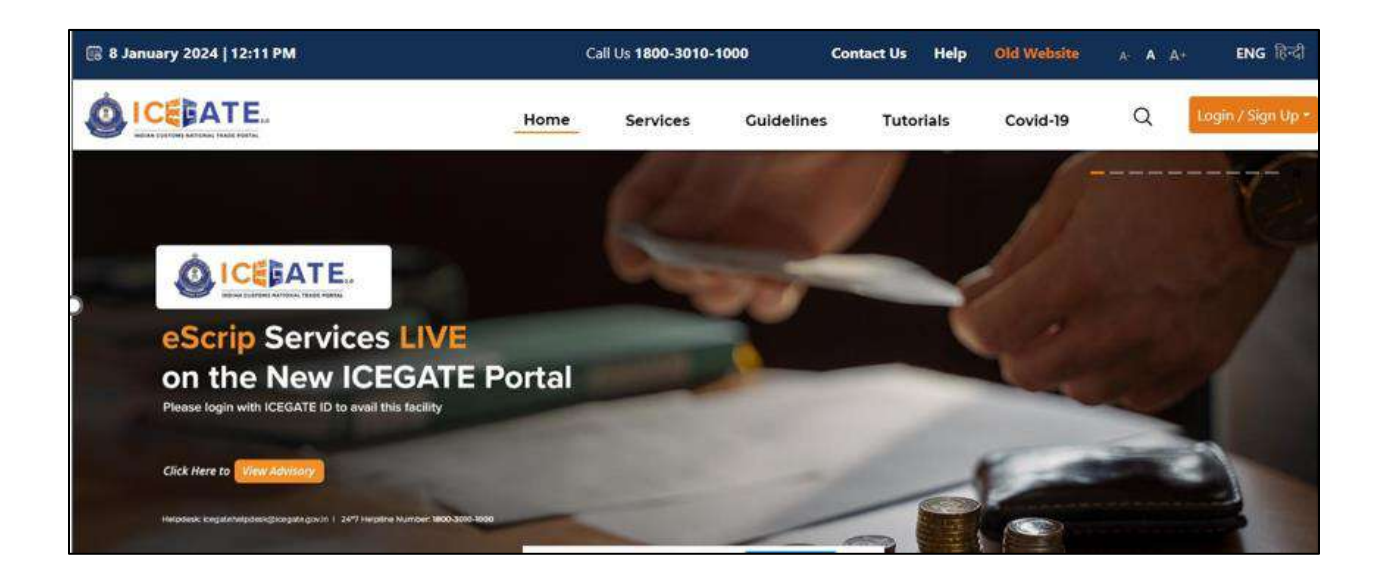

b) On the main website, user will click on Services tab.

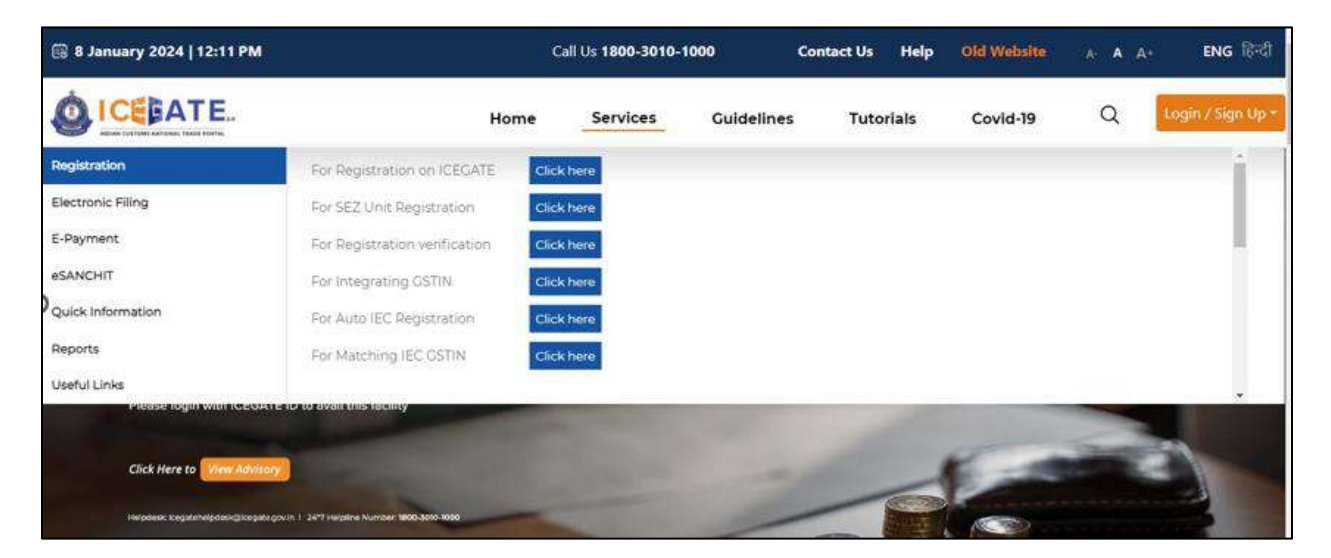

c) User will click on 'E-Payment' option on the left side menu bar and select Baggage Declaration.

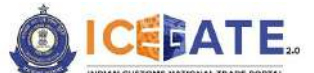

CENTRAL BOARD OF INDIRECT TAXES & CUSTOMS

| 🗟 8 January 2024   12:11 PM                                       | , i                                                                          | Call Us 1800-3010-10  | 00         | Contact Us  | Help          | Old Website                    | A A A+                      | ENG हिन्दी        |
|-------------------------------------------------------------------|------------------------------------------------------------------------------|-----------------------|------------|-------------|---------------|--------------------------------|-----------------------------|-------------------|
|                                                                   | Home                                                                         | Services              | Guidelines | Tuto        | rials         | Covid-19                       | ۹                           | Lagin / Sign Up = |
| Registration<br>Electronic Filing                                 | KES/ECCS/ECL Topup Payment                                                   | SEZ/ACES-GST Payme    | nt 💽       | Baggage Dec | laration      | EC EC                          | L E-payment Enqu            | iry               |
| E-Payment                                                         |                                                                              |                       |            |             |               |                                |                             |                   |
| eSANCHIT<br>Quick Information<br>Reports<br>Useful Links          |                                                                              |                       |            |             |               |                                |                             |                   |
| 15 <sup>TH</sup> SEPT<br>14:00 TO 15:00 IST<br>Helpdesk: leegateh | SESSION 70<br>PKI Related Issues<br>etpdesk@icegate.gov.in   24*7 Helpline N | Yumber 1890-3010-1900 |            |             | Invitation of | ihared with registered uson fo | om koegate Mehaldikoegate g | ev.in             |

d) User will click on 'ICES Custom Duty' and Select Doc Type as 'BD' and fill the other requested details and click on 'Proceed'.

| 👸 11 January 2024   11:58 PM | Call Us 1800-3010-1000 Co  | ntact Us 👘 Help   |                  | A A AT ENG RO        |
|------------------------------|----------------------------|-------------------|------------------|----------------------|
| OICE ATE.                    |                            |                   | Home Guidelines  | i Tutorials Covid-19 |
| ECL Custom Duty              |                            |                   |                  |                      |
| Home Enquiry                 |                            |                   |                  |                      |
|                              | Central Excise/Service Tax | SEZ Custom Duty   | ICES Custom Duty |                      |
|                              | Doc Type                   | Location *        |                  | 2                    |
|                              | 8D *                       | ACC Mopa (INGOX4) |                  |                      |
|                              | Identification Number      | Enter your PAN *  |                  |                      |
|                              | ABCDERH33333               | ANIPV29853        |                  |                      |
|                              | Enter Full Name            | Enter your DOB    |                  |                      |
|                              | XYZ                        | 01/11/2024        | •                |                      |
|                              | Captcha *                  |                   |                  |                      |
|                              | 1BOT87                     |                   |                  |                      |
|                              | 1BOT87 Ø                   |                   | Proceed          |                      |
|                              |                            |                   |                  |                      |
|                              |                            |                   |                  |                      |
|                              |                            |                   |                  |                      |

e) User will select the challan from the mentioned list and click on 'Confirm Challan'.

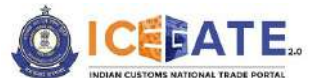

CENTRAL BOARD OF INDIRECT TAXES & CUSTOMS

| 3 16 Decembe   | er 2023   04:05 PM  |                | Call Us 1800-3010-1000 Contact                               | Us Help                                                                                |                                                                                                    | A- A A+ ENG R     |
|----------------|---------------------|----------------|--------------------------------------------------------------|----------------------------------------------------------------------------------------|----------------------------------------------------------------------------------------------------|-------------------|
| ICEBA          | ATE.                |                |                                                              |                                                                                        | Home Guidelines                                                                                                    | Tutorials Covid-1 |
| Custom Dut     | у                   |                |                                                              |                                                                                        |                                                                                                    |                   |
| List of Unpaid | i Challans          |                |                                                              |                                                                                        |                                                                                                    |                   |
| Identification | Number : P021400000 |                | Location                                                     | on Code : Delhi Air Cargo ACC(INDEL                                                    | 4)                                                                                                    | Document Type : B |
| Sr.No          | Select              | Chailen Number | Chellan Date                                                 | Document Number                                                                        | Document Date                                                                                                    | Total Amount      |
| 86             |                     | 9910000069     | May 1, 2023, 3:09:22 AM                                      | 105431                                                                                 | 24-04-2023                                                                                                    | 86625             |
| Back           |                     |                |                                                              |                                                                                        |                                                                                                    | Confirm Challar   |
| _              |                     |                |                                                              | 20 - 20 <b>4</b> 80                                                                    | <u>a a a</u>                                                                                                    |                   |
|                | 4                   | Sp.            | About ICEGATE                                                | Accessibility                                                                          | Contact                                                                                                    |                   |
|                | Ŷ                   | Bo<br>M        | About ICEGATE<br>About Us<br>Contact Us                      | Accessibility<br>Accessibility Statement<br>Site Map                                   | Contact<br>Directorate General of Systems &<br>Data Management (ICEGATE)<br>Ist Floor, CR Building, IP Eatate                                        |                   |
|                |                     |                | About ICECATE<br>About Us<br>Contact Us<br>Help<br>Condit-19 | Accessibility<br>Accessibility Statement<br>Site Map<br>Link To Us<br>Dublic Exectback | Contact<br>Directorate General of Systems &<br>Deta Management (ICEGATE)<br>1st Floor, CR Building, (P Estate<br>New Delhi - 10008<br>1800-3010-1000 |                   |

f) User will validate the list and click on 'Proceed for Payment'.

|                  | TE.                                     |                         |                                   | Home Guidelines | Tutoriais Covid-1      |
|------------------|-----------------------------------------|-------------------------|-----------------------------------|-----------------|------------------------|
| L Custom Duty    | <i>y</i>                                |                         |                                   |                 |                        |
| List of Selected | i Unpaid Challans<br>umber : P021400000 | Location                | n Code : Delhi Air Cargo ACC(INDE | :14)            | Document Type : F      |
| Sr.No            | Challan Number                          | Challan Date            | Document Number                   | Document Date   | Total Amount           |
| 1                | 9910000069                              | May 1, 2023, 3:09:22 AM | 105431                            | 24-04-2023      | 86625                  |
| Back             |                                         |                         |                                   |                 | Proceed for<br>Payment |
|                  |                                         |                         |                                   |                 |                        |

g) Three modes of payment will be visible to the user.

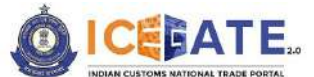

CENTRAL BOARD OF INDIRECT TAXES & CUSTOMS

| 6 | 16 December 2023   06:18 PM                               | Cal          | l Us 1800-3010-1000                        | Contact Us       | Help            |                                 | A- A A+ ENG                            | हिंदी |
|---|-----------------------------------------------------------|--------------|--------------------------------------------|------------------|-----------------|---------------------------------|----------------------------------------|-------|
| Ó |                                                           |              |                                            |                  | Home            | ✓ Expan<br>Guidelines           | d window to show video<br>rucorrans co | ×     |
| > |                                                           |              |                                            | RTCS             | Net Banking     |                                 |                                        |       |
|   | Pay Using Net Banking<br>SBI<br>State<br>Bank of<br>India | FEDERAL BANK | Stine des<br>Indian Bank<br>INDIAN<br>BANK | Dhanlaxmilitarik | Canar<br>A Bank | CENTRA<br>CENTRA<br>OF<br>INDIA |                                        |       |
|   | Bank of                                                   | Q.           | City                                       | ٥                | ficici Bank     |                                 |                                        |       |

h) User will select Net Banking as mode of Payment, the list of authorized banks will be displayed from which user can select the desired bank for payment and click on 'Make Payment' button.

| 08 January 2024        | 12:18 PM                         | Call Us 1800-3010-1000    | Contact Us           | Help                    |                          | A-                                                       | A A+ ENG 読む       |
|------------------------|----------------------------------|---------------------------|----------------------|-------------------------|--------------------------|----------------------------------------------------------|-------------------|
|                        | E.                               |                           | Home                 | Guidelines              | Tutorials                | Covid-19                                                 |                   |
| Pay Using Net E        | Banking                          |                           |                      |                         |                          |                                                          |                   |
| 09                     | FEDERAL BAI                      | VK (32aa 80               | Dhankaxmißank        | Dent bo Arans           |                          | elesses alles alles alles<br>Contrat d'Annie alles alles |                   |
| Stati<br>Bank<br>India | of O FEDERA<br>L BANK            |                           |                      | O CANAR<br>A BANK       |                          | ENTRA<br>BANK<br>F<br>IDIA                               |                   |
| > 🧕 👘                  | Indusind Ba                      | nk Picici Bank            |                      | Анн. 🗶 40               | ऑफ इंडिया<br>ik of India | IDBI BANK                                                |                   |
| Banl<br>Maha<br>htra   | aras O Indusia<br>nd Bank        | O BANK                    | O HDFC               | O OF                    | A (                      | D IDBI<br>BANK                                           |                   |
| (co 100                | rtank                            | Union Bank                | KVII Kavar Vysyn Bar |                         |                          | AXIS BANK                                                |                   |
|                        | AK Indian<br>K Oversea<br>s Bank | Union<br>Bank of<br>India | Vysya<br>Bank        | O INDIAN<br>Bank        | OB                       | XIS<br>ANK                                               |                   |
| <b>8</b> **            | tarnataka B                      | ank                       |                      |                         |                          |                                                          |                   |
| O Ban                  | k of O Karnata<br>da O ka        |                           |                      |                         |                          |                                                          |                   |
|                        | BANK                             | meet.google.com           | s sharing a window.  | top sharing <u>Hide</u> |                          |                                                          | Make Payment      |
|                        |                                  |                           |                      |                         |                          |                                                          | MAN MERICAN LEVAN |

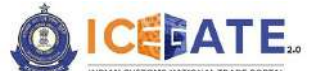

CENTRAL BOARD OF INDIRECT TAXES & CUSTOMS

i) User will be routed to Bank's Internet Banking page and once the payment is successful user will be re-directed to ICEGATE page with 'Transaction Successful' message.

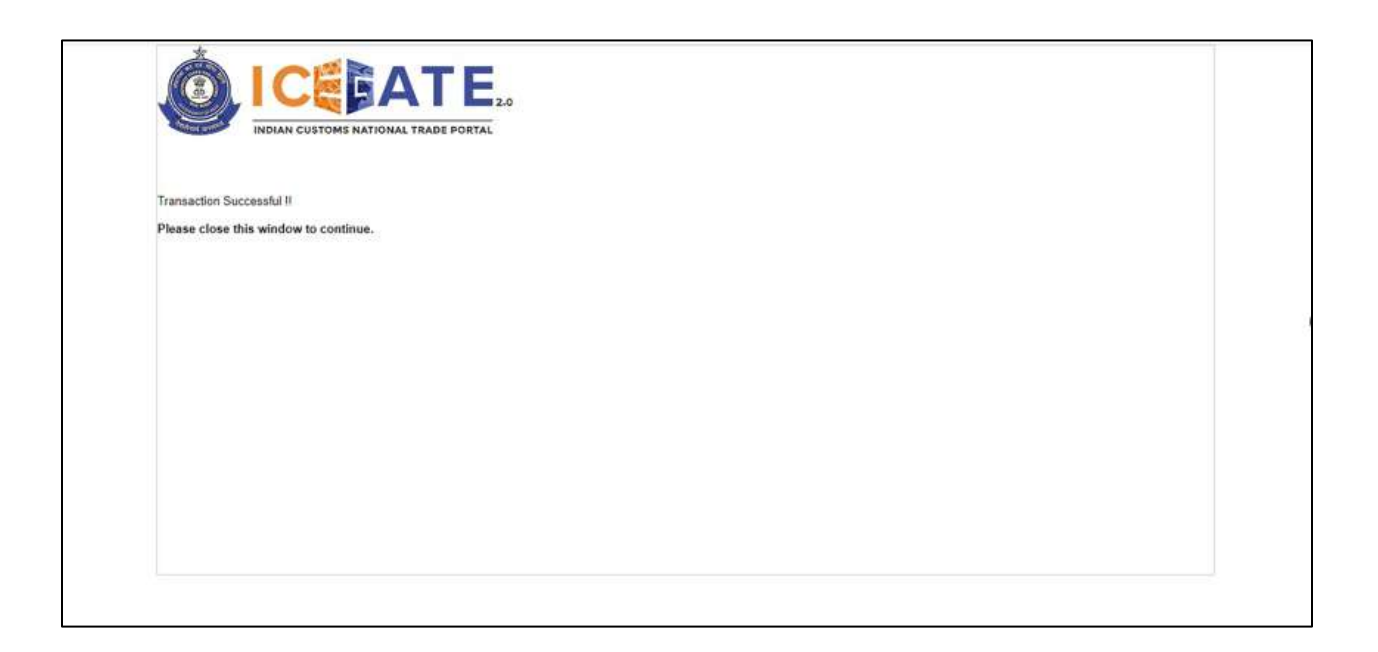

## Please note Identification number will be as follows:

| Duty Type                     | Document Type  | Identification Number               | Description                             |
|-------------------------------|----------------|-------------------------------------|-----------------------------------------|
| Тор ир                        | CL             | PAN number**                        | Top up Challan<br>payment by CHA        |
| Тор ир                        | CL             | ECCS Courier Registration<br>Number | Top up Challan<br>payment by ECCS user  |
| Тор ир                        | CL             | IEC code                            | Top up Challan<br>payment by IEC holder |
| ICES Custom Duty              | BE/MBE/SB      | IEC code                            | ICES challan payment                    |
| ICES Custom Duty              | BD             | Passport number***                  | ICES challan payment                    |
| ECCS                          | BE/CTM/ECM     | ECCS Courier Registration<br>Number | ECCS challan duty<br>payment            |
| SEZ Custom Duty               | SBOE/SDTA/SADC | IEC                                 | SEZ challan duty<br>payment             |
| Central Excise/Service<br>Tax | CE/ST          | CE/ST Registration<br>Number        | CE/ST challan duty<br>payment           |

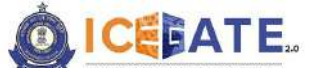

CENTRAL BOARD OF INDIRECT TAXES & CUSTOMS

\*\*PAN number of indivitual is only allowed. Please do not add the Company/ Organization PAN number.

\*\*\*If Passport Number is less than 10 characters then '0' (number zero) needs to be added as suffix. Accordingly if Passport Number is of 8 characters then '00' needs to be added as suffix. The Passport Number should not be less than 10 characters.

### **12. How to check Duty payment status at E-Payment Enquiry**

### **12.1 ICES Challans**

a) User will go to www.icegate.gov.in.

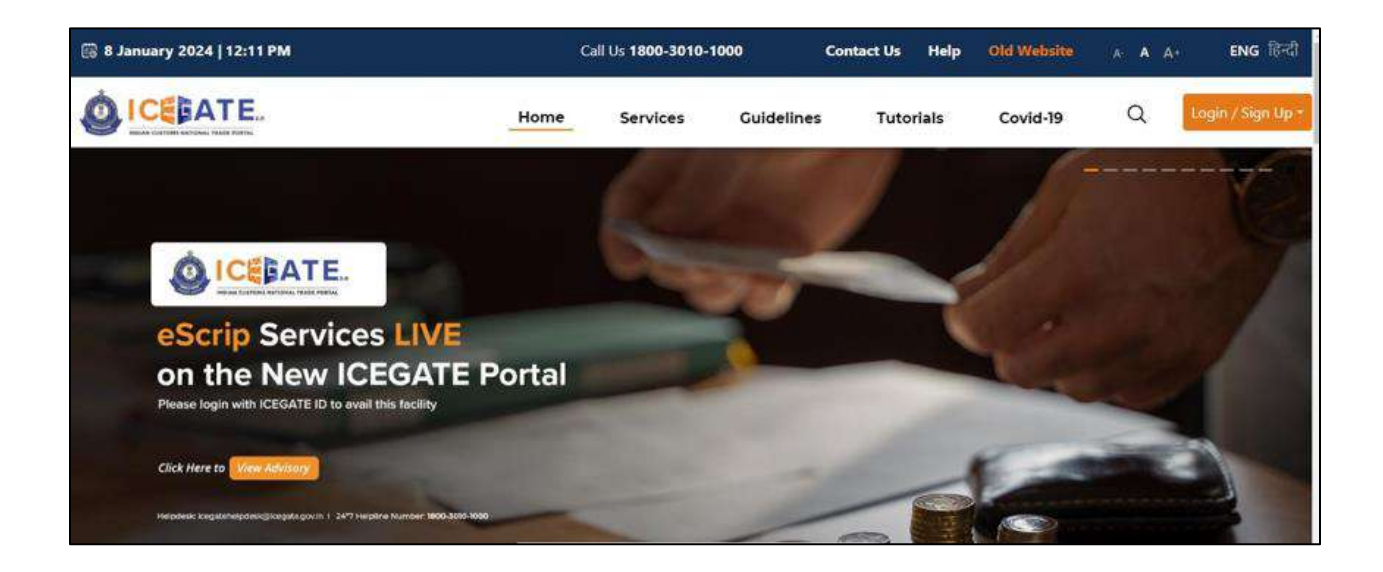

b) On the main website, user will click on Services tab.

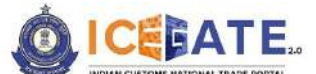

CENTRAL BOARD OF INDIRECT TAXES & CUSTOMS

| 🐻 8 January 2024   12:11 PM        |                                           | Ca                                                                                                    | ill Us <b>1800-3010</b> - | 1000       | Contact Us | Help      | Old Website | A- <b>A</b> A+ | ENG টিন্বী        |
|------------------------------------|-------------------------------------------|----------------------------------------------------------------------------------------------------|---------------------------|------------|------------|-----------|-------------|----------------|-------------------|
|                                    |                                           | Home                                                                                                    | Services                  | Guidelines | Tuto       | rials     | Covid-19    | ٩              | Lagin / Sign Up • |
| Registration                       | For Registration on ICEGA                 | TE Click                                                                                                    | here                      |            |            |           |             |                | i i               |
| Electronic Filing                  | For SEZ Unit Registration                 | Click                                                                                                    | here                      |            |            |           |             |                |                   |
| E-Payment                          | For Registration verificatio              | ni Click                                                                                                    | here                      |            |            |           |             |                |                   |
| eSANCHIT                           | For Integrating GSTIN                     | Click                                                                                                    | here                      |            |            |           |             |                |                   |
| Quick Information                  | For Auto IEC Registration                 | Click                                                                                                    | here                      |            |            |           |             |                |                   |
| Reports                            | For Matching IEC GSTIN                    | Click                                                                                                    | here                      |            |            |           |             |                |                   |
| Useful Links                       |                                           | and a second second sec |                           |            |            |           |             |                |                   |
| Please login with ICEGATE          | io to avea this facility                  | -                                                                                                    |                           | 100        |            | 100       |             | -              |                   |
| Click Here to View Advance         |                                           |                                                                                                    |                           |            |            | 1         | 1           | -              |                   |
|                                    | A DESCRIPTION OF                          |                                                                                                    |                           |            | -          | -         |             |                |                   |
| Helpdesk: kregstehelpdesk@kogstego | ran 1 2477 Helpline Number 1800-3010-1030 | -                                                                                                    |                           | -          |            | the state |             |                |                   |

c) User will click on 'E-Payment' option on the left side menu bar and select ECL E-Payment Enquiry.

| 🔞 8 January 2024   12:11 PM                                                                                |                                                                           | Call Us 1800   | -3010-1000   | ¢          | Contact Us | Help         | Old Website                     | A A At                      | ENG हिन्दी        |
|----------------------------------------------------------------------------------------------------|---------------------------------------------------------------------------|----------------|--------------|------------|------------|--------------|---------------------------------|-----------------------------|-------------------|
|                                                                                                    | Home                                                                      | e Servi        | ces C        | Guidelines | Tuto       | rials        | Covid-19                        | ٩                           | Login / Sign Up * |
| Registration<br>Electronic Filing<br>E-Payment<br>eSANCHIT<br>Quick Information<br>Reports<br>Useful Links | ICES/ECCS/ECL Topup Payment                                               | SEZ/ACES       | -GST Payment | P          | Baggage De | claration    | <b>ि</b> हट                     | L E-payment Enqu            | irty              |
| 15 <sup>TH</sup> SEPT<br>14/00 TO 15/00 IST<br>Helpdesk: Legateh                                           | SESSION 70<br>PKI Related Issues<br>elpdesk@icegate.gov.in   24*7 Helplin | ne Number 1800 | -3010-1000   |            |            | - Invitation | abared with registered cares fo | en kogeto fisivelti kogata. | geole             |

d) Out of the 5 available options user will click on ICES Custom Duty, fill the requested details and click on Proceed.

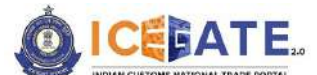

CENTRAL BOARD OF INDIRECT TAXES & CUSTOMS

| 👸 11 Januai | ry 2024   07:04 PM | Call Us 1800-3010-1000      | Contact Us Help |                    |            | A* <b>A</b> A* | ENG föd  |
|-------------|--------------------|-----------------------------|-----------------|--------------------|------------|----------------|----------|
|             | ATE.               |                             |                 | Home               | Guidelines | Tutorials      | Covid-19 |
| Enquiry     |                    |                             |                 |                    |            |                |          |
| Home        | ECCS               | Central Excise/ Service Tax | SEZ Custom Duty | Торир              | ICES Cu    | stom Duty      |          |
|             | Doc Type           |                             | Locat           | ion *              |            |                |          |
|             | Select Do          | ion Number                  | Plea            | se Select Location |            | ×              |          |
|             | Captcha            |                             |                 |                    |            |                |          |
|             | 18                 | WPTY Ø                      |                 |                    | Proceed    |                |          |

e) User can enter the time period of the transactions of which status is required and click on Submit. The list of transactions will be visible to user.

|                                                                                                    | 2024   01:03 PM                                                                                                    | caros                                                                                                    | 1800-3010-1000 Contact o                                                                                                    | a meny                                                                                              |                                                                                                    |                                                                                   |                                                                | A A AT    |        |
|----------------------------------------------------------------------------------------------------|----------------------------------------------------------------------------------------------------|----------------------------------------------------------------------------------------------------|----------------------------------------------------------------------------------------------------|----------------------------------------------------------------------------------------------------|----------------------------------------------------------------------------------------------------|-----------------------------------------------------------------------------------|----------------------------------------------------------------|-----------|--------|
| ICE                                                                                                    | ATE.                                                                                                    |                                                                                                    |                                                                                                    |                                                                                                    |                                                                                                    | Home                                                                              | Guidelines                                                     | Tutorials | Covid  |
| inquiry D                                                                                                    | etails                                                                                                    |                                                                                                    |                                                                                                    |                                                                                                    |                                                                                                    |                                                                                   |                                                                |           |        |
| dentificatii<br>Auty Type: I                                                                                                    | in Number : FVUPPI057G<br>ICES                                                                                                    |                                                                                                    |                                                                                                    | Location Co<br>Document 1                                                                           | del Nhava Sheva SEA(INNSAI)<br>Ype: BE                                                                                                    |                                                                                   |                                                                |           |        |
| From                                                                                                    | en To                                                                                                    |                                                                                                    |                                                                                                    |                                                                                                    |                                                                                                    |                                                                                   |                                                                |           | Submit |
|                                                                                                    |                                                                                                    |                                                                                                    |                                                                                                    |                                                                                                    |                                                                                                    |                                                                                   |                                                                |           |        |
| ease note                                                                                                    | Et<br>its at Teymont integration Datus, when RBs/Bank stati<br>use at Berly/ RBs state, User needs to contact Bank for<br>disk at Bank (Million).                                                                                                    | us is shown as Success, user<br>Refund.                                                                                                    | is requested to re-ovitate the transaction                                                                                                    | from the amount credita                                                                             | is in the BCL wallet.                                                                                                    |                                                                                   |                                                                |           |        |
| case of Fail<br>case of Fail<br>case of Fail                                                                                                    | Et<br>an at Teyment integration bacus, when RB/Bank star<br>un at Bank/RB status, user needs to contact Bank for<br>schig at Bank/RB status or Pending at Teymentchieg<br>IC Reference                                                                                                    | us is shown as Success, user<br>Hefund,<br>ratios Status, user is request<br>Challens                                                                                      | Is requested to re-victists the transaction<br>ted to wait for transaction confirmation to<br>Payment Data                                                                                | from the amount credite<br>It 55:55 the of the same<br>Amount                                       | d in the EC, wallet.<br>day<br>Payment Intilated                                                                                                    | Bank/DBI/ECL<br>Perment Status                                                    | Third Pary                                                     |           | ction  |
| ease note<br>case of Fait<br>case of Fait<br>case of Per<br>case of Per<br>ReNo                                                                                                    | 2<br>and at Preprint integration Datasi, when HBUBerk stat<br>and the Service Rest status (sum meets to contact Rest for<br>dating at Bank) (RE status) or Pending at Reprint Integ<br>BC Reference<br>0070008EINIS5471247329415246998                                                                                                    | tas is shown as Succesy, user<br>réstand,<br>partice Statust User la request<br>Chatlana<br>View Chatlan                                                                   | Is requested to re-initiate the transaction<br>test to wait for transaction confirmation to<br>Peyment, Data<br>NA                                                                        | from the amount credits<br>H:5550 PH of the same<br>Amount<br>364883                                | el in the BCL wallet.<br>Regeneent Intilated<br>Nov 5, 2023, 12:47132 PM                                                                                                    | Benk/DBI/RCL<br>Peyment Status<br>FAILED                                          | Third Pary<br>Integration Status<br>NA                         |           | ction  |
| ease note<br>case of Fail<br>case of Fail<br>case of Per<br>School<br>1                                                                                                    | Construction of the second second secon | us is shown as Succesp, user<br>Inefung<br>Challens<br>View Challen<br>View Challen                                                                                        | Is requested to re-initiate the transaction<br>between the transaction confirmation to<br>Payment, Data<br>NA<br>Nov 6, 2023, 141:31 PM                                                   | from the amount credits<br>(15555 MH of the same<br>Amount<br>364883<br>364883                      | el in the BCL wafet.<br>dep<br>Payment Intilated<br>Nov 6, 2023, 12:47:32 PM<br>Nov 6, 2023, 13:550 PM                                                                              | Benk/RBI/ECL<br>Peyment Status<br>FAILED<br>FAILED                                | Third Dary<br>Integration Status<br>NA                         | , A       | ction  |
| case of fails<br>case of fails<br>case of Pail<br>case of Pail<br>cas | Construction of the second second secon | ta is there is success, user<br>ended.<br>Challens<br>View Challen<br>View Challen<br>View Challen                                                                         | Is reported to re-initials the branaction<br>beat for each for transaction conformation to<br>Programmer Data<br>NA<br>New 6, 2023, UAI:31 DM<br>NA                                       | from the amount credits<br>(1555) this of the same<br>Amount<br>364883<br>364883<br>364883          | el in the BCL wallet.<br>dey<br>Payment Intilated<br>Nov 6, 2023, 12-4732 PM<br>Nov 6, 2023, 135:50 PM<br>Nov 9, 2023, 431:53 PM                                                    | Bank/DBJ/SCL<br>Peyment Status<br>FAILED<br>FAILED<br>FAILED                      | Third Pary<br>Integration Status<br>NA<br>NA<br>NA             | , .       | ction  |
| ease note<br>case of Fail<br>case of Fail<br>case of Fail<br>case of Pail<br>case of Pail<br>case of  | Constant Regretario Dataus: when Red Bank state     the AI Regretaria (User needs to contact Bank for     disting at Stank) RBI Status (User needs to contact Bank for     disting at Stank) RBI Status of Pending at Regretariated     (C Deference     0070008E1NHSA01247229415248998     0070008E1NHSA0123509547535560     0070008E1NHSA0123528973039088     0070008E1NHSA012282820155433017                                                                                                    | tasia shown as Success, uler<br>(setund<br>period Status, Oser la report<br>Challens<br>View Challan<br>View Challan<br>View Challan<br>View Challan                       | Is requested to re-initials the barnaction<br>test to visit for transaction conformation to<br>Reymoett, Data<br>NA<br>Nov 6, 2023, b4/31 PM<br>NA<br>NA                                  | from the amount circleta<br>15550 MH of the same<br>Amount<br>364883<br>364883<br>364883<br>364883  | et in the BCL walket.<br>deg<br>Payment: Intilated<br>Nov 6, 2023, 12:47:32 PM<br>Nov 6, 2023, 15:50 PM<br>Nov 9, 2023, 43:53 PM<br>Nov 15, 2023, 228:28 PM                         | Benk/RBJ/RCL<br>Peyment Status<br>FAILED<br>FAILED<br>FAILED<br>FAILED            | Third Pary<br>Integration Status<br>NA<br>NA<br>NA             |           | ction  |
| ease note<br>case of fail<br>case of fail<br>case of  | Compared the second second secon | teste televen as Success, uter<br>creation.<br>pretor Statust. User la request<br>Challans<br>View Challan<br>View Challan<br>View Challan<br>View Challan<br>View Challan | Is requested to re-writiste the transaction<br>task to visit for transaction conformation to<br>Payment, Data<br>NA<br>Nov 6, 2023, U-3131 PM<br>NA<br>NA<br>NA<br>NAV 6, 2023, U-3555 AM | from the amount circleta<br>115550 MH of the same<br>364883<br>364883<br>364883<br>364883<br>364883 | el in the BCL wellet.<br>Sey<br>Payment Initiated<br>Nov 6, 2023, 1247132 DM<br>Nov 6, 2023, 13550 DM<br>Nov 9, 2023, 43553 PM<br>Nov 15, 2023, 28,28 PM<br>Nov 16, 2023, 130,26 AM | Beniv/hBU/CcL<br>Peyment Status<br>FAILED<br>FAILED<br>FAILED<br>FAILED<br>FAILED | Third Dury<br>Integration Status<br>NA<br>NA<br>NA<br>NA<br>NA |           | ction  |

## 12.2 ECCS Challans

a) User will go to www.icegate.gov.in.

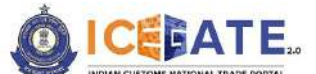

CENTRAL BOARD OF INDIRECT TAXES & CUSTOMS

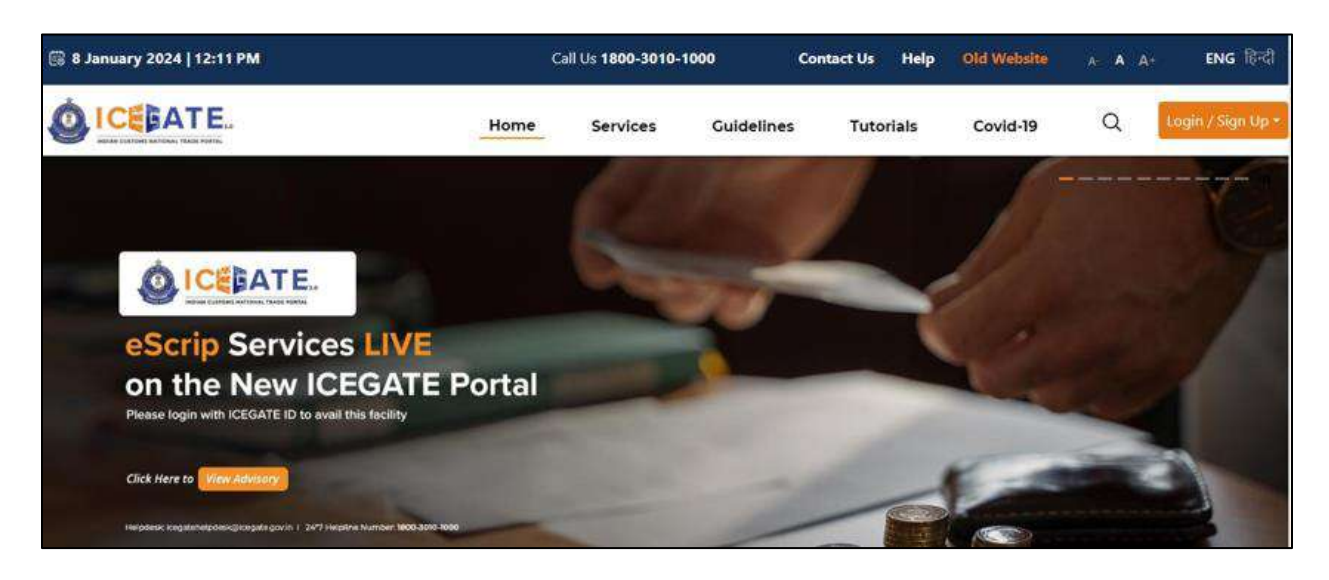

b) On the main website, user will click on Services tab.

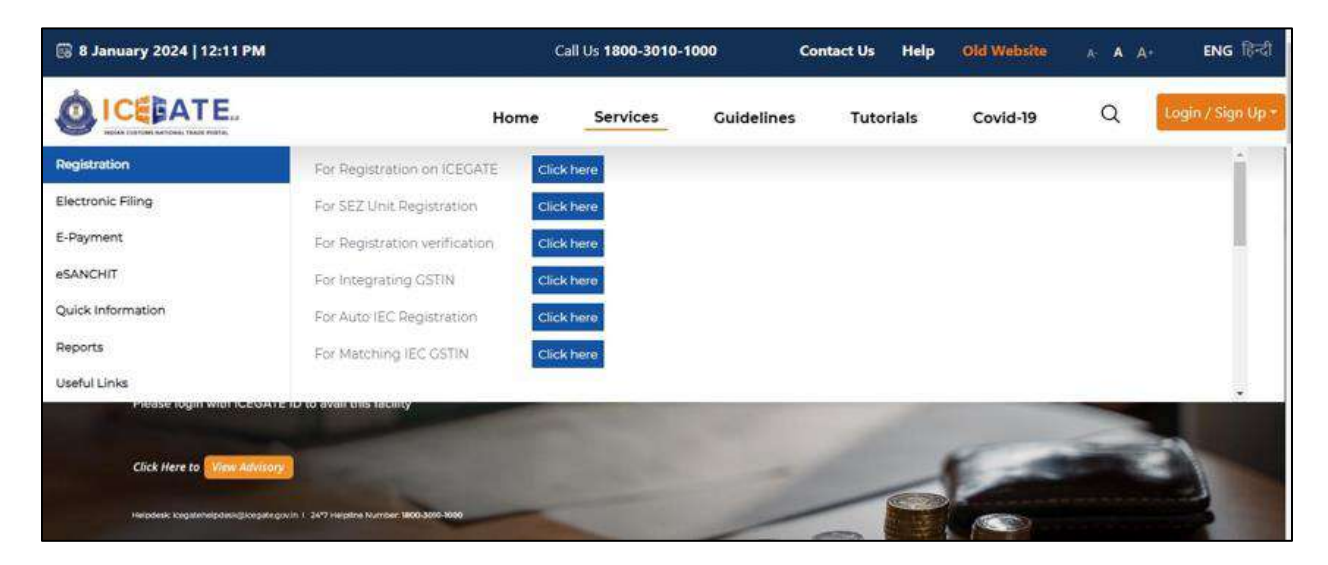

c) User will click on 'E-Payment' option on the left side menu bar and select ECL E-Payment Enquiry.

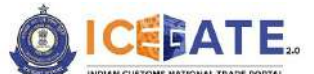

CENTRAL BOARD OF INDIRECT TAXES & CUSTOMS

| 🗟 8 January 2024   12:11 PM                                                                                |                                                                            | Call Us 1800-3010-1  | 000        | Contact Us Help     | Old Website                     | A A A+                             | ENG हिन्दी              |
|----------------------------------------------------------------------------------------------------|----------------------------------------------------------------------------|----------------------|------------|---------------------|---------------------------------|------------------------------------|-------------------------|
|                                                                                                    | Home                                                                       | Services             | Guidelines | Tutorials           | Covid-19                        | Q Log                              | jin / Sign U <b>p *</b> |
| Registration<br>Electronic Filing<br>E-Payment<br>eSANCHIT<br>Quick Information<br>Reports<br>Useful Links | KCES/ECCS/ECL Topup Payment                                                | SEZ/ACES-OST Paym    | ent        | Baggage Declaration | E C                             | 2. E-payment Enquiry               |                         |
| 15 <sup>TH</sup> SEPT<br>14:00 TO 14:00 IST<br>Helpdesk: icegateh                                          | SESSION 70<br>PKI Related Issues<br>etpdesk@icegate.gov.in   24*7 Helpline | Number 1800-3010-100 | 0          | Invitable           | n shared with registered wars f | um (cogata (habala) (cogata gov in | 1000                    |

d) Out of the 5 available options user will click on ECCS , fill the requested details and click on Proceed.

| 🔀 11 Janua | ry 2024   07:04 PM | Call Us 1800-3010-1000      | Contact Us He   | H <b>p</b>             |            | A- A A+ ENG fit리   |
|------------|--------------------|-----------------------------|-----------------|------------------------|------------|--------------------|
|            | ATE.               |                             |                 | Home                   | Guidelines | Tutorials Covid-19 |
| Enquiry    |                    |                             |                 |                        |            |                    |
| Home       | ECCS               | Central Excise/ Service Tax | SEZ Custom Duty | Торир                  | ICES Custo | em Duty            |
| ,          | Doc Type           | ě.                          | 3               | ocation *              |            |                    |
|            | Select I           | Document Type 👻             |                 | Please Select Location | *          |                    |
|            | identifica         | ition Number *              |                 |                        |            |                    |
|            | Captcha            |                             |                 |                        |            |                    |
|            | 18                 | SWPTY 0                     |                 |                        | Proceed    |                    |
|            |                    |                             |                 |                        |            |                    |

e) User can enter the time period of the transactions of which status is required and click on Submit. The list of transactions will be visible to user.

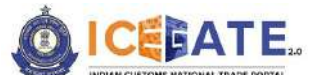

**CENTRAL BOARD OF INDIRECT TAXES & CUSTOMS** 

| ASPERIATES                                                                               | ry 2024   07:15 PM                                                                                                    | Can Or                                                                                                    | 1800-3010-1000 Contact (                                                                                                    | Js Help                                                                                  |                                                                                                    |                                                                            | Contract,                                                               | 10 - 20 - 3              |
|------------------------------------------------------------------------------------------|----------------------------------------------------------------------------------------------------|----------------------------------------------------------------------------------------------------|----------------------------------------------------------------------------------------------------|------------------------------------------------------------------------------------------|----------------------------------------------------------------------------------------------------|----------------------------------------------------------------------------|-------------------------------------------------------------------------|--------------------------|
| ICE                                                                                      | ATE.                                                                                                    |                                                                                                    |                                                                                                    |                                                                                          |                                                                                                    | Home C                                                                     | uidelines Tutori                                                        | als Covi                 |
| Enquiry (                                                                                | Details                                                                                                    |                                                                                                    |                                                                                                    |                                                                                          |                                                                                                    |                                                                            |                                                                         |                          |
| Identificat<br>Duty Type                                                                 | tion Number : ABCDA6756AACAMT<br>:: ECCS                                                                                                    |                                                                                                    |                                                                                                    | Location Co<br>Document                                                                  | ode: Test Port(INAMT4)<br>Type: CTM                                                                                                    |                                                                            |                                                                         |                          |
| 1                                                                                        |                                                                                                    |                                                                                                    |                                                                                                    |                                                                                          |                                                                                                    |                                                                            | 1                                                                       | Cubasit                  |
| L' tôtti                                                                                 | 20 I P                                                                                                    | 0                                                                                                    |                                                                                                    |                                                                                          |                                                                                                    |                                                                            |                                                                         | Second                   |
| 11                                                                                       |                                                                                                    |                                                                                                    |                                                                                                    |                                                                                          |                                                                                                    |                                                                            |                                                                         |                          |
| lease not                                                                                | te :                                                                                                    |                                                                                                    |                                                                                                    |                                                                                          |                                                                                                    |                                                                            |                                                                         |                          |
| lease not<br>in case of Fa<br>in case of Pa                                              | te :<br>Nors at Payment integration statut, when<br>show at Sank/ RBI statut, User needs to co<br>ending at Sank/ RBI Status' or Pending at %                                                                                                    | BUBank status is shown as Success<br>tast bank for Refund<br>ayment integration Status'. User is re                                                                                  | n, user is requested to re-initiate the tran<br>equested to wait for transaction confirm                                                                              | isaction from the arro                                                                   | ount credited in the BCL wallet.<br>I the same day.                                                                                                    |                                                                            |                                                                         |                          |
| lease not<br>in case of Fa<br>in case of Fa<br>in case of Pa<br>Sr.No                    | te :<br>sture at theyment integration status, when<br>show at the status, of the status is needed<br>at the status of the status of the status<br>IC Reference                                                                                                    | revitente pratue le chown es Success<br>test Bank for Refund<br>syment integration Status: User la n<br>Challans                                                                     | n user is requested to re-sublishe the case<br>equisities to wait for transaction confirm<br>Playment Date                                                            | saction from the arro-<br>action till 15:56:50 PAN of<br>Armount                         | ours credined in the toti vallet.<br>I the same day.<br>Peyment initiated :                                                                                                    | Bank/R8I/ECL<br>Payment Status                                             | Third Pary<br>Integration Status                                        | Action                   |
| lease not<br>in case of Pa<br>in case of Pa<br>in case of Pa<br>Sr.No<br>1               | te :<br>iller et Wayment integration Statut, when,<br>whow at Statuk Statutary, User needs to co<br>ending at Statuk Statistary or Pending at 9<br>IG. Reference<br>G0700CTMINAMT41237004748980                                                                                                    | IBURANI STACKS IS shown as Success<br>tant bank for Refund<br>symmetri integration Statust War is no<br>Challens<br>722 View Chalten                                                 | r, user is requested to in-initiate the tran<br>equipted to wait for transaction confer<br>Payment Date<br>NA                                                         | section from the arro<br>action till II-Shito Riv o<br>Armount<br>20                     | num credited in the ECL vallet.<br>The same day.<br>Peyment initiated :<br>Sep 13, 2023, 12:37:10 PM                                                                                           | Bank/BBI/ECL<br>Payment Status<br>SUCCESS                                  | Third Pary<br>Integration Status<br>SUCCESS                             | Action                   |
| lease not<br>in case of Fa<br>in case of Fy<br>in case of Fy<br>Sr.No<br>1<br>2          | te :<br>stars a Payment integration Status, when<br>show at MarxN Status, User needs to co<br>menting at Band Status or Pending at 9<br>IC Reference<br>007000CTMINAMT4123704748980<br>007000CTMINAMT4123704748980                                                                                                | 19/9/Bank stabul is phown as Success<br>text taans for include<br>ayment integration Statust. User is n<br>Challens<br>7722 View Chalten<br>1015 View Chalten                        | n, user is requested to re-instante the star<br>equested to wait for instanction confirm<br>Payment Date<br>NA<br>NA                                                  | isaction from the amo<br>action till 1658 to Pill of<br>Amount<br>20<br>20               | som credited in the BOL vallet.<br>If the same day.<br>Payment initiated :<br>Sep 13, 2023, 12:27:10 PM<br>Sep 14, 2023, 12:27:54 PM                                                           | Bank/B8I/ECL<br>Payment Status<br>SUCCESS<br>PENDING                       | Third Pary<br>Integration Status<br>SUCCESS<br>NA                       | Action                   |
| lease not<br>in case of FA<br>in case of FA<br>str.No<br>1<br>2<br>3                     | te :<br>Iller et Wayment integration Status, when<br>wedlog at Wank/ GBI status, User needs to so<br>wedlog at Wank/ GBI status' or Pending et 9<br>IC Reference<br>00700CTMINAMT4123704748960<br>00700CTMINAMT4122754510490<br>00700CTMINAMT4122754510490                                                        | VBUManix staturs is shown as "Soccess<br>tasts bank for Refund<br>symmetric integration Statust: User is re<br>Challens<br>722 View Challan<br>1015 View Challan<br>267 View Challan | n user is requested to re-instants the trans-<br>equipted to wait for transaction confirm<br>Payment Date<br>NA<br>NA<br>NA                                           | Amount<br>20<br>20<br>20<br>20                                                           | num credited in the BCL valiet.<br>the same day.<br>Peyment Intifated :<br>Sep 13, 2023, 12:27:54 PM<br>Sep 14, 2023, 12:27:54 PM<br>Sep 14, 2023, 12:818 PM                                   | Baniv/INBI/ECL<br>Payment Status<br>SUCCESS<br>PENDING<br>SUCCESS          | Third Pary<br>Integration Status<br>SUCCESS<br>NA<br>SUCCESS            | Action                   |
| lease not<br>n case of Pa<br>in case of Pa<br>in case of Pa<br>St No<br>1<br>2<br>3<br>4 | te :<br>iller et Wayment integration Status, when,<br>when at Wark/ Bit status, User needs to co<br>ending at Wark/ Bit status, User needs to co<br>integrate the status of the status of the status<br>IG. Beforence<br>00700CTMINAMT4123754510490<br>00700CTMINAMT41218199320960<br>00700CTMINAMT41218199320960 | ReVenix statuti is chown as Success<br>tare tank for netund<br>symmetri integration Statuti View is in<br>Challens<br>View Challan<br>1015. View Challan<br>1672. View Challan       | r, user is requested to re-initiate the transection confirm<br>equivated to wait for immaction confirm<br>Payment Date:<br>NA<br>NA<br>NA<br>Sep 14, 2023, 4:29:55 PM | asolar from the amo<br>action till 1236 to the o<br>Amount<br>20<br>20<br>20<br>20<br>25 | sont credited in the BCL valiet.<br>t the same day.<br>Payment Initiated :<br>Sep 13, 2023, 12:57:10 PM<br>Sep 14, 2023, 12:27:54 PM<br>Sep 14, 2023, 12:18:18 PM<br>Sep 14, 2023, 12:18:18 PM | Bank/hBl/ECL<br>Peyment Status<br>SUCCESS<br>PENDING<br>SUCCESS<br>SUCCESS | Third Pary<br>Integration Status<br>SUCCESS<br>NA<br>SUCCESS<br>SUCCESS | Action<br>ලි<br>ලි<br>ලි |

## 12.3 SEZ Challans

a) User will go to www.icegate.gov.in.

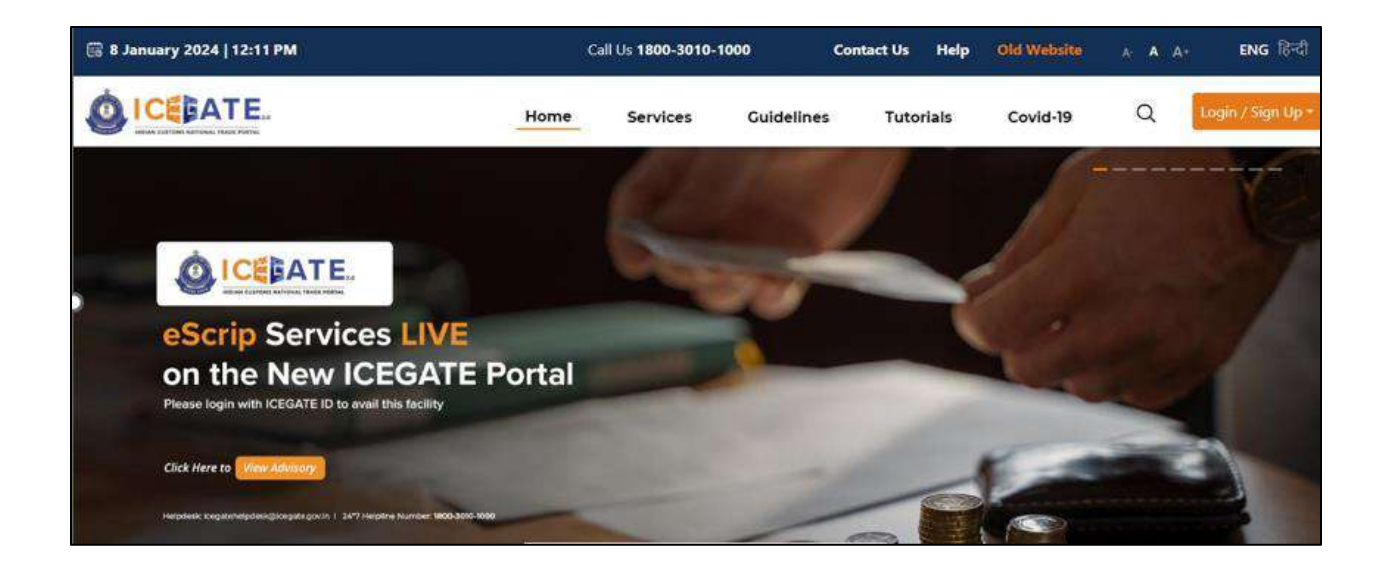

b) On the main website, user will click on Services tab.

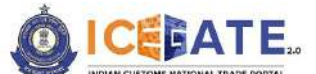

CENTRAL BOARD OF INDIRECT TAXES & CUSTOMS

| Normal Services       Services       Guidelines       Tutorials       Covid-19       Q       Login / Sign (p)         Registration       For Registration on ICEGATE       Click here       Image: Click here       Image: Click here       Imag | 🔞 8 January 2024   12:11 PM |                               | Ca      | all Us <b>1800-3010-1</b> | 000        | Contact Us | Help  | Old Website | A A A+ | ENG हिन्दी       |
|----------------------------------------------------------------------------------------------------|-----------------------------|-------------------------------|---------|---------------------------|------------|------------|-------|-------------|--------|------------------|
| Registration     For Registration on ICEGATE     Click here       Electronic Filing     For SEZ Unit Registration     Click here       E-Payment     For Registration verification     Click here       eSANCHIT     For Integrating OSTIN     Click here       Quick Information     For Auto IEC Registration     Click here       Reports     For Matching IEC CSTIN     Click here                                                                                                    |                             |                               | Home    | Services                  | Guidelines | Tuto       | rials | Covid-19    | ۹ 🚦    | ogin / Sign Up • |
| Electronic Filing     For SEZ Unit Registration     Click here       E-Payment     For Registration verification     Click here       eSANCHIT     For Integrating OSTIN     Click here       Quick Information     For Auto IEC Registration     Click here       Reports     For Matching IEC CSTIN     Click here                                                                                                    | Registration                | For Registration on ICEGAT    | E Click | here                      |            |            |       |             |        | 1                |
| E-Payment     For Registration verification     Click here       eSANCHIT     For Integrating OSTIN     Click here       Quick Information     For Auto IEC Registration     Click here       Reports     For Matching IEC CSTIN     Click here                                                                                                    | Electronic Filing           | For SEZ Unit Registration     | Click   | here                      |            |            |       |             |        |                  |
| eSANCHIT     For Integrating GSTIN     Click here       Quick Information     For Auto IEC Registration     Click here       Reports     For Matching IEC GSTIN     Click here                                                                                                    | E-Payment                   | For Registration verification | n Click | here                      |            |            |       |             |        |                  |
| Quick Information         For Auto IEC Registration         Click here           Reports         For Matching IEC CSTIN         Click here                                                                                                    | eSANCHIT                    | For Integrating GSTIN         | Click   | here                      |            |            |       |             |        |                  |
| Reports For Matching IEC OSTIN Click here                                                                                                    | Quick Information           | For Auto IEC Registration     | Click   | here                      |            |            |       |             |        |                  |
| N. A STATUNE                                                                                                    | Reports                     | For Matching IEC GSTIN        | Click   | here                      |            |            |       |             |        |                  |
| Useful Links                                                                                                    | Useful Links                |                               |         | Automotion (              |            |            |       |             |        |                  |
|                                                                                                    | Click Here to View Advisor  | 2                             |         |                           |            |            |       | K           | -      |                  |
| Click Here to Wew Advisory                                                                                                    |                             |                               |         |                           |            | -          | 000   |             |        | 3                |

c) User will click on 'E-Payment' option on the left side menu bar and select ECL E-Payment Enquiry.

| 🐻 8 January 2024   12:11 PM                                                                                |                                                                          | Call Us 1800-3010-10    | 00 G       | Contact Us Help     | Old Website                        | A A+                         | ENG (रिन्दी      |
|----------------------------------------------------------------------------------------------------|--------------------------------------------------------------------------|-------------------------|------------|---------------------|------------------------------------|------------------------------|------------------|
|                                                                                                    | Home                                                                     | Services                | Guidelines | Tutorials           | Covid-19                           | Q La                         | igin / Sign Up * |
| Registration<br>Electronic Filing<br>E-Payment<br>eSANCHIT<br>Quick Information<br>Reports<br>Useful Links | CES/ECCS/ECL Topup Payment                                               | SEZ/ACES-OST Payme      | nt 😨       | Baggage Declaration | E EC                               | L E-payment Enquiry          | 40               |
| 15 <sup>TH</sup> SEPT<br>14:00 TO 16:00 IST<br>Helpdesk: legateh                                           | SESSION 70<br>PKI Related Issues<br>elpdesk@icegate.govin 1 24*7 Helplin | e Number 1800-3010-1000 |            | tevitatio           | n alhaned with registered users fr | um kongata Pahatókongata gev |                  |

d) Out of the 5 available options user will click on SEZ , fill the requested details and click on Proceed.

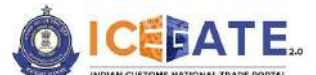

CENTRAL BOARD OF INDIRECT TAXES & CUSTOMS

| ry 2024   07:04 PM | Call Us 1800-3010-1000      | Contact Us Help                                                                                                    |                                                                                                    |                                                                                                    | A- A A+                                                                                                    | ENG (हिंदी                                                                                                    |
|--------------------|-----------------------------|----------------------------------------------------------------------------------------------------|----------------------------------------------------------------------------------------------------|----------------------------------------------------------------------------------------------------|----------------------------------------------------------------------------------------------------|----------------------------------------------------------------------------------------------------|
| ATE.               |                             |                                                                                                    | Home                                                                                                    | Guidelines                                                                                                    | Tutorials                                                                                                    | Covid-19                                                                                                    |
|                    |                             |                                                                                                    |                                                                                                    |                                                                                                    |                                                                                                    |                                                                                                    |
| ECCS               | Central Excise/ Service Tax | SEZ Custom Duty                                                                                                    | Торир                                                                                                    | ICES Cus                                                                                                    | tom Duty                                                                                                    |                                                                                                    |
| Doc Type           | •                           | Locatio                                                                                                    | n •                                                                                                    |                                                                                                    |                                                                                                    |                                                                                                    |
| Select D           | Document Type 🔹             | Pleas                                                                                                    | e Select Location                                                                                                    |                                                                                                    | •                                                                                                    |                                                                                                    |
| Captcha            |                             |                                                                                                    |                                                                                                    |                                                                                                    |                                                                                                    |                                                                                                    |
| 18                 | SWPTY Ø                     |                                                                                                    |                                                                                                    | Proceed                                                                                                    |                                                                                                    |                                                                                                    |
|                    | ECCS                        | Call Us 1800-3010-1000  Call Us 1800-3010-1000  Call Us 1800-3010  Call Us 1800-3010  Call Us 1800-301  Call Us 1800-301  Call Us 1800-3010  Call Us 1800-3010  Call Us 1800-3010  Call Us 1800-3010  Call Us 1800-3010  Call Us 1800-3010  Call Us 1800-3010  Call Us 1800-3010  Call Us 1 | ECCS     Central Excise/ Service Tax     SEZ Custom puty       Doc Type     Locatio       Select Document Type        Identification Number        IBWPTY     Ø | Call Us 1800-3010-1000 Contact Us Help     ECCS Central Excise/ Service Tax     Doc Type     Select Document Type     Identification Number     Captcha     IBWPTY | Call Us 1800-3010-1000 Contact Us Help     Home Guidelines     ECCS Central Excise/ Service Tax     Select Document Type     Identification Number     Identification Number     Identification Number     IBWPTY     Call Us     Image: Call Us     Image: Call Us     Captcha     Image: Call Us     Image: Call Us     Image: Cal | call Us 1800-3010-1000 Contact Us Help A A+     Home Guidelines Tutorials     ECCS Central Exclse/Service Tax SEZ Custom buty Topup ICES Custom Duty     Doc Type Location     Identification Number     Captcha     IBWPTY     Call Us     Call Us     Call Us     Call Us     Identification     Image: Contract Us     Image: Captcha     Image: Captcha |

e) User can enter the time period of the transactions of which status is required and click on Submit. The list of transactions will be visible to user.

|                                                                  |                                                                                                    |                                                                                                    |                                                                                           |                                                                                        | 2011.02                                                                                                    |                                                                                       |                                            |          |
|------------------------------------------------------------------|----------------------------------------------------------------------------------------------------|----------------------------------------------------------------------------------------------------|-------------------------------------------------------------------------------------------|----------------------------------------------------------------------------------------|----------------------------------------------------------------------------------------------------|---------------------------------------------------------------------------------------|--------------------------------------------|----------|
| ICE                                                              | GATE.                                                                                                    |                                                                                                    |                                                                                           |                                                                                        | Home                                                                                                    | Guidelines                                                                            | Tutorials                                  | Covid    |
| Enquiry                                                          | / Details                                                                                                    |                                                                                                    |                                                                                           |                                                                                        |                                                                                                    |                                                                                       |                                            |          |
| Identific<br>Duty Typ                                            | ation Number : 0505032872<br>be: SEZ Custom Duty                                                                                                    |                                                                                                    |                                                                                           | Location C<br>Document                                                                 | ode: MIDC - Satara(INSTU<br>Type: SDTA                                                                              | 16)                                                                                   |                                            |          |
|                                                                  |                                                                                                    |                                                                                                    |                                                                                           |                                                                                        |                                                                                                    |                                                                                       |                                            |          |
| From                                                             | <b>E</b> T                                                                                                    | 0                                                                                                    | 2                                                                                         |                                                                                        |                                                                                                    |                                                                                       | P                                          | SUDMIC   |
| From<br>Please n                                                 | ote :<br>Failure at Payment Integration Status                                                                                                    | 0<br>(,when RBI/Bank status i                                                                                        | s shown as Success', use                                                                  | is requested to re-initiate                                                            | the transaction from the amo                                                                                        | unt credited in the ECL                                                               | wallet.                                    | SUDMIC   |
| From<br>Please n<br>() in case of<br>2) in case of<br>5 No       | ote :<br>Failure at 'Payment Integration Status<br>Failure at 'Bank' ABI status', User nee<br>Pending at 'Bank' ABI Status' or Penc                   | o<br>r, when RBI/Bank status i<br>ds to contact Bank for Bank<br>ling at Payment Integrati                           | E shown as Success, use<br>fund.<br>on Status, User is requer                             | is requested to re-initiate<br>ted to wait for transaction                             | the transaction from the amo<br>confirmation till 1159-59 DH of<br>Potyment Initiated                               | unt credited in the ECL<br>(the same day,<br>Bank/RBI/ECL                             | wallet.<br>Third Pary                      | SUDITIR. |
| From<br>Please n<br>) in case of<br>2) In case of<br>5r.No       | ote :<br>Failure at 'Payment Integration Status<br>Failure at 'Bank/ RBI status', User nee<br>Pending at 'Bank/ RBI Status' or Penc<br>IC Reference   | o<br>, when RBI/Bank status i<br>ds to contact Bank for Re<br>ling at Payment Integrati<br>Challar                   | E)<br>s shown as 'Success', use<br>fund.<br>on Status', User is requer<br>ns. Payment t   | is requested to re-initiate<br>ted to wait for transaction<br>Date Amount              | the transaction from the amo<br>confirmation till 11:59:59 PM of<br>Payment Intiated<br>Nov 17, 2023.               | unt credited in the ECL<br>(the same day.<br>Bank/RBI/ECL<br>Payment Status           | wallet.<br>Third Pary<br>Integration Stat  | us Ac    |
| From<br>Please n<br>1) in case of<br>2) In case of<br>5r.No<br>1 | Conte :<br>Failure at 'Payment integration Status<br>Failure at 'Bank/ RBI status', User nee<br>Pending at 'Bank/ RBI Status' or Pend<br>IC Reference | 0<br>( when RBI/Bank status i<br>ds to contact Bank for Re<br>ling at Payment Integrati<br>Challar<br>64982 View Cha | s shown as Success, use<br>fund.<br>on Status, User is requer<br>as Payment I<br>Illen NA | r is requested to re-initiate<br>ted to wait for transaction<br>Date Arnount<br>230221 | Che transaction from the amo<br>confirmation till 11:59:59 PM of<br>Payment Intiated<br>Nov 17, 2023,<br>4:30:31 PM | unt credited in the ECL<br>the same day.<br>Bank/RBI/ECL<br>Payment Status<br>PENDING | wallet.<br>Third Pary<br>Integration State | us Ai    |

# 12.4 ACES Challans

a) User will go to www.icegate.gov.in.

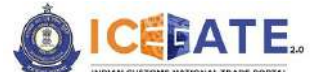

**CENTRAL BOARD OF INDIRECT TAXES & CUSTOMS** 

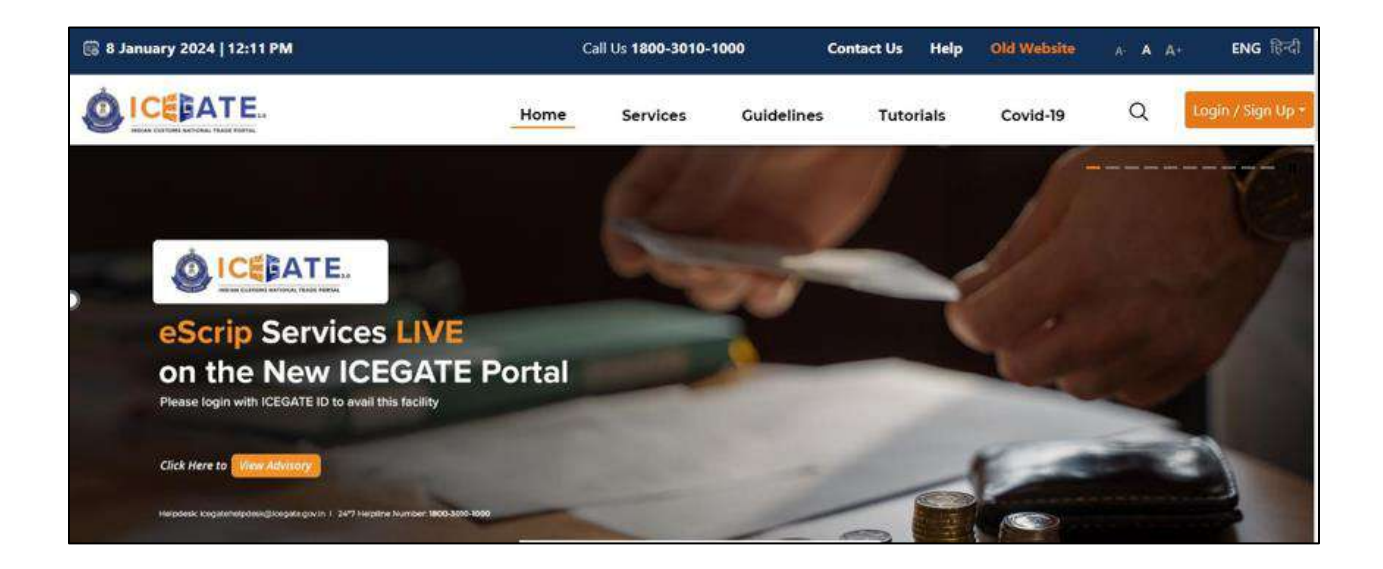

b) On the main website, user will click on Services tab.

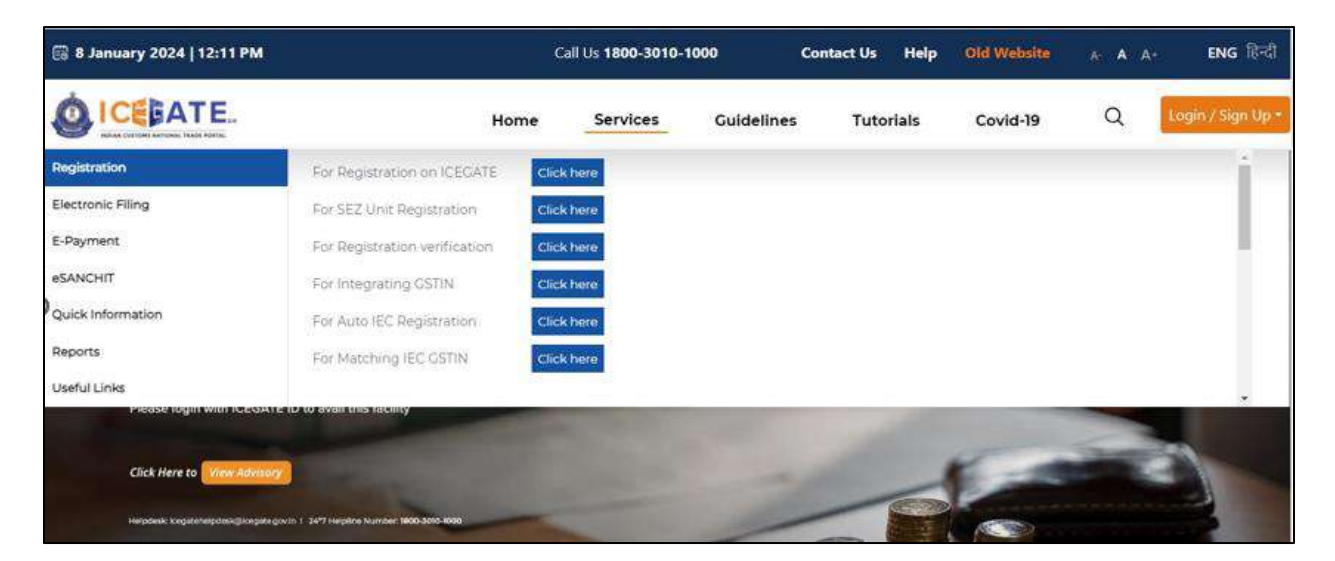

c) User will click on 'E-Payment' option on the left side menu bar and select ECL E-Payment Enquiry.

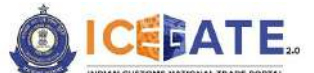

CENTRAL BOARD OF INDIRECT TAXES & CUSTOMS

| 🛗 8 January 2024   12:11 PM                                                                |                                                                             | Call Us 1800-3010-100 | 00 C       | Contact Us H     | lelp Old Website                            | A A A*                      | ENG हिन्दी       |
|--------------------------------------------------------------------------------------------|-----------------------------------------------------------------------------|-----------------------|------------|------------------|---------------------------------------------|-----------------------------|------------------|
|                                                                                            | Home                                                                        | Services              | Guidelines | Tutorial         | ls Covid-19                                 | Q L                         | ogin / Sign Up - |
| Registration<br>Electronic Filing<br>E-Payment<br>eSANCHIT<br>Quick Information<br>Reports | KCES/ECCS/ECL Topup Payment                                                 | SEZ/ACES-CST Paymer   | *          | Baggage Declarat | tion S EC                                   | L E-payment Enquir          | (                |
| 15 <sup>TH</sup> SEPT<br>Religion to liston (st<br>Helpdesk: leegatohu                     | SESSION 70<br>PKI Related Issues<br>hpdesk@icegate.gov.in   24*7 Helpline h | Number 1800-3010-1000 |            |                  | Invitation abared with registered users fre | im longate Pahakoloogate.go | ar)              |

d) Out of the 5 available options user will click on Central Excise/Service Tax, , fill the requested details and click on Proceed.

| OICE    | ATE.      |                             |                 | Home                   | Guidelines | Tutorials  | Covid-19 |
|---------|-----------|-----------------------------|-----------------|------------------------|------------|------------|----------|
| Enquiry |           |                             |                 |                        |            |            |          |
|         | ECCS      | Central Excise/ Service Tax | SEZ Custom Duty | Торир                  | ICES CU    | istom Duty |          |
| )       | Doc Typ   | e ·                         | L               | ocation *              |            |            |          |
|         | Select    | Document Type 💌             |                 | Please Select Location |            | *          |          |
|         | Identific | cation Number               |                 |                        |            |            |          |
|         | Captcha   | •                           |                 |                        |            |            |          |
|         |           | 8W/PTY 6                    |                 |                        | Proceed    |            |          |

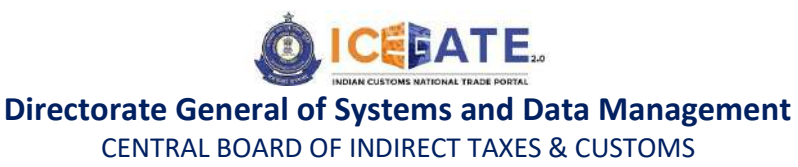

e) User can enter the time period of the transactions of which status is required and click on Submit. The list of transactions will be visible to user.

|                                                 | GATE.                                                                                          |                                                                       |                                                                               |                                                     |                                                     | Home                                                             | Guidelines D                             | pand window to show             | v video<br>Covio-19 |
|-------------------------------------------------|------------------------------------------------------------------------------------------------|-----------------------------------------------------------------------|-------------------------------------------------------------------------------|-----------------------------------------------------|-----------------------------------------------------|------------------------------------------------------------------|------------------------------------------|---------------------------------|---------------------|
| Enquin                                          | y Details                                                                                      |                                                                       |                                                                               |                                                     |                                                     |                                                                  |                                          |                                 |                     |
| Identific<br>Duty Typ                           | cation Number : AAAA<br>pe: Central Excise/Serv                                                | A0300LST076<br>ice Tax                                                |                                                                               |                                                     | Location Cod<br>Document Ty                         | ie: BANTWAL RANGE[Y2<br>/pe: ST                                  | (0202)                                   |                                 |                     |
| Docum                                           | ent Type                                                                                       |                                                                       |                                                                               |                                                     |                                                     |                                                                  |                                          |                                 |                     |
| From                                            | e                                                                                              | То                                                                    | E                                                                             |                                                     |                                                     |                                                                  |                                          | S                               | ubmit               |
| Please n                                        | note :                                                                                         |                                                                       |                                                                               |                                                     |                                                     |                                                                  |                                          |                                 |                     |
| 1) In case of<br>2) In case of<br>3) In case of | Failure at 'Payment Integra<br>/ Failure at 'Bank/ RBI status<br>/ Pending at 'Bank/ RBI Statu | ion Status', when Ri<br>, User needs to cont<br>is' or Pending at 'Pa | Bl/Bank status is shown a<br>act Bank für Refund.<br>yment Integration Status | s 'Success', user is regi<br>, User is requested to | vested to re-initiate th<br>wait for transaction co | e transaction from the amou<br>enfirmation till 11:59:59 PM of t | nt credited in the ECLs<br>the same day. | vallet.                         |                     |
| Sr.No                                           | IG Reference                                                                                   | e .                                                                   | Challans                                                                      | Payment Date                                        | Amount                                              | Payment Intiated                                                 | Bank/RBI/ECL<br>Payment Status           | Third Pary<br>Integration State | us Ac               |
|                                                 | 0020005TV 20202125                                                                             | 9506/60202577                                                         | View Challen                                                                  | Aug 31, 2023,                                       | 15000                                               | Aug 31, 2023,                                                    | CHOOPER                                  | SUCCESS                         |                     |

**Note:** Amongst others, there are two details available on the enquiry detail page that are **Bank/RBI/ECL Payment status** and **Third Party Integration status**. Bank/RBI/ECL Payment status will show status of transaction between RBI/Banks and ICEGATE. Third Party Integration status will show status of payment integration between Third party application and ICEGATE. Please note that only after success response from RBI/Bank, second part of integration of payment (i.e. Integration with Third Party application) would start. Accordingly, following combinations are possible on the basis of two enquiries.

| S. No. | RBI/Bank<br>Status | Payment Integration<br>Status (Status from<br>ICES/ECCS) | Description                                                                        |
|--------|--------------------|----------------------------------------------------------|------------------------------------------------------------------------------------|
| 1.     | Success            | Success                                                  | Challan payment is successfully integrated at ICES/ECCS end.                       |
| 2.     | Success            | NA                                                       | Amount credited to E-Cash Ledger                                                   |
| 3.     | NA                 | Success                                                  | Payment done successfully through<br>E-Cash Ledger                                 |
| 4.     | Success            | Failed (Error)                                           | Payment integration failed at<br>ICES/ECCS end. Amount recredited<br>to the wallet |
| 5.     | Success            | Pending (No Error, No<br>ACK)                            | Payment Integration status at<br>ICES/ECCS is not reflecting at<br>ICEGATE         |
| 6.     | Failure            | NA                                                       | Transaction Failed                                                                 |
| 7.     | Pending            | NA                                                       | Transaction confirmation pending                                                   |

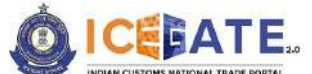

CENTRAL BOARD OF INDIRECT TAXES & CUSTOMS

| S. No. | RBI/Bank<br>Status | Payment Integration<br>Status (Status from<br>ICES/ECCS) | Description                                                                |
|--------|--------------------|----------------------------------------------------------|----------------------------------------------------------------------------|
|        |                    |                                                          | from bank. Post success/failure response, the second enquiry will execute. |

#### Note:

1) ECL wallet facility is not applicable to SEZ/ACES-GST users.

2) In case of **Third Party (ICES/ECCS) Acknowledgement** Failure, the amount will be recredited to ECL wallet.

### 13. How Parent user can provide access to Child user for E-Payment

### a) User will go to www.icegate.gov.in and click on Login/Sign up.

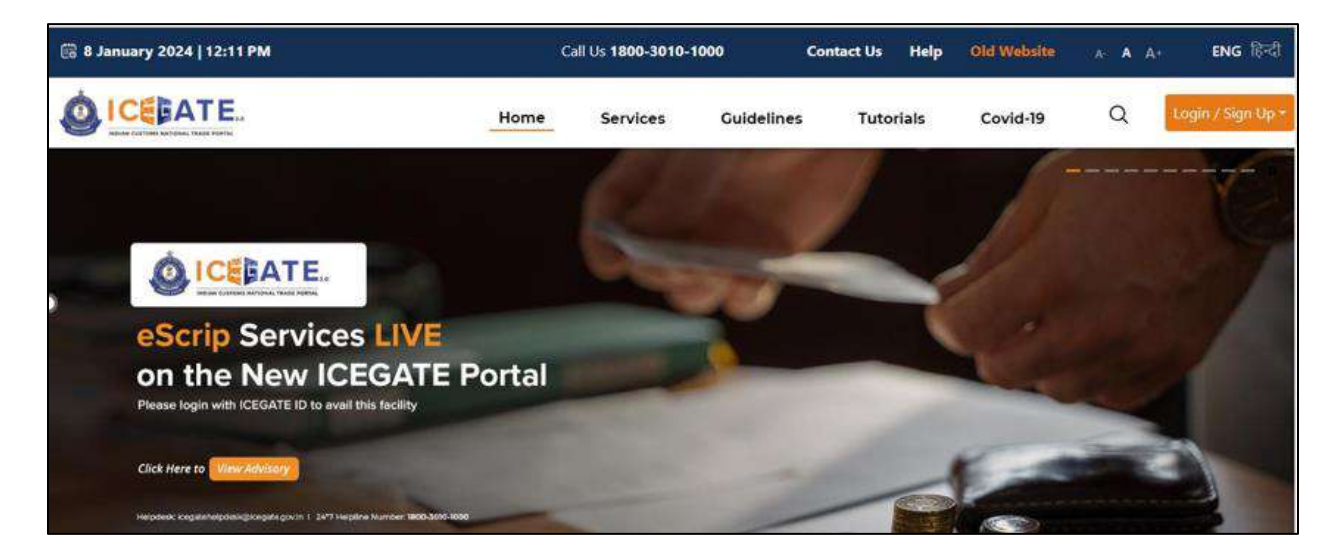

b) User will fill the credentials and click on Login.

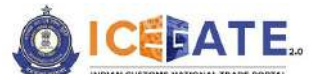

CENTRAL BOARD OF INDIRECT TAXES & CUSTOMS

| 👸 11 January 2024   05:33 PM | Call Us 1800-3010-1000 Contact Us Help |                           | A- A A+ ENG 移动     |  |
|------------------------------|----------------------------------------|---------------------------|--------------------|--|
| ICEBATE.                     |                                        | Home Guidelines           | Tutorials Covid-19 |  |
| Secured and easy             | ePayment                               | Welcome! Login to ICEGATE |                    |  |
| Document Filing              |                                        | User Type 🔘 Officers On   | ly 💿 ICECATE User  |  |
|                              |                                        | ICEGATE ID                |                    |  |
| 1                            | Contactless Operations                 | SURYAWIRES                |                    |  |
|                              | during COVID-19                        | Password                  | Show               |  |
| $(C \neq I)$                 |                                        |                           |                    |  |
|                              | Online PGA<br>Clearance                | Forgot ICEGATE IC         | Password?          |  |
|                              | 1                                      | Logir                     |                    |  |
| Faster Customs Clearance     | ·                                      |                           |                    |  |
| ALLE -                       | Monitor Refund and                     | New to ICE                | CATE2              |  |

c) User will click on the username dropdown and select 'My Profile'.

| ICEBATE.               |   |                      | Home | Guidelines       | Tutorials                       | Covid-19               | SURYAWIRES |
|------------------------|---|----------------------|------|------------------|---------------------------------|------------------------|------------|
| schboard               |   |                      |      |                  | Last Login: 2024.01.12 04:36:26 | My Profile             |            |
| ishboard               |   |                      |      |                  |                                 |                        | Logout     |
| Importer/Exporter      |   |                      |      |                  |                                 |                        |            |
| Profile Status         | • | Drafts               | •    | Ticket Managemen | t <b>0</b> ~                    | A Notifications from I | CEGATE 🛛 🧹 |
|                        | ~ | Challans Generated 0 | *    | License Details  | 0 ~                             | Foreign Remitte        | inces 0 🗸  |
| escrip - Credit Ledger | ~ | SCMTR Enablement     | •    | 👰 Bond & BG 🕚    | ~                               | Drawback 0             | ~          |
| () IGST Refund ()      | ~ | 😤 Team Management    | ~    | 8 му сна         | ~                               | Download e-Copy        | ~          |

d) User will be able to see the Personal details.
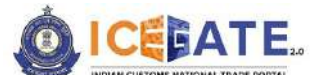

CENTRAL BOARD OF INDIRECT TAXES & CUSTOMS

| 🛱 11 January 2024   05:34 PM                                                    | Call Us           | 1800-3010-1000 | Contact U    | s Help                  |              |          | A- A            | A+ ENG [홍리   |
|---------------------------------------------------------------------------------|-------------------|----------------|--------------|-------------------------|--------------|----------|-----------------|--------------|
|                                                                                 |                   |                | Home         | Guidelines              | Tutorials    | Covid-19 | Δ               | SURYAWIRES - |
| Dashboard » Profile » Personal Details<br>Personal Details - Importer/ Exporter |                   |                |              |                         |              |          |                 |              |
| Personal Details Role Details                                                   | Bank Accour       | it Organizat   | tion Details | Child Details           | Alert Manage | ment     | Registration    | Certificate  |
| <ul> <li>Edit Image</li> </ul>                                                  | Name<br>SURYA WIR | ES             |              | Change Pa               | ssword       |          | De Register Fro | ICEGATE      |
| PAN                                                                             |                   |                | De           | esignation 🖌 <u>Edi</u> | t            | Qualifi  | cation 🖌 Ec     | lit          |

e) User will click on 'Child Details' and all the registered child users will be populated.

| G        | 퀑 11 January 2024   0           | 95:34 PM                      | Call Us 18   | 00-3010-1000 Contact    | Us Help         |                    | A- A A+ ENG (8년)         |
|----------|---------------------------------|-------------------------------|--------------|-------------------------|-----------------|--------------------|--------------------------|
| C        |                                 |                               |              | Home                    | Guidelines      | Tutorials Covid-1  | 9 🗘 SURYAWIRES -         |
| 1        | Dashboard > Profile > C         | hild Details                  |              |                         |                 |                    |                          |
| C        | Child Details - Imp             | oorter/Exporter               |              |                         |                 |                    |                          |
| >        | Personal Details                | Role Details                  | Bank Account | Organization Details    | Child Details   | Alert Management   | Registration Certificate |
|          |                                 |                               | You have     | pending approvals. Plea | Click here to t | take action.       |                          |
|          | Child Details                   |                               |              |                         |                 |                    |                          |
|          | Search User                     |                               | Q            |                         |                 | Add New Child User | View De-Registered Users |
| https:// | /icegate-ui-uat.apps.test.icega | te.gov.in/#∕profile/child-das | hippard      | RR Cable<br>Q Delhi     |                 |                    |                          |

f) Once user clicks on any child user, the entire details of the child user will be visible. User will click on 'Enable/Disable Transactional Services'.

Leveraging Technology for Serving Taxpayers

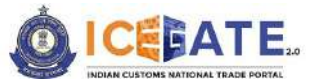

CENTRAL BOARD OF INDIRECT TAXES & CUSTOMS

| ICEGATE.                            |                      | Home                 | Guidelines    | Tutorials      | Covid-19 | $\Diamond$   | SURYAWIRES + |
|-------------------------------------|----------------------|----------------------|---------------|----------------|----------|--------------|--------------|
| Dashboard > Profile > Child Details |                      |                      |               |                |          |              |              |
| Child Details - Importer/ E         | xporter              |                      |               |                |          |              |              |
| Personal Details Role D             | Jetails Bank Account | Crganization Details | Child Details | Alert Manage   | ement    | Registration | Certificate  |
|                                     |                      |                      |               |                |          |              |              |
|                                     | Name                 |                      | Role          |                |          |              |              |
|                                     | RR Cable             |                      | Impo          | rter/ Exporter |          |              |              |
| Edit Image                          |                      |                      |               |                |          |              |              |
| Designation                         |                      | Qualification        |               |                |          |              |              |
| Sub Inspector                       |                      | Certificate          | ~             |                |          |              |              |
| PAN                                 |                      |                      |               |                |          |              |              |
| FWOP52538A                          |                      | 0                    |               |                |          |              |              |

| (in 11 Ja | anuary 2024   05:34 PM    | Call Us 1800-3010-1000 | Contact      | Us Help              |           |                                 | A- A                      | A+ ENG 1641   |
|-----------|---------------------------|------------------------|--------------|----------------------|-----------|---------------------------------|---------------------------|---------------|
|           | EATE.                     |                        | Home         | Guidelines           | Tutorials | Covid-19                        | Δ                         | SURYAWIRES -  |
|           | Authorization Letter      |                        |              |                      |           |                                 |                           |               |
|           | BE_Filing_error_List.pdf  |                        |              |                      |           |                                 |                           |               |
|           | Email                     |                        |              |                      |           |                                 |                           |               |
|           | VEDS20176@GMAIL.COM       |                        |              |                      |           |                                 |                           |               |
|           | Mobile                    |                        |              |                      |           |                                 |                           |               |
|           | <b>± +91</b> • 9424330038 |                        |              |                      |           |                                 |                           |               |
|           |                           | Enable/D               | isable Trans | actional Services    | De-Reg    | lister Child                    | - 1                       | Update        |
|           |                           |                        |              |                      |           |                                 | -                         |               |
|           |                           |                        |              |                      |           |                                 |                           |               |
|           |                           |                        |              |                      |           |                                 |                           |               |
|           | 680                       | About ICEGATE          | 4            | ccessibility         |           | Contact                         |                           |               |
|           | V.L.V                     | About Us               | 4            | ccessibility Stateme | nt        | Directorate Gen<br>Data Managem | eral of Sys<br>ent (ICEGA | tems &<br>TE) |

g) User can check the check box for 'E-Payment' option and click on Save Preferences.

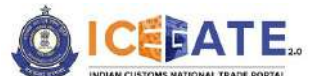

CENTRAL BOARD OF INDIRECT TAXES & CUSTOMS

| 👸 11 January 2024   05:34 PM                                              | Call Us 1800-3010-100 | 0 Contact       | Us Help              |              |               | A A A          | + ENG हिंदी  |
|---------------------------------------------------------------------------|-----------------------|-----------------|----------------------|--------------|---------------|----------------|--------------|
|                                                                           |                       | Home            | Guidelines           | Tutorials    | Covid-19      | Δ              | SURYAWIRES - |
| Dashboard > Profile > Child Details<br>Child Details - Importer/ Exporter |                       |                 |                      |              |               |                |              |
| Personal Details Role Details                                             | Bank Account Organi   | ization Details | Child Details        | Alert Manage | ment F        | legistration C | Certificate  |
| Electronic Filing                                                         |                       | 2               |                      | E-Paymer     | nt            |                |              |
| Back                                                                      |                       |                 |                      |              | Save          | Preference     | S.           |
|                                                                           |                       |                 |                      |              |               |                |              |
|                                                                           | About ICEGATE         | A               | Accessibility        | c            | ontact        |                |              |
| 1000                                                                      | About Us              | A               | ccessibility Stateme | nt D         | irectorate Ge | neral of Syste | ims &        |

h) Once the details are saved, message will be populated on screen.

| 👸 11 January 2024   05:40 PM                                              | Call Us 1800-3010-1000 | : 1800-3010-1000 Contact Us Help |                             |                 | Requested preference |                          |  |
|---------------------------------------------------------------------------|------------------------|----------------------------------|-----------------------------|-----------------|----------------------|--------------------------|--|
|                                                                           |                        | Home Guidelines                  |                             | Tutorials Co    | /id                  | saved successfully       |  |
| Dashboard > Profile > Child Details<br>Child Details - Importer/ Exporter |                        |                                  |                             |                 |                      |                          |  |
| Personal Details Role Details                                             | Bank Account Organiz   | ation Details C                  | hild Details                | Alert Managemen | t F                  | Registration Certificate |  |
| Electronic Filing                                                         | IGCR                   |                                  |                             | E-Payment       |                      |                          |  |
| Back                                                                      |                        |                                  |                             |                 | Save                 | Preferences              |  |
|                                                                           |                        |                                  |                             |                 |                      | _                        |  |
|                                                                           |                        | Acces                            | sibility<br>ility Statement | Cont            | act<br>orate Ge      | neral of Systems &       |  |

# 14. Authorized banks for Custom duty through Net Banking

- 1. State Bank of India
- 2. ICICI Bank
- 3. Punjab National Bank
- 4. Bank of Baroda
- 5. South Indian Bank
- 6. Karnataka Bank

Leveraging Technology for Serving Taxpayers

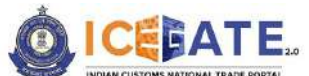

CENTRAL BOARD OF INDIRECT TAXES & CUSTOMS

- 7. Federal Bank
- 8. Indian Overseas Bank
- 9. DhanLaxmi Bank
- 10. Karur Vysya Bank
- 11. Bank of India
- 12. Canara Bank
- 13. Kotak Bank
- 14. IDBI Bank
- 15. HDFC Bank
- 16. AXIS Bank

\*Other banks will be onboarded after completion of due processes for Custom Duty payment.

## Note:

- **a.** E-payment portal will be not be available for payment from 11.00 PM (T) day to 1.30 AM (T+1) day.
- **b.** User are advised to clear browser Cache.

For any further queries or help kindly contact ICEGATE Helpdesk Team on icegatehelpdesk@icegate.gov.in or 1800-3010-1000